# «Интеграционная платформа для организации продаж железнодорожных билетов и сопутствующих услуг со встроенным биллингом»

Инструкция по эксплуатации

## Содержание

| 1 Назначение и условия применения                                     | 7    |
|-----------------------------------------------------------------------|------|
| 1.1 Вид деятельности, для автоматизации которой предназначена система | 7    |
| 1.2 Перечень объектов автоматизации, на котором используется Система  | 7    |
| 1.3 Перечень функций, реализуемых системой                            | 8    |
| 2 Подготовка к работе                                                 | 9    |
| 2.1 Состав и содержание дистрибутивного носителя данных               | 9    |
| 2.2 Порядок загрузки данных и программ                                | 9    |
| 3 Описание операций                                                   | . 10 |
| 3.1 Начало работы с Системой                                          | . 10 |
| 3.2 Доступ к API B2B (импорт операций)                                | . 10 |
| 3.3 Бэк-офис                                                          | . 11 |
| 3.3.1 Общие сведения                                                  | . 11 |
| 3.3.2 Вход в бэк-офис                                                 | . 12 |
| 3.3.3 Администратор                                                   | . 13 |
| 3.3.3.1 «Партнёры»                                                    | . 13 |
| 3.3.3.2 «Тарифные планы»                                              | . 60 |
| 3.3.3.3 «Ограничения»                                                 | . 62 |
| 3.3.4 Специалист                                                      | . 65 |
| 3.3.4.1 «Заказы»                                                      | . 65 |
| 3.3.4.2 «Сообщения»                                                   | . 69 |
| 3.3.4.3 «История событий»                                             | . 69 |
| 3.3.4.4 «Отчёт для сверки»                                            | . 70 |
| 3.3.5 Бухгалтер                                                       | . 71 |
| 3.3.5.1 «Реестр операций»                                             | . 72 |
| 3.3.5.2 «Сводный отчёт по сервисам»                                   | . 74 |
| 3.3.5.3 «Партнёры»                                                    | . 76 |
| 3.3.5.4 «Поставщики»                                                  | . 78 |
| 3.3.5.5 «Сводный отчёт»                                               | . 79 |
| 3.3.5.6 «Реестр по сервисам»                                          | . 81 |
| 3.3.5.7 «Отчёт ЦППК»                                                  | . 82 |
| 3.3.5.8 «Отчёты»                                                      | . 83 |
|                                                                       |      |

| 3.3.5.9 «       | Сверка с провайдерами»                                  |     |
|-----------------|---------------------------------------------------------|-----|
| 3.3.6 Стати     | істика                                                  |     |
| 3.3.6.1 «       | Взаиморасчёты по операциям»                             |     |
| 3.3.6.2 «       | Отчёт по запросам»                                      |     |
| 3.3.7 Спра      | зочники                                                 |     |
| 3.3.7.1 «       | Услуги в вагонах»                                       |     |
| 3.3.7.2 «       | ЖД перевозчики»                                         |     |
| 3.3.7.3 «       | Перевозчик-Поставщик»                                   |     |
| 3.3.7.4 «       | Поезда»                                                 |     |
| 3.3.7.5 «       | Города»                                                 |     |
| 3.3.7.6 «       | Регионы»                                                |     |
| 3.3.7.7 «       | Страны»                                                 |     |
| 3.3.7.8 «       | Транспортные хабы»                                      | 101 |
| 3.3.7.9 «       | Расписание поездов»                                     |     |
| 3.3.7.10        | «Железные дороги»                                       |     |
| 3.3.7.11        | «Диапазоны ЖД карт»                                     |     |
| 3.3.8 Новое     | сти                                                     |     |
| 3.3.9 Инстр     | ументы                                                  |     |
| 3.3.9.1 «       | Потерянные ответы от Express»                           |     |
| 3.3.9.2 «       | Управление кэшем»                                       |     |
| 4 Аварийные си  | гуации                                                  |     |
| 5 Рекомендации  | по освоению                                             |     |
| 5.1 Заполнени   | не справочников                                         |     |
| 5.2 Другие до   | полнительные действия, необходимые при освоении Системы |     |
| 6 Служба технич | неской поддержки                                        | 121 |
| Приложение 1    | Загрузка клиентов и документов из файла                 |     |
| Приложение 2    | Методы АРІ                                              |     |
| Приложение 3    | Роли пользователей бэк-офиса                            |     |

#### Аннотация

Настоящий документ является инструкцией по эксплуатации Автоматизированной платформа информационной системы «Интеграционная для организации продаж железнодорожных билетов И сопутствующих услуг co встроенным биллингом» (далее – Система).

Документ предназначен для пользователей.

В документе приведены основные сведения, необходимые для работы с Системой.

| Термин                          | Определение                                                                                                    |
|---------------------------------|----------------------------------------------------------------------------------------------------|
| АИС,<br>Система                 | Интеграционная платформа для организации продаж<br>железнодорожных билетов и сопутствующих услуг<br>организациями агентами со встроенным биллингом                                                                                                |
| APM                             | Автоматизированное рабочее место                                                                                                    |
| База данных (БД)                | Совокупность данных, организованных в соответствии с концептуальной схемой, описывающей характеристики этих данных и связи между соответствующими им объектами, поддерживающая одну или несколько предметных областей                             |
| Доступ к информации<br>(Доступ) | Ознакомление с информацией, ее обработка, в частности, копирование, модификация или уничтожение информации                                                                                                    |
| Кассир                          | Сотрудник Организации, пользователь. В настоящем руководстве пользователя может быть: тревел-координатор, координатор группы, координатор организации, менеджер группы, тревел-менеджер                                                           |
| ПК                              | Персональный компьютер                                                                                                    |
| ПО                              | Программное обеспечение                                                                                                    |
| Пользователь                    | Лицо, сотрудник системообладателя или организаций-агентов,<br>участвующее в функционировании АИС или использующее<br>результаты ее функционирования                                                                                               |
| жд                              | Железнодорожный транспорт                                                                                                    |
| Чат                             | Средство обмена сообщениями по компьютерной сети в режиме<br>реального времени, а также программное обеспечение,<br>позволяющее организовывать такое общение                                                                                      |
| Web-браузер,<br>браузер         | Программное обеспечение для поиска, просмотра web-страниц<br>(преимущественно в сети Интернет), для их обработки, вывода и<br>перехода от одной страницы к другой. Например, Google Chrome,<br>Microsoft Internet Explorer. Mozilla Firefox и т.п |

#### Введение

Настоящий документ является инструкцией по эксплуатации Автоматизированной информационной системы «Интеграционная платформа для организации продаж железнодорожных билетов и сопутствующих услуг со встроенным биллингом».

Данный документ содержит инструкцию по использованию веб-интерфейса Системы и предназначен для сотрудника Организации (пользователя) с одной из ролей:

- тревел-координатор;
- координатор группы;
- координатор организации;
- менеджер группы;
- тревел-менеджер;
- доступ к API B2B (импорт операций).

На данный документ распространяются все условия лицензионного соглашения. Без специального письменного разрешения компании разработчика этот документ или его часть в печатном или электронном виде не могут быть подвергнуты копированию и передаче третьим лицам с коммерческой целью.

Информация, содержащаяся в этом документе, может быть изменена разработчиком без специального уведомления, что не является нарушением обязательств по отношению к пользователю со стороны компании разработчика.

#### 1 Назначение и условия применения

1.1 Вид деятельности, для автоматизации которой предназначена система

Вид деятельности, для автоматизации которой было разработано программное обеспечение B2B портал (Веб-система, Система) – услуги по продаже железнодорожных билетов и сопутствующих услуг организациями агентами со встроенным биллингом и порталом самообслуживания сотрудников организаций агентов.

Система представляет собой полное, масштабируемое и современное решение, позволяющая быстро подключать агентов, которые сразу получают готовый канал и инструментарий для продажи ЖД-билетов и сопутствующих услуг через все каналы, которыми располагают агенты.

Система организует взаимодействие и технически интегрируется со следующими участниками:

- различные внешние системы по продаже ЖД билетов;

 сайтами, мобильными приложениями, киосками и системам агентов, осуществляющих распространение билетов;

- уполномоченными банками, участниками расчётов;

– прочими перевозчиками и поставщиками дополнительных услуг.

Работа с данной Системой позволит прогнозировать рентабельность предоставляемых услуг, собирать статистику и проводить аналитические исследования, что даст хорошее преимущество перед конкурентами.

1.2 Перечень объектов автоматизации, на котором используется Система

Объектом автоматизации является процесс продажи железнодорожных билетов и сопутствующих услуг.

Автоматизации подлежат следующие процессы:

подсистема резервирования железнодорожных билетов;

- финансовая подсистема;
- подсистема «Backoffice» (далее бэк-офис).

Так же система позволит автоматизировать следующие процессы:

а) сбор, хранение и актуализация информации и данных, предоставляемых всеми пользователями Системы;

б) быстрое согласование документации и оперативность проверки данных предоставляемых всеми клиентами и пользователями;

в) организация доступа к статистической информации о показателях, позволяющих оценивать эффективность и выгодность работы в тех или иных направлениях.

Автоматизация процесса приведёт к оптимизации работы всей компании, повышению эффективности подразделений (например, расчётный отдел, отдел бухгалтерии и т.д.).

### 1.3 Перечень функций, реализуемых системой

- 1. Справочные функции подсистемы резервирования ЖД-билетов:
- по расписанию поездов для заданного маршрута (откуда-куда);
- по списку поездов, стоимости проезда и наличию мест по заданному маршруту и выбранной дате;
- по списку вагонов в выбранном поезде, наличию мест в вагонах и стоимости проезда.
  - 2. Функции проведения покупки и возврата билетов при следующих операциях:
- резервирование ЖД -билета;
- подтверждение ЖД-билета;
- отмена заказа;
- возврат билетов;
- электронная регистрация.
  - 3. Операции обслуживания системы:
- учёт покупок, бронирований, возвратов, печати ЖД-билетов;
- взаимодействие с внешними системами по продаже ЖД билетов по протоколу «гарантированной доставки»;
- переключение между различными перевозчиками;
- приоритетная обработка очередей;
- мониторинг работоспособности системы;
- предоставление данных агенту о совершенных операциях;
- распределение нагрузки на систему и «горизонтальное масштабирование» вычислительных мощностей без остановки обслуживания.

#### 2 Подготовка к работе

#### 2.1 Состав и содержание дистрибутивного носителя данных

Система расположена на сервере. Доступ пользователя к Системе осуществляется в режиме тонкого клиента, функционирующего в различных операционных средах – Microsoft Windows, Unix (Linux), Mac OS. Доступ к Системе возможен с любого терминального устройства (терминала) в режиме реального времени. Система использует совместимые с Microsoft Office и OpenOffice форматы отчётных документов.

Для работы с Системой Вам понадобится:

- терминальное устройство (компьютер, смартфон, планшет и т.п.);
- доступ к сети Internet с пропускной способностью не менее 2 Мбит/сек;
- браузер с поддержкой HTML 4.0, CSS Level 2, JavaScript 1.1. и выше, режима асинхронного взаимодействия JavaScript/XML (XMLHttpRequest и т.п.). Пользовательские интерфейсы протестированы на совместимость с браузерами: Microsoft Internet Explorer версии 8.0 или выше, Mozilla FireFox версии 6.0 или выше, Google Chrome версии 10.0 или выше;
- сертификат безопасности (при наличии). Необходимость выдачи сертификата безопасности определяется и производится системным администратором или специалистом по информационной безопасности.

Доступ пользователей к функциональным сервисам осуществляется по технологии «тонкого клиента» на базе web-обозревателя (браузера) посредством APM (автоматизированных рабочих мест). Тип используемого APM и состав функций, доступных пользователю, определяется в зависимости от его роли, при этом роль определяется правами пользователей на доступ к сервисам, функциям и данным, а APM – способ представления информации и размещения управляющих элементов, оптимизированные для соответствующей категории пользователей.

#### 2.2 Порядок загрузки данных и программ

Установку и настройку Системы выполняет сотрудник с назначенной ролью тревел-менеджер или специалист технической поддержки. Более подробно с действиями по установке и настройке Системы можно ознакомиться в п. настоящего документа.

#### 3 Описание операций

В данном разделе описаны основные операции работы Системой.

Каждому пользователю присваивается определённая роль с различными наборами функций, каждая роль соответствует выполняемым задачам сотрудника. В разделе 3 описана работа со всеми ролями Системы.

3.1 Начало работы с Системой

Для использования веб-интерфейса Системы кассиру (тревел-координатору, координатору группы, координатору организации менеджеру группы, тревел-менеджеру) необходимо последовательно совершить действия, описанные далее.

Для покупки билета на пассажирский железнодорожный транспорт или дополнительных услуг к билету рекомендуется использовать портал самообслуживания сотрудников организаций агентов или иной внешнюю систему по продаже ЖД билетов.

3.2 Доступ к АРІ В2В (импорт операций)

Доступ к API B2B для импорта операций предоставляется специализированной учётной записи, предназначенной для получения информации о продажах, путём запросов к API.

С помощью этой учётной записи технические специалисты Организации могут легко настроить загрузку данных в используемое Организацией ПО для формирования бухгалтерской отчётности.

Создать такую учётную запись может только тревел-менеджер, имеющий в разделе меню функцию «Администрирование», и сотрудники службы технической поддержки.

Логин и пароль этой учётной записи добавляется в специализированное ПО Организации, предназначенное для формирования бухгалтерской отчётности, что позволяет делать сотруднику Организации запрос к API и получать ответ об операциях покупки/продажи, совершенных Организацией за определённый период. Запрос и ответ предоставляется в формате JSON. Более подробная информация предоставлена в Приложении 2.

10

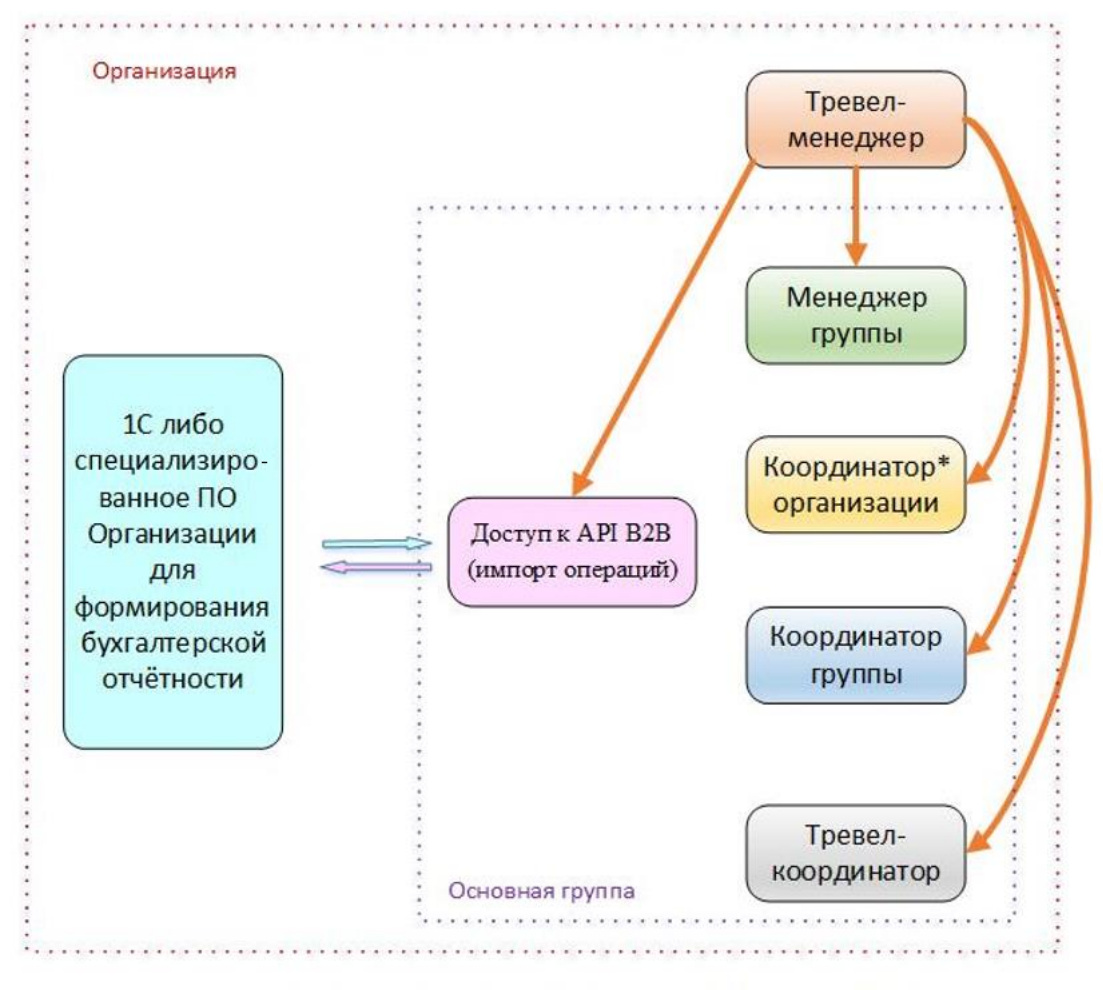

\*У любого тревел-менеджера есть доступ ко всему в рамках организации

Рисунок 1 - Схема взаимодействия роли «Доступ к АРІ В2В (импорт операций)»

За более подробной информацией необходимо обратиться в службу технической поддержки.

3.3 Бэк-офис

#### 3.3.1 Общие сведения

Бэк-офис предназначен для выполнения сотрудником Организации (далее пользователь, кассир) полного комплекса действий в «личном кабинете агента» для интерактивной работы сотрудников компаний-агентов.

В зависимости от ролей, пользователи бэк-офиса получают доступ к той или иной части интерфейса. Для пользователей существует разграничение по ролям и правам доступа. В настоящем документе можно ознакомиться со всеми доступными ролями и разграничениями доступа в соответствующем приложении (0).

#### 3.3.2 Вход в бэк-офис

Для входа в бэк-офис необходимо последовательно совершить действия, описанные далее:

- ▶ На терминальном устройстве (компьютер, планшет, телефон и т.п.) открыть браузер.
- Ввести в адресную строку браузера адрес следующего типа: <u>https://partner.fpc.ru/BackOffice/Login</u>

В браузере отображается страница авторизации, которая представлена на рисунке 2. На странице авторизации отображена форма авторизации для входа в личный кабинет.

Логин и пароль для входа в бэк-офис предоставляется менеджером ООО «ОНЭЛИЯ». При заключении договора пользователь прикрепляется к менеджеру, который в дальнейшем решает возникающие вопросы при работе с бэк-офисом.

|                                     | TEST                                                    |           |  |
|-------------------------------------|---------------------------------------------------------|-----------|--|
|                                     | Логин<br><br>Пароль                                     | 4         |  |
|                                     | вход                                                    |           |  |
| • 125252, Москва г, улица Авиаконст | руктора Микояна, дом № 12, этаж 6, помещение I 🛛 +7 499 | 490-08-84 |  |

Рисунок 2 – Страница авторизации

Также на странице авторизации могут отображаться новости. Например, о проведении плановых работ

> Ввести в форму авторизации свои учётные данные: логин, пароль.

➤ Нажать кнопку «Вход».

Отображается страница личного кабинета бэк-офиса (Рисунок 3), на которой представлены следующие вкладки:

– «Администратор»;

- «Специалист»;
- «Бухгалтер»;
- «Статистика»;
- «Справочники»;
- «Новости»;
- «Инструменты».

По умолчанию, у всех пользователей вкладка «Специалист» отображается как основная. Для отображения другой вкладки, как основной, необходимо обращаться к менеджеру.

| RNIAGHO        | АДМИНИСТРАТОР | СПЕЦИАЛИСТ   | БУХГАЛТЕР    | СТАТИСТИКА      | СПРАВОЧНИКИ | новости     | ИНСТРУМЕНТЫ | ВЫХС |
|----------------|---------------|--------------|--------------|-----------------|-------------|-------------|-------------|------|
| ЗАКАЗЫ НА О    | 5РАБОТКУ ОЖІ  | ИДАЕТ ОПЛАТЫ | НА ПОД       | тверждении      | НА ОТМЕНУ   | сообш       | ЕНИЯ (443)  |      |
| ИСТОРИЯ СОБЫТИ | й отчет для с | ВЕРКИ        |              |                 |             |             |             |      |
| 🔘 За период    | О По номеру   |              |              |                 |             |             |             |      |
| Укажите период |               | Статус       | Φa           | милия пассажира | № документа | пассажира Г | Тартнер     |      |
| 14.09.2022     | - 14.09.2022  | Любой        | -            |                 |             |             |             |      |
| Форма оплаты   | Сервис        |              | Поставщик ав | иабилетов Авиа  | акомпания   |             |             |      |
|                |               |              |              |                 |             |             |             |      |

Рисунок 3 – Вкладка «Специалист»

## 3.3.3 Администратор

Вкладка «Администратор» содержит следующие вкладки:

- «Партнёры»;
- «Тарифные планы»;
- «Ограничения».

#### 3.3.3.1 «Партнёры»

При выборе вкладки «Администратор», отображается вкладка «Партнёры».

Информация о партнёрах отображается в виде таблицы, содержащей следующие параметры:

- Id;
- Системное имя;
- Наименование;
- Короткое наименование;
- Тип;

- Создан;
- НДС;
- Активный;
- Доступные способы двухфакторной авторизации;
- Действия.

Также на вкладке присутствуют поля фильтра, с помощью которого можно найти нужного партнёра:

- «С НДС»;
- «Партнёр»
- «Логин пользователя»
- поле «Активные».

Поле «С НДС» содержит следующие варианты: «Не важно», «Да», «Нет».

В поле «Партнёр» необходимо вписать хотя бы три любые буквы, содержащиеся в наименовании партнёра. Система предложит уже имеющиеся варианты, из которых можно выбрать подходящий.

В поле «Логин пользователя» необходимо вписать хотя бы три любые буквы, содержащиеся в идентификаторе партнёра. Система предложит уже имеющиеся варианты, из которых можно выбрать подходящий.

Также, под кнопкой «Применить», расположена ссылка «Создать нового партнёра».

| OH0            | ЛИЯ ма                                                           | МИНИСТРАТОР СПЕЦИАЛ                          | ИСТ БУ | ХГАЛТЕР С  | ТАТИС | тика спр | АВОЧНИКИ НС               | ВОСТИ ИНСТРУМЕНТЫ                              | выход                      |  |  |  |  |
|----------------|------------------------------------------------------------------|----------------------------------------------|--------|------------|-------|----------|---------------------------|------------------------------------------------|----------------------------|--|--|--|--|
| Адми           | нистратор -                                                      | → Партнёры                                   |        |            |       |          |                           |                                                | Í                          |  |  |  |  |
| с ндс<br>Не ва | С НДС Партнер Логин пользователя<br>Не важно • СПС СПС ПРИМЕНИТЬ |                                              |        |            |       |          |                           |                                                |                            |  |  |  |  |
|                |                                                                  |                                              |        |            |       |          |                           | <u>Создать ново</u>                            | го партнёра                |  |  |  |  |
| Id             | Системное<br>имя                                                 | Наименование<br>(короткое наименование)      | Тип    | Создан     | ндс   | Активный | Ответственный<br>менеджер | Доступные способы<br>двухфакторной авторизации | Действия                   |  |  |  |  |
| 55089          | myreis_aliyans                                                   | ЗАО «АЛЬЯНС-ТРЭВЕЛ»<br>(ЗАО «АЛЬЯНС-ТРЭВЕЛ») | Агент  | 13.09.2022 | Да    | Да       | l                         | • CMC                                          | <u>Открыть</u><br>Изменить |  |  |  |  |
| 55088          | sakhpasflot                                                      | СахПасФлот Провайдер<br>(СахПасФлот)         | Агент  | 01.09.2022 | Нет   | Да       |                           | • CMC                                          | <u>Открыть</u><br>Изменить |  |  |  |  |
| 55087          | boyarova_test                                                    | Боярова тест<br>(Боярова тест)               | Агент  | 01.09.2022 | Нет   | Да       |                           | • CMC                                          | <u>Открыть</u><br>Изменить |  |  |  |  |
| 55085          | test5577                                                         | test5577<br>(test5577)                       | Агент  | 18.08.2022 | Нет   | Да       |                           | • CMC                                          | <u>Открыть</u><br>Изменить |  |  |  |  |

Рисунок 4 – Вкладка «Партнёры»

Для того чтобы создать нового партнёра необходимо:

➢ Нажать на ссылку «Создать нового партнёра»

Отображается окно «Создание нового партнёра» (Рисунок 5).

| Создание нового партнёра | ×         |
|--------------------------|-----------|
| Системное имя (лат.):    |           |
| Короткое наименование:   |           |
| Наименование:            |           |
| Тип партнёра:            | Агент 💌   |
| С НДС:                   |           |
| Только провайдер:        |           |
| Номер договора:          |           |
| Дата договора:           |           |
|                          |           |
|                          | Сохранить |

Рисунок 5 – Окно «Создание нового партнёра»

> Внести данные, необходимые для создания нового партнёра.

**Примечание:** В поле «Номер договора» обязательно нужно вносить номер договора, который указан в договоре, подписанном с менеджером ООО «Инновационная мобильность».

| Создание нового партнёра | ×              |
|--------------------------|----------------|
| Системное имя (лат.):    | test_agent     |
| Короткое наименование:   | Тестовый агент |
| Наименование:            | Тестовый агент |
| Тип партнёра:            | Агент          |
| с ндс:                   |                |
| Только провайдер:        |                |
| Номер договора:          | 01NM           |
| Дата договора:           | 01.11.2018     |
|                          |                |
|                          | Сохранить      |

Рисунок 6 – Внесение данных для создания нового партнёра

➢ Нажать кнопку «Сохранить».

Вновь созданный партнёр добавлен в общий список партнёров. Для того чтобы найти созданного партнёра необходимо:

▶ В поле «Партнёр» ввести название искомого партнёра.

| Админист | ратор → Партнёры |                                     |   |               |            |     |          |                           |
|----------|------------------|-------------------------------------|---|---------------|------------|-----|----------|---------------------------|
| с ндс    |                  | Партнер                             | Л | огин пользова | теля       |     |          |                           |
| Не важно | •                | тесто                               |   |               |            |     | 🗸 Актие  | применить                 |
|          |                  | (54925) Тестовый ЖД                 |   |               |            |     |          |                           |
| Id       | Системное имя    | (55022) <b>тесто</b> вый Нерезидент |   | Тип           | Создан     | ндс | Активный | Ответственный<br>менеджер |
| 55089    | myreis_aliyans   | (55047) <b>Тесто</b> выйМонклер     |   | Агент         | 13.09.2022 | Да  | Да       |                           |
| 55088    | sakhpasflot      | (54915) <b>Тесто</b> вый адверт     |   | Агент         | 01.09.2022 | Нет | Да       |                           |
| 55087    | boyarova_test    | (54695) Тестовый агент              |   | Агент         | 01.09.2022 | Нет | Да       |                           |
|          |                  | test5577                            |   |               |            |     |          |                           |

Рисунок 7 – Общий список партнёров

➢ Нажать кнопку «Применить».

В таблице отображаются результаты фильтрации.

|       | нистратор -      | → Партнеры                                 |     |                |       |          |                           |                                                                     |                         |
|-------|------------------|--------------------------------------------|-----|----------------|-------|----------|---------------------------|---------------------------------------------------------------------|-------------------------|
| : ндс |                  | Партнер                                    | Л   | Іогин пользова | ателя |          |                           |                                                                     |                         |
| Не ва | жно 🔻            | (54695) Тестовый аген                      | нт  |                |       |          | 🗸 Акти                    | вные ПРИМЕНИТЬ                                                      |                         |
|       |                  |                                            |     |                |       |          |                           | C                                                                   |                         |
| Id    | Системное<br>имя | Наименование<br>(короткое<br>наименование) | Тип | Создан         | ндс   | Активный | Ответственный<br>менеджер | <u>Создать не</u><br>Доступные способы<br>двухфакторной авторизации | вого партнё<br>Действия |

Рисунок 8 – Отображается искомый партнёр.

В графе «Действия» расположены две ссылки «Открыть» и «Изменить».

Для того чтобы изменить параметры партнёра необходимо нажать на ссылку «Изменить».

Отображается окно «Изменение партнёра» (Рисунок 9).

- ▶ Внести изменения.
- ▶ Нажать кнопку «Сохранить».

| Изменение партнёра                      | ×              |
|-----------------------------------------|----------------|
| Системное имя (лат.):                   | test_agent     |
| Короткое наименование:                  | Тестовый агент |
| Наименование:                           | Тестовый агент |
| Тип партнёра:                           | Агент 💌        |
| с ндс:                                  |                |
| Активен:                                | ✓              |
| Отключить смс подтверждение<br>покупок: |                |
|                                         | Сохранить      |

Рисунок 9 – Окно «Изменение партнёра»

> Для просмотра подробной информации о партнёре необходимо нажать «Открыть».

Отображается страница с карточкой партнёра, которая содержит следующие вкладки:

- «Договоры, Счета»;
- «Перечисления»;
- «Сотрудники»;
- «АРІ авторизация»;
- «Клиенты»;
- «Политики»;
- «Контакты»;
- «Домены»;
- «Способы оплаты»;
- «Настройки».

Также карточка партнёра содержит всю информацию о партнёре.

| Администр                                                                                                    | атор → Г                                                                     | Тартнёры                                                                           |                                                           |                              |                                                |                       |                |                       |                           |                 |                                         |       |                  |                   |                    |                          |
|----------------------------------------------------------------------------------------------------|------------------------------------------------------------------------------|------------------------------------------------------------------------------------|-----------------------------------------------------------|------------------------------|------------------------------------------------|-----------------------|----------------|-----------------------|---------------------------|-----------------|-----------------------------------------|-------|------------------|-------------------|--------------------|--------------------------|
| <ul> <li>Вернуться</li> <li>Карточка П</li> <li>Наименовани</li> <li>Создан: 08.11.</li> <li>Состояние: Аа</li> <li>Договоры</li> <li>Настройка</li> </ul> | к списку п<br>Іартнёра<br>к: Тестовы<br>2018<br>стивен<br>счета<br>1 подключ | адлияров<br>й агент (Тестовый агент), (<br>перечисления кон<br>іения мультикарта р | без НДС<br>такты сотрудняза ал<br>годилочение страховки г | РІ АВТОРИЗАЦИ<br>ПОДКЛЮЧЕНИ: | и клиенты политики<br>в концайнаассам настройв | домены спосо<br>и     | БЫ ОПЛАТЫ БЛО  | акльтя                | P REPEDOINNIKOB PASPELINE | HINE TO TIPOBAR | подключения к сате                      | LINE  | подключения к тл | исом настройки о  | тправки совытий по | BAKABAM                  |
| Договор                                                                                                    |                                                                              |                                                                                    |                                                           |                              |                                                |                       |                |                       |                           |                 |                                         |       |                  |                   |                    |                          |
| M                                                                                                    |                                                                              | партнер                                                                            |                                                           |                              | Bnageneu                                       |                       | Номер договора |                       |                           | Havano          |                                         | Окон  | 13-119           |                   |                    |                          |
| 1769                                                                                                    |                                                                              | Тестовый агент                                                                     |                                                           |                              | Организатор                                    |                       | 01NM           |                       |                           | 01.11.2018      |                                         | 31,12 | .9999            |                   | Изменоть           |                          |
| Список счет                                                                                                    | гов                                                                          |                                                                                    |                                                           |                              |                                                |                       |                |                       |                           |                 |                                         |       |                  |                   |                    | Создать счет             |
| ы                                                                                                    |                                                                              | Номер договора                                                                     |                                                           | Налиенования                 | e cueta                                        |                       | Кредит         | Баланс                |                           |                 | Основной                                |       |                  |                   |                    |                          |
| 1785                                                                                                    |                                                                              | 01NM                                                                               |                                                           | Основной сне                 | п                                              |                       | 0,00 ₽         | 0,00 P 9 992 765,00 P |                           |                 | Дэ Изменьеть<br>Занисствии<br>Пометоать |       |                  | 8H8C<br>138H      |                    |                          |
| Тарифные г                                                                                                    | ланы                                                                         |                                                                                    |                                                           |                              |                                                |                       |                |                       |                           |                 |                                         |       |                  |                   |                    |                          |
| Сервис                                                                                                    |                                                                              |                                                                                    |                                                           |                              |                                                |                       |                |                       |                           |                 |                                         |       |                  |                   |                    |                          |
| Люоси                                                                                                    |                                                                              |                                                                                    |                                                           |                              |                                                | ie. 🗌 ubottava basher | uena           |                       |                           |                 |                                         |       |                  |                   |                    |                          |
| id                                                                                                    | Over                                                                         |                                                                                    | Наименование                                              |                              | Доп. соглашение                                | Сервис                |                |                       | Cratyc                    | Ten             | Havano                                  | OKOW  | NORMO            | Продажа разрешена |                    |                          |
| 1253                                                                                                    | Основно                                                                      | lover                                                                              | жд доп багаж 10 руб.                                      |                              | 170620211845                                   | ЖД, дополнитель       | ный багаж      |                       | Confirmed                 | Партнер         | 17.06.2021                              | 31.12 | .9999            | Да                |                    | Открыть<br>Изменять      |
| 1098                                                                                                    | Основно                                                                      | l cvet                                                                             | Агентоний ЖД_Оруб                                         |                              | 1234567                                        | жд-билеты             |                |                       | Confirmed                 | Партнер         | 10.11.2018                              | 31.12 | 9999             | Да                |                    | Открыть<br>Изменять      |
| Клиентские                                                                                                    | тарифнь                                                                      | е планы                                                                            |                                                           |                              |                                                |                       |                |                       |                           |                 |                                         |       |                  |                   |                    |                          |
| Сервис                                                                                                    |                                                                              |                                                                                    |                                                           |                              |                                                |                       |                |                       |                           |                 |                                         |       |                  |                   |                    |                          |
| Любой                                                                                                    |                                                                              |                                                                                    |                                                           |                              | <ul> <li>Действующа</li> </ul>                 | ne -                  |                |                       |                           |                 |                                         |       |                  |                   |                    |                          |
|                                                                                                    |                                                                              |                                                                                    |                                                           |                              |                                                |                       |                |                       |                           |                 |                                         |       |                  |                   | Привязать          | клиентский тарифный план |
| И                                                                                                    | Have                                                                         | енсвание                                                                           |                                                           | Cep                          | BAC .                                          | Статус                | Twn            |                       | Havano                    | On              | 2H12H01E                                |       | Точка про        | Дахи              |                    |                          |
|                                                                                                    |                                                                              |                                                                                    |                                                           |                              |                                                |                       | He             | іет данных по текущег | wy sanpocy                |                 |                                         |       |                  |                   |                    |                          |
|                                                                                                    |                                                                              |                                                                                    |                                                           |                              |                                                |                       |                |                       |                           |                 |                                         |       |                  |                   |                    |                          |

Рисунок 10 – Карточка партнёра

## 3.3.3.1.1 «Договоры, Счета»

В карточке партнёра представлена подробная информация о выбранном партнёре. Присутствуют следующие разделы:

- «Договор»;
- «Список счетов»;
- «Тарифные планы».

| Админис           | стратор              |                |            |                   |                     | _            | _         | _         |             | _           |                  | _          |                                                         | _                              |                              |
|-------------------|----------------------|----------------|------------|-------------------|---------------------|--------------|-----------|-----------|-------------|-------------|------------------|------------|---------------------------------------------------------|--------------------------------|------------------------------|
|                   | Пар                  | отнёры         |            |                   | Тари                | <u>ифные</u> | еплан     | <u>əl</u> |             |             |                  | <u>Orp</u> | аничения                                                | 1                              |                              |
| ← <u>Вернут</u>   | <u>гься к списку</u> | партнеров      |            |                   |                     |              |           |           |             |             |                  |            |                                                         |                                |                              |
| Карточка          | а Партнёр            | a              |            |                   |                     |              |           |           |             |             |                  |            |                                                         |                                |                              |
| Наименов          | ание: <b>Тестов</b>  | ый агент (Т    | естовый аг | гент), без НДС    |                     |              |           |           |             |             |                  |            |                                                         |                                |                              |
| Создан: <b>08</b> | 3.11.2018            |                |            |                   |                     |              |           |           |             |             |                  |            |                                                         |                                |                              |
| Состояние         | : Активен            |                |            |                   |                     |              |           |           |             |             |                  |            |                                                         |                                |                              |
| Догово            | ры, Счета            | Перечис        | ления      | <u>Сотрудники</u> | <u>АРІ авториза</u> | ация         | <u>Кл</u> | иенты     | Политик     | <u>ки I</u> | <u> Контакты</u> | <u>До</u>  | мены                                                    |                                |                              |
| <u>Способ</u>     | ы оплаты             | <u>Настрой</u> | ки         |                   |                     |              |           |           |             |             |                  |            |                                                         |                                |                              |
| Догово            | ор                   |                |            |                   |                     |              |           |           |             |             |                  |            |                                                         |                                |                              |
| Id                | Партнер              |                | Владелец   |                   |                     |              |           | Ном       | ер договора |             | Начало           | 0          | кончание                                                |                                |                              |
| 1769              | Тестовый аг          | ент            | 000 "NHH   | ОВАЦИОННАЯ МОБИ.  | ЛЬНОСТЬ"            |              |           | 01NI      | N           | (           | 01.11.2018       | 31         | .12.9999                                                |                                | Изменить                     |
| Список            | < счетов             |                |            |                   |                     |              |           |           |             |             |                  |            |                                                         | <u>Co:</u>                     | <u>ать счет</u>              |
| Id                | Номер до             | оговора        |            | Наименование счет | ra                  |              | Креди     | т         | Баланс      | 0           | сновной          |            |                                                         |                                |                              |
| 1785              | 01NM                 |                |            | Основной счет     |                     |              | 0,00 ∉    |           | 0,00 문      | Дa          | 3                |            | <u>Изменить</u><br><u>Зачислени</u><br><u>Привязать</u> | <u>іе/пере</u><br><u>тариф</u> | <u>вод денег</u><br>ный план |
| Тарифн            | ные планы            |                |            |                   |                     |              |           |           |             |             |                  |            |                                                         |                                |                              |
| Id Cu             | чет Наим             | енование       | Доп.       | . соглашение      | Сервис              | Стату        | /C        | Тип       | Начало      | Оконча      | ние              | Продаж     | ка разрешен                                             | a                              |                              |

Рисунок 11 – Подробная информация о партнёре

В разделе «Договор» представлена информация о договоре с партнёром.

> Для того чтобы изменить информацию о договоре нужно нажать ссылку «Изменить».

Отображается окно «Изменение данных договора».

- ▶ Внести изменения.
- ▶ Нажать кнопку «Сохранить».

| говора У                        | ×                                                                                                    |
|---------------------------------|----------------------------------------------------------------------------------------------------|
| ООО "ИННОВАЦИОННАЯ МОБИЛЬНОСТЬ" |                                                                                                    |
| Тестовый агент                  |                                                                                                    |
| 01.11.2018                      |                                                                                                    |
| 01NM                            |                                                                                                    |
| 31.12.9999                      |                                                                                                    |
| Сохранить                       |                                                                                                    |
|                                 | говора 2<br>000 "ИННОВАЦИОННАЯ МОБИЛЬНОСТЬ"<br>Тестовый агент<br>01.11.2018<br>01NM<br>31.12.9999<br>Сохраните |

Рисунок 12 - Окно «Изменение данных договора»

В разделе «Список счетов» отображается основной счёт, который создаётся по умолчанию при заключении договора и создании партнёра.

| Список сч | іетов          |                    |        |        |          | Создать счет                                                           |
|-----------|----------------|--------------------|--------|--------|----------|------------------------------------------------------------------------|
| Id        | Номер договора | Наименование счета | Кредит | Баланс | Основной |                                                                        |
| 1785      | 01NM           | Основной счет      | 0,00₽  | 0,00₽  | Да       | <u>Изменить</u><br>Зачисление/перевод денег<br>Привязать тарифный план |

Рисунок 13 – Раздел «Список счетов»

С основным счётом можно совершать следующие действия:

- Изменить;
- Зачисление/перевод денег;
- Привязать тарифный план.

Для того чтобы изменить параметры основного счёта нужно:

▶ Нажать на ссылку «Изменить».

Отображается окно «Изменение счёта».

- ▶ Внести сумму кредита.
- ➢ Нажать кнопку «Сохранить».

| Изменение счета | ×             |
|-----------------|---------------|
| Наименование:   | Основной счет |
| Кредит:         | 0             |
|                 | Сохранить     |

Рисунок 14 – Окно «Изменения счёта»

Для зачисления или перевода денег необходимо:

➤ Нажать на ссылку «Зачисление/перевод денег».

Отображается окно «Зачисление или перевод денег».

- ▶ Ввести необходимые данные.
- ➢ Нажать кнопку «Сохранить».

На счету, в карточке партнёра отображается зачисленная сумма.

| Зачисление или перее | зод денег 🛛 🗙 🗙           |
|----------------------|---------------------------|
| Счет:                | Основной счет             |
| Тип операции:        | Банковское перечисление 🔻 |
| Сумма:               |                           |
| Дата:                | 08.11.2018                |
| Комментарий:         |                           |
|                      | Сохранить                 |

Рисунок 15 – Окно «Зачисление или перевод денег»

Также можно создать дополнительный счёт.

> Для того чтобы создать счёт необходимо нажать на ссылку «Создать счёт».

Отображается окно «Создание счёта».

▶ Внести необходимые параметры.

| Создание счета | ×         |
|----------------|-----------|
| Договор:       | 01NM -    |
| Наименование:  |           |
| Кредит:        |           |
|                | Сохранить |

Рисунок 16 – Окно «Создание счёта»

▶ Нажать кнопку «Сохранить».

В списке счетов отображается дополнительный счёт. При необходимости сделать вновь созданный счёт основным, следует нажать на ссылку «Сделать основным». В графе «Основной» отображается информация о том, является ли этот счёт основным. У дополнительного счёта присутствуют все те же функции, что и у основного. Также присутствует функция «Сделать основным».

| ſ | Список | счетов         |                     |        |                  |          | Создать счет                                                                               |
|---|--------|----------------|---------------------|--------|------------------|----------|--------------------------------------------------------------------------------------------|
|   | Id     | Номер договора | Наименование счета  | Кредит | Баланс           | Основной |                                                                                            |
|   |        |                | Дополнительный счёт | 0,00 ₽ | 0,00 ₽           | Нет      | <u>Изменить</u><br>Зачисление/перевод денег<br>Привязать тарифный план<br>Сделать основным |
|   |        |                | Основной счет       | 0,00₽  | 999 583 438,90 ₽ | Да       | <u>Изменить</u><br>Зачисление/перевод денег<br>Привязать тарифный план                     |

Рисунок 17 – Создан дополнительный счёт

В разделе «Тарифные планы» отображаются все привязанные к данному партнёру тарифные планы в виде списка.

Для привязки нового тарифного плана необходимо:

Нажать на ссылку «Привязать тарифный план».

Отображается окно «Привязать новый тарифный план».

| Привязать новый тарифный план |                 |    |  |  |  |  |
|-------------------------------|-----------------|----|--|--|--|--|
| Доп соглашение:               |                 |    |  |  |  |  |
| Выберите сервис:              | Любой           | •  |  |  |  |  |
| Выберите тип:                 | Тип неизвестный | •  |  |  |  |  |
| Дата начала:                  | 10.11.2018      |    |  |  |  |  |
| Тарифный план:                |                 | •  |  |  |  |  |
|                               | Сохрани         | ть |  |  |  |  |

Рисунок 18 – Окно «Новый тарифный план»

- ▶ Ввести необходимые данные:
  - «Доп. соглашение» (заключается с менеджером для предоставления того или иного тарифа);
  - «Выберите сервис» (при нажатии на данное поле отображается список доступных сервисов);
  - «Выберете тип» (при нажатии на данное поле отображается тип, доступный для выбора);
  - «Дата начала» (дата начала действия тарифа должна быть обязательно внесена);
  - «Тарифный план».

**Примечание**: Если тариф завершён, то в него, его параметры и правила нельзя внести изменения. Можно только создать новый с новыми параметрами и правилами. Завершенный тариф просто будет присутствовать в списке тарифов.

| Привязать новый тари | фный план 🗙 🗙       |
|----------------------|---------------------|
| Доп соглашение:      | 1234567             |
| Выберите сервис:     | жд-билеты 💌         |
| Выберите тип:        | Партнер             |
| Дата начала:         | 10.11.2018          |
| Тарифный план:       | Агентский ЖД_Оруб 👻 |
|                      | Сохранить           |

Рисунок 19 – Внесены данные для привязки нового тарифного плана

▶ Нажать кнопку «Сохранить.

В списке тарифных планов отображается вновь созданный тарифный план (Рисунок 20).

| Списс         | ж счетов      |                   |                    |           |           |               |            |            | (                                                        | <u>Создать счет</u>               |
|---------------|---------------|-------------------|--------------------|-----------|-----------|---------------|------------|------------|----------------------------------------------------------|-----------------------------------|
| Id            | Номер дого    | вора              | Наименование счета |           |           | Кредит Баланс |            | Основной   |                                                          |                                   |
| 1785<br>Тариф | 01№М          |                   | Основной счет      |           | 0,00 문    |               | 0,00 ₽     | Да         | <u>Изменить</u><br>Зачисление/пе<br><u>Привязать тар</u> | еревод денег<br>ифный план        |
| Id            | Счет          | Наименование      | Доп. соглашение    | Сервис    | Статус    | Тип           | Начало     | Окончание  | Продажа разрешена                                        |                                   |
| 1098          | Основной счет | Агентский ЖД_Оруб | 1234567            | ЖД-билеты | Confirmed | Партнер       | 10.11.2018 | 31.12.9999 | Да                                                       | <u>Изменить</u><br><u>Удалить</u> |

Рисунок 20 – В список тарифных планов добавлен новый тарифный план

 Для того чтобы удалить вновь привязанный тарифный план следует нажать на ссылку «Удалить».

Отображается окно «Удаление тарифного плана».

➤ Нажать кнопку «Удалить».

Тариф будет удалён и не будет отображаться в списке тарифов.

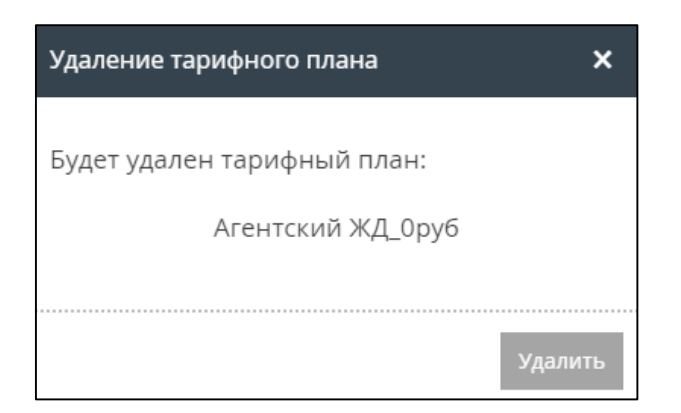

Рисунок 21 – Окно «Удаление тарифного плана»

Для того чтобы изменить условия применения тарифного плана следует нажать на ссылку «Изменить».

Отображается окно «Изменение условий применения тарифного плана».

- ▶ Внести необходимы данные.
- ▶ Нажать кнопку «Сохранить».

Условия применения тарифного плана изменены.

| Изменение условий п                                                                                              | рименения тарифного плана 🛛 🗙 |
|----------------------------------------------------------------------------------------------------|-------------------------------|
| Наименование ТП:                                                                                                 | Агентский ЖД_0руб             |
| Доп. соглашение:                                                                                                 | 1234567                       |
| Продажа разрешена:<br>(если выключено, то агент<br>может оформить только<br>возврат до окончания<br>действия ТП) |                               |
| Дата начала:                                                                                                    | 10.11.2018                    |
| Дата окончания:                                                                                                  | 31.12.9999                    |
|                                                                                                    | Сохранить                     |

Рисунок 22 – Окно «Изменение условий применения тарифного плана»

**Примечание:** Тарифы действуют в рамках одного дня. Т.е. если, при внесении изменений условий тарифного плана, дата окончания была установлена 02.04.2018, то в силу данные условия вступят 03.04.2018.

## 3.3.3.1.2 «Перечисления»

Вкладка «Перечисления» содержит фильтр со следующими параметрами:

#### – «Выберите период»:

- «от» (по умолчанию отображается текущая дата);
- «до» (по умолчанию отображается текущая дата);
- «Тип платежа».

| <ul> <li>→ Вернуться к списку партнеров</li> <li>Карточка Партнера</li> <li>Наименование: Тестовый агент), без НДС:</li> <li>Созан: 08.11.2018</li> <li>Состояние: Активен</li> <li>договоры, счета перечисления контакты сотрудники арі авторизация клиенты политики домены способы оплаты блокчейн</li> <li>ФИЛЬТР ПЕРЕВОЗЧИКОВ РАЗРЕШЕНИЕ ПО ПРОВАЙДЕРАМ ПОДКЛЮЧЕНИЯ К ОНЛАЙН-КАССАМ НАСТРОЙКИ ОТПРАВКИ СОБЫТИЙ ПО ЗАКАЗАМ</li> <li>НАСТРОЙКИ ПОДКЛЮЧЕНИЯ МУЛЬТИКАРТА ПОДКЛЮЧЕНИЕ СТРАХОВКИ ПОДКЛЮЧЕНИЯ К ОНЛАЙН-КАССАМ НАСТРОЙКИ</li> <li>Выберите период:</li> <li>Тип платежа</li> <li>[14.09.2022]</li> <li>[14.09.2022]</li> <li>[24] Дебет</li> <li>[24] Тип</li> <li>[24] Статус</li> <li>[24] Комментарий</li> </ul> | Администратор →                       | Партнёры                                       |                            |                       |                                          |                                                 |                                 |  |
|----------------------------------------------------------------------------------------------------|---------------------------------------|------------------------------------------------|----------------------------|-----------------------|------------------------------------------|-------------------------------------------------|---------------------------------|--|
| Карточка Партнёра<br>Наименование: Тестовый агент (Тестовый агент), без НДС:<br>Создан: 08.11.2018<br>Состояние: Активен<br>Договоры, счёта перечисления контакты сотрудники арі авторизация клиенты политики домены способы оплаты блокчейн<br>«ильтр перевозчиков разрешение по провайдерам подключения к батеціне подключения к тахсом настройки отправки событий по заказам<br>настройки подключения мультикарта подключение страховки подключения к онлайн-кассам настройки<br>Выберите период:<br>14.09.2022 14.09.2022 16 12 18 10 10 10 10 10 10 10 10 10 10 10 10 10                                                                                                    | ← Вернуться к списку і                | партнеров                                      |                            |                       |                                          |                                                 |                                 |  |
| Наименование: Тестовый агент (Тестовый агент), без НДС<br>Создан: 08.11.2018<br>Состояние: Активен<br>Договоры, счета перечисления контакты сотрудники арі авторизация клиенты политики домены способы оплаты блокчейн<br>«ильтр перевозчиков разрешение по провайдерам подключения к батеціне подключения к тахсом настройки отправки событий по заказам<br>настройки подключения мультикарта подключение страховки подключения к онлайн-кассам настройки<br>Выберите период:<br>14.09.2022 - 14.09.2022 Все Применить<br>Дата Счет Дебет Кредит Тип                                                                                                    | Карточка Партнёр                      | a                                              |                            |                       |                                          |                                                 |                                 |  |
| Создан: 08.11.2018<br>Состояние: Активен<br>Договоры, счета перечисления контакты сотрудники арі авторизация клиенты политики домены способы оплаты блокчейн<br>«ильтр перевозчиков разрешение по провайдерам подключения к батеціне подключения к тахсом настройки отправки событий по заказам<br>настройки подключения мультикарта подключение страховки подключения к онлайн-кассам настройки<br>Выберите период: Тип платежа<br>14.09.2022 - 14.09.2022 Все Применить<br>Дебет Кредит Тип Статус Комментарий                                                                                                    | Наименование: Тестов                  | <b>ый агент</b> (Тестовый агент), бе           | з НДС                      |                       |                                          |                                                 |                                 |  |
| Состояние: Активен<br>договоры, счета перечисления контакты сотрудники арі авторизация клиенты политики домены способы оплаты блокчейн<br>«ильтр перевозчиков разрешение по провайдерам подключения к сатеціне подключения к тахсом настройки отправки событий по заказам<br>настройки подключения мультикарта подключение страховки подключения к онлайн-кассам настройки<br>Выберите период:<br>14.09.2022 14.09.2022 16 ГС Сиет Дебет Кредит Тип                                                                                                    | Создан: 08.11.2018                    |                                                |                            |                       |                                          |                                                 |                                 |  |
| Договоры, счета         перечисления         контакты         сотрудники         арі авторизация         клиенты         политики         домены         способы оплаты         блокчейн           Фильтр перевозчиков         разрешение по провайдерам         подключения к датеціне         подключения к тахсом         настройки отправки событий по заказам           настройки подключения мультикарта         подключение страховки         подключения к онлайн-кассам         настройки           Выберите период:         Тип платежа         Применить         Применить           [14.09.2022         -         14.09.2022         -         Комментарий         Комментарий                                      | Состояние: Активен                    |                                                |                            |                       |                                          |                                                 |                                 |  |
| ФИЛЬТР ПЕРЕВОЗЧИКОВ       РАЗРЕШЕНИЕ ПО ПРОВАЙДЕРАМ       ПОДКЛЮЧЕНИЯ К GATELINE       ПОДКЛЮЧЕНИЯ К ТАХСОМ       НАСТРОЙКИ ОТПРАВКИ СОБЫТИЙ ПО ЗАКАЗАМ         НАСТРОЙКИ ПОДКЛЮЧЕНИЯ МУЛЬТИКАРТА       ПОДКЛЮЧЕНИЕ СТРАХОВКИ       ПОДКЛЮЧЕНИЯ К ОНЛАЙН-КАССАМ       НАСТРОЙКИ         Выберите период:       Тип платежа       Применить       Применить         [14.09.2022       14.09.2022       Все       Применить                                                                                                    | ДОГОВОРЫ, СЧЕТА                       | ПЕРЕЧИСЛЕНИЯ КОНТА                             | кты сотру                  | дники а               | РГАВТОРИЗАЦИЯ К                          | лиенты политики дом                             | ІЕНЫ СПОСОБЫ ОПЛАТЫ БЛОКЧЕЙН    |  |
| Выберите период:         Тип платежа           14.09.2022         -         14.09.2022         -         14.09.2022         •         Грименить           дата         Счет         Дебет         Кредит         Тип         Статус         Комментарий         Сментарий         Статус                                                                                                    | ФИЛЬТР ПЕРЕВОЗЧИК<br>НАСТРОЙКИ ПОДКЛЮ | КОВ РАЗРЕШЕНИЕ ПО ПРО<br>ОЧЕНИЯ МУЛЬТИКАРТА ПС | ВАЙДЕРАМ<br>ОДКЛЮЧЕНИЕ СТІ | подключени<br>Раховки | ИЯ К GATELINE ПОДІ<br>ПОДКЛЮЧЕНИЯ К ОНЛА | КЛЮЧЕНИЯ К ТАХСОМ НАСТРО<br>ИН-КАССАМ НАСТРОЙКИ | ИКИ ОТПРАВКИ СОБЫТИИ ПО ЗАКАЗАМ |  |
| 14.09.2022     14.09.2022     Все     Применить       Дата     Счет     Дебет     Кредит     Тип     Статус     Комментарий                                                                                                    | Выберите период:                      |                                                | Тип платежа                |                       |                                          |                                                 |                                 |  |
| Дата Счет Дебет Кредит Тип Статус Комментарий                                                                                                    | 14.09.2022                            | - 14.09.2022                                   | Bce                        |                       | - Прим                                   | иенить                                          |                                 |  |
| Дата Счет Дебет Кредит Тип Статус Комментарий                                                                                                    |                                       |                                                |                            |                       |                                          |                                                 |                                 |  |
|                                                                                                    | Дата                                  | Счет                                           | Дебет                      | Кредит                | Тип                                      | Статус                                          | Комментарий                     |  |
|                                                                                                    |                                       |                                                |                            |                       | 1                                        |                                                 |                                 |  |

Рисунок 23 – Вкладка «Перечисления»

- Для зачисления или перевода денег необходимо открыть окно «Зачисление или перевод денег».
- > Заполнить необходимой информацией.
- ➢ Нажать кнопку «Сохранить».

Перечисления производятся после определённого времени, установленного при настройках системы и 1С:Бухгалтерия.

| Зачисление или перев | од денег 🛛 🗙            |  |
|----------------------|-------------------------|--|
| Счет:                | Основной счет           |  |
| Тип операции:        | Банковское перечисление |  |
| Сумма:               | 100000                  |  |
| Дата:                | 06.11.2018              |  |
| Комментарий:         | На покупку билетов      |  |
|                      | Сохранить               |  |

Рисунок 24 – Окно «Зачисление или перевод денег»

На вкладке «Перечисления» отображаются перечисления со статусом «Успешный».

> Чтобы изменить перечисление, необходимо нажать на ссылку «Изменить».

Отображается окно «Изменить перечисление».

- ▶ Внести нужные изменения.
- ▶ Нажать кнопку «Сохранить».

Перечисление изменено.

| Изменение перечисление | ×                  |
|------------------------|--------------------|
| Счет:                  | Основной счет      |
| Тип операции:          | Банковский перевод |
| Дебет:                 | 100000             |
| Кредит:                | 0                  |
| Комментарий:           | На покупку билетов |
|                        | Сохранить          |

Рисунок 25 - Окно «Изменить перечисление»

▶ Чтобы удалить перечисление, необходимо нажать на ссылку «Удалить».

Отображается окно «Удалить перечисление».

▶ Нажать кнопку «Удалить».

Перечисление удалено.

| Удалить перечислен | ие ×               |
|--------------------|--------------------|
| Счет:              | Основной счет      |
| Тип операции:      | Банковский перевод |
| Дебет:             | 100000             |
| Кредит:            | 0                  |
| Комментарий:       | На покупку билетов |
|                    |                    |
|                    | Удалить            |

Рисунок 26 – Окно «Удалить перечисление»

## 3.3.3.1.3 «Сотрудники»

Вкладка «Сотрудники» содержит список сотрудников, которые распределены по группам.

| Админис                                                                | стратор → Партнёр                                               | ры                       |                                                              |                                                                                                    |       |                                            |           |            |                            |       |      |          |                                                             |                                      |           |                     |
|------------------------------------------------------------------------|-----------------------------------------------------------------|--------------------------|--------------------------------------------------------------|----------------------------------------------------------------------------------------------------|-------|--------------------------------------------|-----------|------------|----------------------------|-------|------|----------|-------------------------------------------------------------|--------------------------------------|-----------|---------------------|
| ← <u>Вернут</u><br>Карточка<br>Наименова                               | ься к списку партнеров<br>а Партнёра<br>ание: Тестовый агент () | Тестовый агент), без НДС |                                                              |                                                                                                    |       |                                            |           |            |                            |       |      |          |                                                             |                                      |           |                     |
| Создан: 08                                                             | .11.2018                                                        |                          |                                                              |                                                                                                    |       |                                            |           |            |                            |       |      |          |                                                             |                                      |           |                     |
| Состояние                                                              | : Активен                                                       |                          |                                                              |                                                                                                    |       |                                            |           |            |                            |       |      |          |                                                             |                                      |           |                     |
| догово                                                                 | РЫ, СЧЕТА ПЕРЕЧИ                                                | СЛЕНИЯ КОНТАКТЫ СС       | отрудн                                                       | НИКИ АРГАВТОРИЗАЦИЯ                                                                                                    | кли   | енты по                                    | ли        | тики       | домены с                   | пос   | обы  | оплаты   | БЛ                                                          | 10КЧЕЙН                              |           |                     |
| ФИЛЬТР                                                                 | ПЕРЕВОЗЧИКОВ РА                                                 | ЗРЕШЕНИЕ ПО ПРОВАЙДЕРАМ  | П                                                            | ОДКЛЮЧЕНИЯ К GATELINE                                                                                                    | одклн | ОЧЕНИЯ К ТАХ                               | CON       | и на       | СТРОЙКИ ОТПРА              | вки с | обы  | тий по з | ЗАКАЗА                                                      | M                                    |           |                     |
| HACTPO                                                                 | ЙКИ ПОДКЛЮЧЕНИЯ МУ.                                             | ЛЬТИКАРТА ПОДКЛЮЧЕНИ     | Е СТРА                                                       | ховки подключения к он                                                                                                    | нлайн | I-KACCAM                                   | НА        | стройки    |                            |       |      |          |                                                             |                                      |           |                     |
| Активные:<br>Не важно                                                  | •                                                               | Применить                |                                                              |                                                                                                    |       |                                            |           |            |                            |       |      |          |                                                             |                                      | <u>Co</u> | <u>здать группу</u> |
| Id                                                                     | Наименование                                                    |                          |                                                              |                                                                                                    | Banpe | ещенные сервис                             | ы         |            | Показывать сбор<br>Системы |       | Созд | ано      |                                                             | Активно                              |           |                     |
| 31586                                                                  | Основная группа                                                 |                          |                                                              |                                                                                                    |       |                                            |           |            | Да                         |       | 08.1 | 1.2018   |                                                             | Да                                   |           | Изменить            |
| Сотрудни<br>Пользоват                                                  | ики<br>ель:                                                     |                          |                                                              | Группа:                                                                                                    |       |                                            | ,         | Активен:   |                            |       |      | С ограни | ичение                                                      | M:                                   |           |                     |
| Логин ил                                                               | и ФИО                                                           |                          |                                                              | Группа                                                                                                    |       |                                            |           | Не важн    | 0                          | •     | ]    | Не важ   | но                                                          |                                      |           | -                   |
| Применить<br>Создать сотрудника Экспорт сотрудников Импорт сотрудников |                                                                 |                          |                                                              |                                                                                                    |       |                                            |           |            |                            |       |      |          |                                                             |                                      |           |                     |
| Логин<br>Имя                                                           |                                                                 | Группа                   | Автор                                                        | оизация                                                                                                    |       | Email<br>Телефон<br>Адрес                  |           |            |                            | Акти  | вен  |          |                                                             |                                      |           |                     |
| lol_kek_che<br>люля кебаб                                              | burek<br>бович                                                  | Основная группа          | Роли<br>Двух<br>Двух<br>Тип а<br>Огра<br>Запр<br>РЖД<br>Запр | : Тревел координатор<br>факторная авторизация: Нет<br>факторно подтверждение: Нет<br>вторизации: Не установлено<br>ничение по IP: Нет<br>е параллельных сессий: Нет<br>анализатор: Выключен<br>ещенные сервисы: Нет |       | r.khasanov@sr<br>+79999999999<br>Караганда | mart<br>) | ttravel.ru |                            | Да    |      |          | <u>Изменит<br/>Сброситі<br/>Роли</u><br>Настройі<br>Активны | њ пароль<br>ка уведомлен<br>е сессии | ний       |                     |

Рисунок 27 – Вкладка «Сотрудники»

Чтобы добавить новую группу необходимо:

➢ Нажать на ссылку «Создать группу».

Отображается окно «Добавление группы».

- ▶ Внести необходимые данные.
- ➢ Нажать кнопку «Сохранить».

| Добавление группы |                              | ×         |
|-------------------|------------------------------|-----------|
| Наименование:     |                              |           |
|                   | 🗌 Выделенная группа клиентов |           |
|                   |                              | Сохранить |

Рисунок 28 – Окно «Добавление группы»

Группа добавлена в список групп, раздел «Группы».

Чтобы отредактировать информацию о группе, необходимо нажать на ссылку «Изменить».

Отображается окно «Изменение группы».

- ▶ Внести изменения.
- ▶ Нажать кнопку «Сохранить».

| Изменение группы | :                          | × |
|------------------|----------------------------|---|
| Наименование:    | Основная группа            |   |
|                  | 🖌 Активно                  |   |
|                  | Выделенная группа клиентов |   |
|                  | Сохранит                   | ь |

Рисунок 29 - Окно «Изменение группы»

Для создание нового сотрудника необходимо:

➢ Нажать на ссылку «Создать сотрудника».

Отображается окно «Создание пользователя партнёра».

> Заполнить поля информацией.

| Создание пользовател | ія партнёра                  | ×         |
|----------------------|------------------------------|-----------|
| Группы:              | Основная группа              | •         |
| Роль:                | Тревел координатор           | •         |
| ΦИΟ:                 |                              |           |
| Логин:               |                              |           |
| Пароль:              |                              |           |
| Подтвердить пароль:  |                              |           |
| Телефон:             | +7 912 345-67-89             |           |
| E-mail:              |                              |           |
| Адрес:               |                              |           |
|                      | Вход по смс                  |           |
|                      | Подтверждение покупок по смс |           |
|                      |                              | Сохранить |

Рисунок 30 – Окно «Создание пользователя партнёра»

➢ Нажать кнопку «Сохранить».

Новый сотрудник отображается в списке сотрудников, разделе «Сотрудники».

Чтобы изменить информацию о сотруднике, необходимо нажать на ссылку «Изменить».

Отображается окно «Изменение пользователя партнёра».

- ▶ Изменить информацию.
- ➢ Нажать кнопку «Сохранить».

Информация о сотруднике, разделе «Сотрудники», успешно изменена.

| Изменение пользоват | ×                            |           |
|---------------------|------------------------------|-----------|
| Логин:              | test_agent_manager           |           |
| Группы:             | Основная группа              | •         |
| ФИО:                | Менеджер                     |           |
| Телефон:            | +7 900 000-00-00             |           |
| E-mail:             | a@b.c                        |           |
| Адрес:              | Москва                       |           |
|                     | 🖌 Активен                    |           |
|                     | Ограничение по IP            |           |
|                     | Вход по смс                  |           |
|                     | Подтверждение покупок по смс |           |
|                     |                              | Сохранить |

Рисунок 31 – Окно «Изменение пользователя партнёра».

> Чтобы изменить пароль, необходимо нажать на ссылку «Изменить пароль».

Отображается окно «Изменение пароля сотрудника».

- ▶ Изменить пароль.
- ➢ Нажать кнопку «Сохранить».

Пароль успешно изменён.

| Изменение пароля сотрудника 🛛 🗙 🗙 |                    |  |  |  |
|-----------------------------------|--------------------|--|--|--|
| Логин:                            | test_agent_manager |  |  |  |
| Новый пароль:                     |                    |  |  |  |
| Подтверждение пароля:             |                    |  |  |  |
|                                   | Сохранить          |  |  |  |

Рисунок 32 – Окно «Изменение пароля сотрудника»

- Чтобы изменить информацию о сотруднике, необходимо нажать на ссылку «Роли».
   Отображается окно «Изменение ролей ...».
- ▶ Изменить роль(и).
- ➢ Нажать кнопку «Сохранить».

| Изменение ролей Менедж                 | ер       | × |
|----------------------------------------|----------|---|
| Тревел координатор:                    | <b>~</b> |   |
| Тревел менеджер:                       |          |   |
| Менеджер группы:                       |          |   |
| Координатор группы:                    |          |   |
| Координатор организации:               |          |   |
| Доступ к АРІ В2В (импорт<br>операций): |          |   |
| Просмотр документации арі:             |          |   |
| Бухгалтер:                             |          |   |
| Техподдержка:                          |          |   |
| Техподдержка второго уровня:           |          |   |
|                                        | Сохранит | ь |

Рисунок 33 – Окно «Изменение ролей ...»

#### 3.3.3.1.4 «АРІ авторизация»

Вкладка «АРІ авторизация» отображает АРІ авторизации в виде таблицы со следующими параметрами:

– «Логин»;

- «Точки продаж»;
- «Ip/Cidr»;
- «Действия».

Администратор — Партнёры

| ← <u>Вернуться к списку партнеров</u><br>Карточка Партнёра<br>Наименование: Тестовый агент (Тестовый<br>Создан: 08.11.2018 | t агент), без НДС                           |                          |                                                     |                                 |
|----------------------------------------------------------------------------------------------------|---------------------------------------------|--------------------------|-----------------------------------------------------|---------------------------------|
| Состояние: Активен                                                                                                    |                                             |                          |                                                     |                                 |
| договоры, счета перечисления                                                                                               | КОНТАКТЫ СОТРУДНИКИ АРІ АВТОРИЗАЦИЯ         | клиенты политики д       | ОМЕНЫ СПОСОБЫ ОПЛАТЫ БЛОКЧЕЙН                       |                                 |
| ФИЛЬТР ПЕРЕВОЗЧИКОВ РАЗРЕШЕНИ                                                                                              | ИЕ ПО ПРОВАЙДЕРАМ ПОДКЛЮЧЕНИЯ К GATELINE ПО | ОДКЛЮЧЕНИЯ К ТАХСОМ НАСТ | РОЙКИ ОТПРАВКИ СОБЫТИЙ ПО ЗАКАЗАМ                   |                                 |
| НАСТРОЙКИ ПОДКЛЮЧЕНИЯ МУЛЬТИКАР                                                                                            | ТА ПОДКЛЮЧЕНИЕ СТРАХОВКИ ПОДКЛЮЧЕНИЯ К ОН   | нлайн-кассам настройки   |                                                     |                                 |
|                                                                                                    |                                             |                          |                                                     | <u>Добавить API авторизацию</u> |
| Логин Т                                                                                                    | Гочки продаж                                | lp/Cidr                  | Действия                                            |                                 |
| apiapiru a                                                                                                    | apiapiru                                    |                          | <u>Сбросить пароль<br/>Точки продаж<br/>Ip/Cidr</u> |                                 |

#### Рисунок 34 – Вкладка «АРІ авторизация»

Чтобы добавить API авторизацию, необходимо нажать на ссылку «Добавить API авторизацию».

Отображается окно «Добавление АРІ авторизации».

- ▶ Внести данные.
- ➢ Нажать кнопку «Сохранить».

Добавлена новая API авторизация.

| Добавление АРІ автори     | изации Х                                  |
|---------------------------|-------------------------------------------|
| Группа:                   | Основная группа 🗸                         |
| Логин:                    |                                           |
| Пароль:                   |                                           |
| Подтверждение пароля:     |                                           |
| Ограничение по Ір включен | о, не забудьте добавить lp адреса и Cidr. |
|                           | Сохранить                                 |

Рисунок 35 – Окно «Добавление АРІ авторизации»

Чтобы изменить пароль, необходимо нажать на ссылку «Изменить пароль».

Отображается окно «Изменение пароля для IP авторизации».

- ▶ Изменить пароль.
- ➤ Нажать кнопку «Сохранить».

Пароль успешно изменён.

| Изменение пароля для IP авторизации |                 | × |
|-------------------------------------|-----------------|---|
| Логин:                              | techsupport_api |   |
| Новый пароль:                       |                 |   |
| Подтверждение пароля:               |                 |   |
|                                     | Сохранить       | 5 |

Рисунок 36 – Окно «Изменение пароля для IP авторизации»

Для каждой авторизации можно добавить несколько точек продаж. Для этого необходимо:

➤ Нажать на ссылку «Точки продаж».

Отображается окно «Изменение точек продаж».

| Изменение точ | ек продаж       |                | ×                                 |
|---------------|-----------------|----------------|-----------------------------------|
|               |                 | 1              | <u> Цобавить точку продаж</u>     |
| Логин         | Группа          | РЖД анализатор | Действия 🔷                        |
|               | Основная группа | Выключен       | <u>Изменить</u><br><u>Удалить</u> |

Рисунок 37 – Окно «Изменение точек продаж»

Чтобы добавить точку продаж, необходимо нажать на ссылку «Добавить точку продаж».

Отображается окно «Добавление точки продаж».

- ▶ Внести данные.
- ➢ Нажать кнопку «Сохранить».

Точка продаж добавлена.

| Добавление точк | и продаж 🛛 🗙      |
|-----------------|-------------------|
| Группа:         | Основная группа 🔹 |
| Логин:          |                   |
| РЖД анализатор: | Выключен 🔻        |
|                 | Сохранить         |

Рисунок 38 - Окно «Добавление точки продаж»

Чтобы изменить параметры точки продаж нужно:

▶ Нажать на ссылку «Изменить».

Отображается окно «Изменение точки продаж».

- ▶ Внести изменения.
- ➢ Нажать кнопку «Сохранить».

| Изменение точки | и продаж 🛛 🗙      |
|-----------------|-------------------|
| Логин:          |                   |
| Группа:         | Основная группа 🔻 |
| РЖД анализатор: | Выключен 💌        |
|                 | Сохранить         |

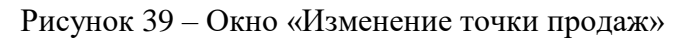

> Удалить точку продаж можно нажав на ссылку «Удалить».

Отображается окно «Удаление точки продаж».

▶ Нажать кнопку «Удалить».

Точка продаж удалена.

| Удаление точки продаж         | ×       |
|-------------------------------|---------|
| Будет удалалена точка продаж: |         |
| techsupport_api               |         |
|                               |         |
|                               | Удалить |

Рисунок 40 – Окно «Удаление точки продаж»

Для изменения ограничений IP необходимо, на вкладке «API авторизация», нажать на ссылку «Ip/Cidr».

Отображается окно «Изменение ограничений Ір».

| ĺ | Изменение ограничений Ір | -                   |         | ×               |
|---|--------------------------|---------------------|---------|-----------------|
|   |                          |                     | Доб     | авить запись    |
| ) | Ip/Cidr                  | Создан              | Активен | Действия        |
|   | .54/32                   | 24.07.2018 10:33:17 | Да      | <u>Изменить</u> |
|   |                          | 0                   |         |                 |

Рисунок 41 – Окно «Изменение ограничений Ір»

▶ Для добавления записи нажать на ссылку «Добавить запись».

Отображается окно «Добавление ограничения Ір».

- ▶ Внести данные.
- ▶ Нажать кнопку «Сохранить».

| Добавление огра | ничения lp 🛛 🗙 |   |
|-----------------|----------------|---|
| Ip:             |                | ] |
| Cidr:           | 32             |   |
|                 | _              |   |

Рисунок 42 – Окно «Добавление ограничения Ір»

> Для изменения записи нажать на ссылку «Изменить».

Отображается окно «Изменения ограничения Ір».

- ▶ Изменить данные.
- ➢ Нажать кнопку «Сохранить».
| Изменение ограничения Ір 🛛 🗙 |           |
|------------------------------|-----------|
| Ip:                          | 1.54      |
| Cidr:                        | 32        |
| Активен:                     | ✓         |
|                              | Сохранить |

Рисунок 43 – Окно «Изменения ограничения Ір»

### 3.3.3.1.5 «Клиенты»

Данный раздел предназначен для ведения клиентской базы и групп клиентов менеджера группы. В данном разделе может быть добавлена и сохранена информация о персональных данных клиентов.

Вкладка «Клиенты» содержит следующие вкладки:

- «Группы»;
- «Поиск клиента»;
- «Импорт клиентов»;
- «Экспорт клиентов».

| Администратор — Партнёры                                                                                                    |
|----------------------------------------------------------------------------------------------------|
| ← <u>Вернуться к списку партнеров</u><br>Карточка Партнёра<br>Наименование: <b>Тестовый аген</b> т (Тестовый агент), без НДС    |
| Создан: 08.11.2018                                                                                                    |
| Состояние: Активен                                                                                                    |
| договоры, счета перечисления контакты сотрудники арі авторизация <mark>клиенты</mark> политики домены способы оплаты блокчеин   |
| ФИЛЬТР ПЕРЕВОЗЧИКОВ РАЗРЕШЕНИЕ ПО ПРОВАЙДЕРАМ ПОДКЛЮЧЕНИЯ К GATELINE ПОДКЛЮЧЕНИЯ К ТАХСОМ НАСТРОЙКИ ОТПРАВКИ СОБЫТИЙ ПО ЗАКАЗАМ |
| НАСТРОЙКИ ПОДКЛЮЧЕНИЯ МУЛЬТИКАРТА ПОДКЛЮЧЕНИЕ СТРАХОВКИ ПОДКЛЮЧЕНИЯ К ОНЛАЙН-КАССАМ НАСТРОЙКИ                                   |
| ГРУППЫ ПОИСК КЛИЕНТА ИМПОРТ КЛИЕНТОВ ЭКСПОРТ КЛИЕНТОВ                                                                           |
| Активные + Добавить основную группу                                                                                             |
| Сортировать: по дате создания 🛛 🔻 📙 🔍                                                                                           |
| 🐚 🛨 Группа по умолчанию                                                                                                    |
|                                                                                                    |
|                                                                                                    |
|                                                                                                    |
|                                                                                                    |
|                                                                                                    |
|                                                                                                    |
|                                                                                                    |

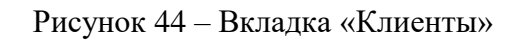

### 3.3.3.1.5.1 «Группы»

Вкладка Группы предоставляет возможность: добавления, удаления, редактирования групп. Также предоставляет возможность: добавления, удаления и редактирования клиентов.

Для того чтобы добавить новую группу (подгруппу) необходимо:

> Выбрать группу, для которой будет создана подгруппа.

| • 📕 Кассир 1                                                                      | Кассир 1                           |                    |
|-----------------------------------------------------------------------------------|------------------------------------|--------------------|
| <ul> <li>ООО "Ананас"</li> <li>ООО "Алельсикнка"</li> <li>ООО "Восхол"</li> </ul> | 🗸 Активные 🕇 добавить подгруппу    | 🛃 Добавить клиента |
| OAO "JUCT"                                                                        | Клиенты группы                     |                    |
|                                                                                   | 1. Маркова Антонина Константиновна | Перенести Удалить  |
|                                                                                   | 2. Петров Анатолий Вячеславович    | Перенести Удалить  |
|                                                                                   | 3. <u>Рынин Алексей Иванович</u>   | Перенести Удалить  |

Рисунок 45 – Выбрана группу, для которой будет создана группа (подгруппа)

➢ Нажать кнопку «Добавить подгруппу».

Отображается форма «Добавление группы» (Рисунок 46).

| Іобавление группы |          | ×         |
|-------------------|----------|-----------|
| Название:         | 1        |           |
|                   | OTHOMATI | Constants |

Рисунок 46 – Форма «Добавление группы»

- Внести необходимые данные в форму «Добавление группы» (например, ООО «СОН»).
- ▶ Нажать кнопку «Создать».

Отображается добавленная подгруппа (Рисунок 47).

| - 🖿 Кассир 1                                        | Кассир 1                                            |                            |
|-----------------------------------------------------|-----------------------------------------------------|----------------------------|
| ООО "Ананас" ООО "Апельсикнка" ОАО "Лист" ОАО "СОН" | <ul> <li>Активные</li> <li>4 добавить по</li> </ul> | дгруппу 🌢 Добавить клиента |
|                                                     | Клиенты группы                                      |                            |
|                                                     | 1. Мархова Антонина Константиновна                  | Перенести Удалить          |
|                                                     | 2. Петров Анатолий Вячеславович                     | Перенести Удалить          |
|                                                     | 3. Рынин Алексей Иванович                           | Перенести Удалить          |
|                                                     |                                                     |                            |

Рисунок 47 – Добавлена новая подгруппа

Для удаления группы необходимо:

- ▶ Выбрать группу (Рисунок 45).
- ➢ Нажать кнопку «Удалить группу».

## Примечание:

Удалить группу можно только в том случае, если в данной группе отсутствуют подгруппы и клиенты.

| 💌 🖮 Кассир 1                                                                      | Кассир 1 / ООО "Алельсикника" / ООО "Восход"             |
|-----------------------------------------------------------------------------------|----------------------------------------------------------|
| <ul> <li>ООО "Ананас"</li> <li>ООО "Апельсикнка"</li> <li>ООО "Валика"</li> </ul> | Редактировать группу В Удалить группу Ф Добавить клиента |
| ООО "Восход"     ОАО "Лист"     ООО "СОН"                                         | Клиенты группы<br>Группа пуста.                          |

Рисунок 48 – Выбрана группа для удаления

Отображается форма подтверждения удаление группы «Удаление группы» (Рисунок 49).

| Уда | ление группы    |                    | ×        |
|-----|-----------------|--------------------|----------|
|     | Подтвердите уда | ление группы ООО ' | 'Восход" |
|     |                 | Отменить           | Удалить  |

Рисунок 49 – Форма подтверждения удаления группы

▶ Нажать кнопку «Удалить».

Выбранная группа удалена (Рисунок 50).

| • 🖿 Кассир 1        | Кассир 1 / ООО "Апельсикнка"                                                           |
|---------------------|----------------------------------------------------------------------------------------|
| 🖮 ООО "Ананас"      |                                                                                        |
| 🖮 ООО "Апельсикнка" | Активные + Добавить подгруппу / Редактировать группу / Удалить группу / Добавить клиен |
| 🛅 ОАО "Лист"        |                                                                                        |
| 📁 000 "COH"         | Клиенты группы                                                                         |
|                     | Группа пуста.                                                                          |

Рисунок 50 – Группа удалена

## 3.3.3.1.5.1.1 Создание нового клиента

Для создания нового клиента необходимо:

Выбрать группу, в которую будет добавлен клиент (если не выбрать группу, то клиент будет добавлен в основную группу клиентов).

| • 🛅 Кассир 1        | Кассир 1 / ООО "Алельсикнка"                                                             |
|---------------------|------------------------------------------------------------------------------------------|
| 👛 ООО "Ананас"      |                                                                                          |
| 🖮 ООО "Апельсикнка" | Активные + Добавить подгруппу / Редактировать группу / Удалить группу / Добавить клиента |
| 🖿 ОАО "ЛИСТ"        |                                                                                          |
| 늘 000 "COH"         | Клиенты группы                                                                           |
|                     | Группа пуста.                                                                            |

Рисунок 51 – Выбрана группа, в которой будет создан новый клиент

➢ Нажать кнопку «Добавить клиента».

Отображается форма «Добавление клиента» (Рисунок 52), в поля которой необходимо внести информацию о клиенте.

| Добавление клиента | ×                |
|--------------------|------------------|
| Фамилия:           |                  |
| Имя:               |                  |
| Отчество:          |                  |
| Дата рождения:     |                  |
| Номер телефона:    | +7 912 345-67-89 |
| Email:             |                  |
| Пол:               | Мужской 💌        |
| Гражданство:       | Россия           |
|                    |                  |
|                    | Отменить Создать |

Рисунок 52 – Форма «Добавление клиента»

- ➢ Внести информацию о клиенте в форму «Добавление клиента» (Рисунок 53).
- ➢ Нажать кнопку «Создать».

| Фамилия:        | Цыпленков                |
|-----------------|--------------------------|
| Имя:            | Денис                    |
| Отчество:       | Иванович                 |
| Дата рождения:  | 10.03.1982               |
| Номер телефона: | +7 999 999-99-99         |
| Email:          | i.prokhorova@gateline.ru |
| Пол:            | Мужской                  |
| Гражданство;    | Россия                   |

Рисунок 53 – Данные о клиенте внесены в форму

Новый клиент отображается в соответствующем поле клиентов.

| <ul> <li>Кассир 1</li> </ul>                                                           | Кассир 1 / ООО "Апельсикнка"                                                                                       |
|----------------------------------------------------------------------------------------|----------------------------------------------------------------------------------------------------|
| <ul> <li>ООО "Ананас"</li> <li>ООО "Апельсикнка"</li> <li>ОАО "Анельсикнка"</li> </ul> | <ul> <li>Активные</li> <li>+ добавить подгруппу</li> <li>Редактировать группу</li> <li>Фобавить клиента</li> </ul> |
| © 000 "COH"                                                                            | Клиенты группы                                                                                                    |
|                                                                                        | 1. Цыпленков Денис Иванович Перенести Удалить                                                                      |

Рисунок 54 – Новый клиент создан

- 3.3.3.1.5.1.2 Просмотр и редактирование информации о клиенте
- Для просмотра и редактирования информации о клиенте необходимо нажать на ФИО клиента, которое отображается в общем списке в виде ссылки.

| Группа: ООО<br>Персональны          | "Апельсикн<br>не данные   | іка"            |               |     |                          |                  |                       |
|-------------------------------------|---------------------------|-----------------|---------------|-----|--------------------------|------------------|-----------------------|
| Фамилия                             | Имя                       | Отчество        | Дата рождения | Пол | Email                    | Телефон          | Действия              |
| Цыпленков                           | Денис                     | Иванович        | 10.03.1982    | Г-н | i.prokhorova@gateline.ru | +7 999 999-99-99 | Изменить              |
| Документы<br>Информация о           | документах л              | ока отсутсвует. |               |     |                          |                  | Добавить документ     |
| <mark>Визы</mark><br>Нет добавленны | ых виз.                   |                 |               |     |                          |                  | Добавить визу         |
| Бонусные кај<br>Информация о        | оты Авиа<br>картах пока о | тсутсвует.      |               |     |                          |                  | <u>Добавить карту</u> |
| Бонусные кај<br>Информация о        | оты ЖД<br>картах пока о   | тсутсвует.      |               |     |                          |                  | Добавить карту        |

### Рисунок 55 – Подробная информация о клиенте

Для редактирования персональных данных клиента необходимо нажать на ссылку «Изменить».

Отображается форма «Редактирование клиента» (Рисунок 56).

- Внести изменения в информацию о клиенте в соответствующие поля формы «Редактирование клиента».
- ▶ Нажать кнопку «Сохранить».

| Цыпленков                |
|--------------------------|
| Денис                    |
| Иванович                 |
| 10.03.1982               |
| +7 999 999-99-99         |
| i.prokhorova@gateline.ru |
| Мужской 💌                |
| Россия                   |
|                          |

Рисунок 56 – Редактирование персональных данных клиента

Для добавления информации о документе пользователя необходимо нажать на ссылку «Добавить документ». Отображается форма «Добавление документа» (Рисунок 57).

- ➢ Ввести данные документа в поля формы «Добавление документа».
- ▶ Нажать кнопку «Добавить».

| Добавление документа | a                 | × |
|----------------------|-------------------|---|
| Тип документа:       | Не выбрано        | • |
| Номер документа:     |                   |   |
| Фамилия:             | Цыпленков         |   |
| Имя:                 | Денис             |   |
| Отчество:            | Иванович          |   |
| Действителен до:     |                   |   |
|                      |                   |   |
|                      | Отменить Добавить | 2 |

Рисунок 57 – Форма «Добавление документа»

При необходимости добавления информации о визе нужно нажать на ссылку «Добавить визу».

Отображается форма «Добавление визы» (Рисунок 58).

- ➢ Ввести данные визы в поля формы «Добавление визы».
- ▶ Нажать кнопку добавить.

| Добавление визы             | ×                 |
|-----------------------------|-------------------|
| Страна въезда:              |                   |
| Номер:                      |                   |
| Город выдачи:               |                   |
| Дата выдачи:                |                   |
| Дата начала действия:       |                   |
| Дата окончания<br>действия: |                   |
|                             | Отменить Добавить |

Рисунок 58 – Форма «Добавление визы»

При необходимости добавить информацию о бонусных картах ЖД нужно нажать на ссылку «Добавить карту».

Отображается форма «Добавление бонусной карты ЖД» (Рисунок 59).

- Внести данные о бонусной карте ЖД в поля формы «Добавление бонусной карты ЖД».
- ▶ Нажать кнопку «Добавить».

| Тип:   | РЖД бонус | Ŧ |
|--------|-----------|---|
| Номер: |           |   |

Рисунок 59 – Форма «Добавление бонусной карты ЖД»

# 3.3.3.1.5.1.3 Перемещение клиента в выбранную группу

Для того чтобы переместить клиента из одной группы в другую необходимо:

- ▶ Выбрать группу клиентов, в которой находится клиент (Рисунок 60).
- ▶ Выбрать строку с нужным клиентом и нажать на ссылку «Перенести».

| 🕶 🖿 Кассир 1                                                | Кассир 1 / ООО "Апельсиинка"                                                             |                    |  |  |  |
|-------------------------------------------------------------|------------------------------------------------------------------------------------------|--------------------|--|--|--|
| <ul> <li>ООО "Ананас"</li> <li>ООО "Алельсикнка"</li> </ul> | <ul> <li>Активные</li> <li>4 добавить подгруппу</li> <li>Редактировать группу</li> </ul> | 👍 Добавить клиента |  |  |  |
| № ОАО "ЛИСТ" № 000 "СОН"                                    | Клиенты группы                                                                           |                    |  |  |  |
|                                                             | 1. Воронцова Таисия Анатольевна                                                          | Перенести Удалить  |  |  |  |
|                                                             | 2. Кулагин Тихон Борисович                                                               | Перенести Удалить  |  |  |  |
|                                                             | 3. Цыпленков Денис Иванович                                                              | Перенести Удалить  |  |  |  |
|                                                             | 1                                                                                        |                    |  |  |  |

Рисунок 60 – Выбрана группа, где находится клиент, предполагаемый к перемещению

Отображается форма «Перенос клиента» (Рисунок 61).

> В форме «Перенос клиента» выбрать группу, куда необходимо переместить клиента.

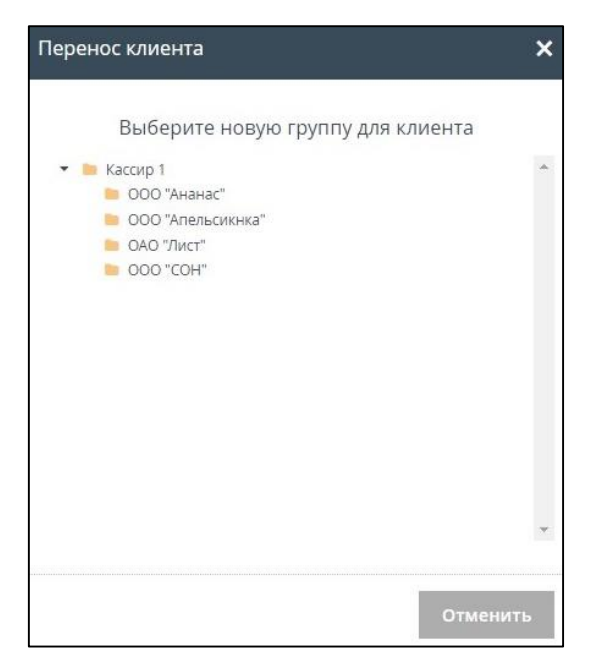

Рисунок 61 – Форма «Перенос клиента»

После выбора группы, в которую будет перенесён клиент, кнопка «Перенести», в форме «Перенос клиента», становится активна (Рисунок 62).

▶ Нажать кнопку «Перенести».

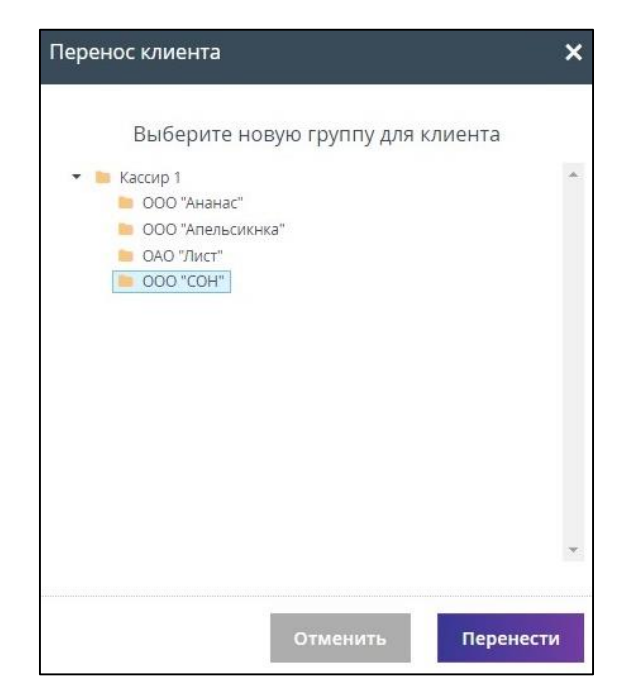

Рисунок 62 – Выбрана группа для переноса клиента

Клиент перемещён в выбранную группу (Рисунок 63).

| 🕶 🖿 Кассир 1                                                                           | Kaccup 1 / OOO "COH"                                 |                    |
|----------------------------------------------------------------------------------------|------------------------------------------------------|--------------------|
| <ul> <li>ООО "Ананас"</li> <li>ООО "Алельсикнка"</li> <li>ООО "Алельсикнка"</li> </ul> | Активные + добавить подгруппу / Редактировать группу | • Добавить клиента |
| одо "Лист"<br>000 "СОН"                                                                | Клиенты группы                                       |                    |
|                                                                                        | 1. Воронцова Таисия Анатольевна                      | еренести Удалить   |

Рисунок 63 – Клиент перенесён в выбранную группу

## 3.3.3.1.5.1.4 Удаление клиента

Для того чтобы удалить клиента необходимо:

- ▶ Выбрать клиента, выбрав необходимую группу клиентов (Рисунок 64).
- Нажать на ссылку «Удалить», расположенную на той же строке, что и выбранный клиент.

| 💌 🔚 Кассир 1                                                | Кассир 1 / ООО "Алельсикнка"                                            |  |  |  |  |
|-------------------------------------------------------------|-------------------------------------------------------------------------|--|--|--|--|
| <ul> <li>ООО "Ананас"</li> <li>ООО "Апельсикнка"</li> </ul> | Активные + добавить подгруппу / Редактировать группу - Добавить клиента |  |  |  |  |
| одо "лист"<br>000 "COH"                                     | Клиенты группы                                                          |  |  |  |  |
|                                                             | 1. Кулагин Тихон Борисович Перенести Удалить                            |  |  |  |  |
|                                                             | 2. Цыпленков Денис Иванович Перенести Удалить                           |  |  |  |  |

Рисунок 64 – Список клиентов, состоящих в группе клиентов

Отображается форма подтверждения удаления клиента «Удалить клиента» (Рисунок 65).

▶ Нажать кнопку «Удалить».

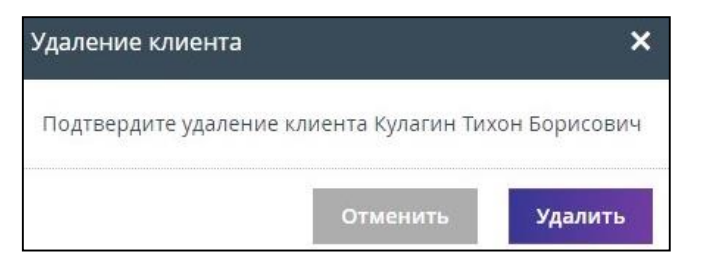

Рисунок 65 – Форма подтверждения удаления клиента

Клиент удалён и больше не отображается в списке клиентов (Рисунок 66).

### Примечание:

Клиент остаётся в системе, но становится не активен. Просмотреть всех удалённых клиентов можно убрав галочку «Активные» - в списке отображаются все клиенты (активные и удалённые). Следовательно, при оформлении билетов в системе, удалённый клиент не будет отображаться при автоподстановке данных. При необходимости тревел-координатор может восстановить удалённого клиента.

| 💼 Кассир 1                                                  | Кассир 1 / ООО "Алельсикнка"                                              |
|-------------------------------------------------------------|---------------------------------------------------------------------------|
| <ul> <li>ООО "Ананас"</li> <li>ООО "Апельсикнка"</li> </ul> | 🗸 АКТИВНЫЕ 🔸 Добавить подгруппу 🖌 Редактировать группу 🌲 Добавить клиента |
| <ul> <li>ОАО "Лист"</li> <li>ООО "COH"</li> </ul>           | Клиенты группы                                                            |
|                                                             | 1. Цыпленков Денис Иванович Перенести Удалить                             |

Рисунок 66 – Клиент удалён

3.3.3.1.5.1.5 Восстановление удалённого клиента

Для восстановления клиента необходимо:

- > Выбрать группу, в которой расположен клиент.
- ➤ Снять галочку напротив поля «Активен».

Отображаются активные и не активные клиенты (Рисунок 67).

| 📒 Кассир 1                                                  | Кассир 1 / ООО "Алельсикнка"                              |                 |  |  |
|-------------------------------------------------------------|-----------------------------------------------------------|-----------------|--|--|
| <ul> <li>ООО "Ананас"</li> <li>ООО "Апельсикнка"</li> </ul> | Активные + добавить подгруппу / Редактировать группу 🎍 ди | обавить клиента |  |  |
| <ul> <li>ОАО "Лист"</li> <li>ООО "СОН"</li> </ul>           | Клиенты группы                                            |                 |  |  |
|                                                             | 1. Кулагин Тихон Борисович (удалён)                       | Восстановить    |  |  |
|                                                             | 2. Цыпленков Денис Иванович Перенести                     | <u>Удалить</u>  |  |  |

Рисунок 67 – Отображаются активные и неактивные клиенты

▶ Нажать на ссылку «Восстановить», расположенную в строке с неактивным клиентом.

Отображается форма подтверждения восстановления клиента «Восстановление клиента» (Рисунок 68).

➢ Нажать кнопку «Восстановить».

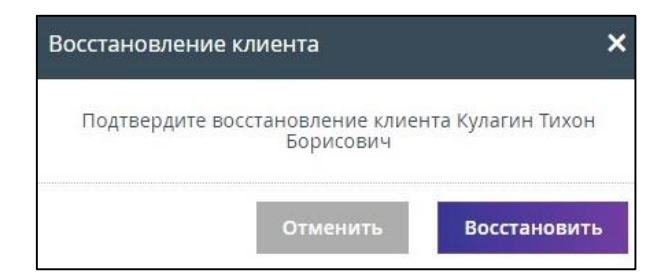

Рисунок 68 – Форма подтверждения восстановления клиента

Клиент восстановлен.

3.3.3.1.5.2 «Поиск клиента»

Для поиска клиента необходимо:

▶ Перейти на вкладку «Поиск клиента» (Рисунок 69).

| Группы | Поиск клиента | <u>Импорт клиентов</u> | <u>Экспорт клиентов</u> |
|--------|---------------|------------------------|-------------------------|
| Поиск  |               | Найти                  |                         |

Рисунок 69 – Вкладка «Поиск клиента»

### ▶ В поле поиска ввести ФИО клиента.

#### Примечание:

Поиск клиента осуществляется только по любой части ФИО.

▶ Нажать кнопку «Найти».

| Результаты поиска               |       |  |
|---------------------------------|-------|--|
| ры                              | Найти |  |
| В группе: Чебоксары             |       |  |
| . <u>Рынин Алексей Иванович</u> |       |  |
| . Рынин Алексей Иванович        |       |  |
| . Рынин Константин Викторович   |       |  |

Рисунок 70 – Результаты поиска

## 3.3.3.1.5.3 «Импорт клиентов»

Загрузка данных клиентов из файла.

Система предоставляет возможность загрузки списка клиентов из файла. Требования к файлу описаны в приложении (Приложение 1). Для того чтобы загрузить список клиентов из файла.

> Открыть вкладку «Импорт клиентов».

| Группы         | <u>Поиск клиента</u> | Импорт клиентов | Экспорт клиентов |
|----------------|----------------------|-----------------|------------------|
| Выбрать группу |                      |                 |                  |

Рисунок 71 – Вкладка «Загрузка клиентов»

➤ Нажать кнопку «Выбрать группу».

Отображается окно «Выбор группы», в котором представлены все доступные группы.

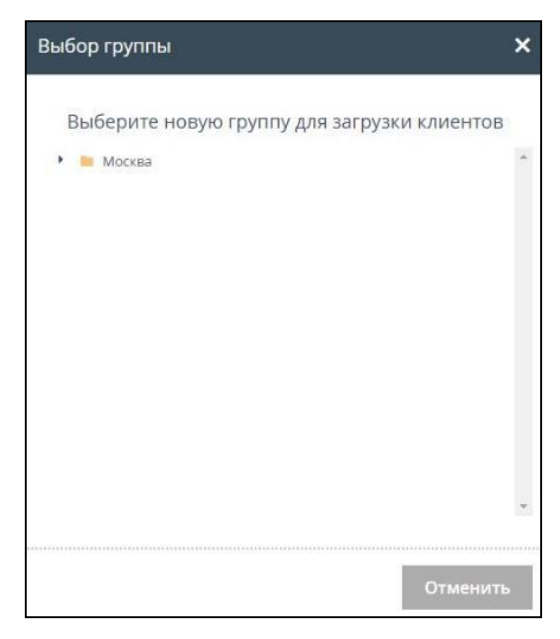

Рисунок 72 - Окно «Выбор группы»

- > Выбрать группу, в которую будут загружены данные клиентов из файла.
- ▶ Нажать кнопку «Выбрать», которая стала активной после выбора группы.

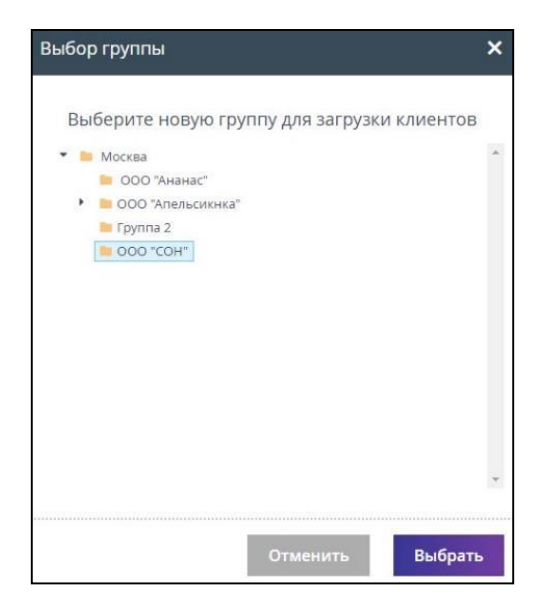

Рисунок 73 – Кнопка «Выбрать» активна

- Получить от пассажиров (клиентов) согласие на обработку персональных данных (в письменном виде).
- Установить галочку напротив поля «Согласие на обработку персональных данных от пассажиров (клиентов) получено».
- Нажать на кнопку «Выбрать файл и импортировать», которая отображается после выбора группы.

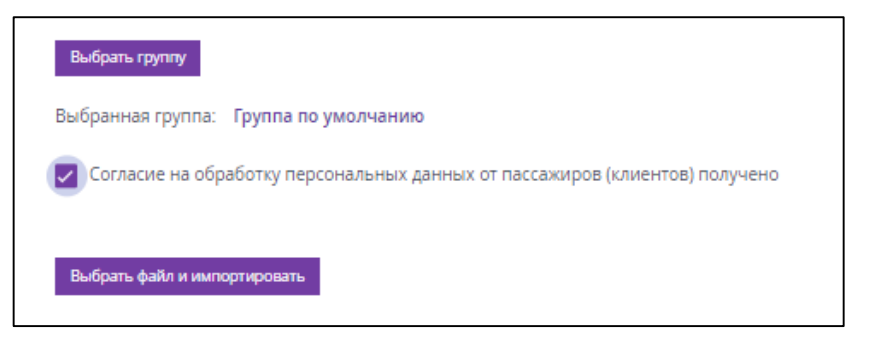

Рисунок 74 – Кнопка «Выбрать файл и импортировать» активна

- > Выбрать нужный файл с данными клиентов (Рисунок 75).
- ➢ Нажать кнопку «Открыть».

|                                                                                                    | 10117                                  | 121              | 1000              |         |
|----------------------------------------------------------------------------------------------------|----------------------------------------|------------------|-------------------|---------|
| → * ↑ 🧾 « Руковс                                                                                                    | одство пользователя, АРМ Касс > матері | иалы >           | Поиск: материалы  | ۶<br>بر |
| рядочить 🔻 Создать                                                                                                    | папку                                  |                  |                   | - 🔳 🌘   |
| Screenshots ^                                                                                                    | Лмя                                    | Дата изменения   | Тип               | Размер  |
| материалы                                                                                                    | Screenshots                            | 25.05.2017 14:47 | Папка с файлами   |         |
| проект                                                                                                    | 📙 Бонусные программы и спецтарифы      | 24.04.2017 12:50 | Папка с файлами   |         |
| Руководство по                                                                                                    | Было                                   | 12.05.2017 18:55 | Папка с файлами   |         |
| 0.0                                                                                                    | 🗋 example-employees-valid              | 25.05.2017 14:46 | Лист Microsoft Ex | 11 KE   |
| <ul> <li>Видео</li> <li>Документы</li> </ul>                                                                                                    |                                        |                  |                   |         |
| Видео<br>Документы<br>Загрузки<br>Изображения<br>Музыка                                                                                                    |                                        |                  |                   |         |
| <ul> <li>Видео</li> <li>Документы</li> <li>Загрузки</li> <li>Изображения</li> <li>Музыка</li> <li>Рабочий стол</li> </ul>                                                        |                                        |                  |                   |         |
| <ul> <li>Видео</li> <li>Документы</li> <li>Загрузки</li> <li>Изображения</li> <li>Музыка</li> <li>Рабочий стол</li> <li>Локальный дис</li> </ul>                                 |                                        |                  |                   |         |
| <ul> <li>Видео</li> <li>Документы</li> <li>Загрузки</li> <li>Изображения</li> <li>Музыка</li> <li>Рабочий стол</li> <li>Локальный дис</li> <li>Сеть</li> </ul>                   |                                        |                  |                   |         |
| <ul> <li>Видео</li> <li>Документы</li> <li>Загрузки</li> <li>Изображения</li> <li>Музыка</li> <li>Рабочий стол</li> <li>Локальный дис</li> <li>Сеть</li> <li>Имя файл</li> </ul> | na: example-employees-valid            | ~                | Пользовательские  | е файлы |

Рисунок 75 – Выбор файла с данными клиентов

Загрузка данных клиентов из файла произведена успешно. Отображается информационное сообщение о результате «Данные клиентов успешно загружены».

3.3.3.1.5.4 «Экспорт клиентов»

Система предоставляет возможность экспорта списка клиентов. Файл соответствует требованиям, описанным в приложении (Приложение 1).

| Группы         | <u>Поиск клиента</u> | Импорт клиентов | Экспорт клиентов |
|----------------|----------------------|-----------------|------------------|
| Выбрать группу |                      |                 |                  |
|                |                      |                 |                  |

Рисунок 76 – Вкладка «Экспорт клиентов»

Для того чтобы экспортировать список клиентов в файл необходимо:

▶ Нажать на кнопку «Выбрать группу».

Отображается окно «Выбор группы».

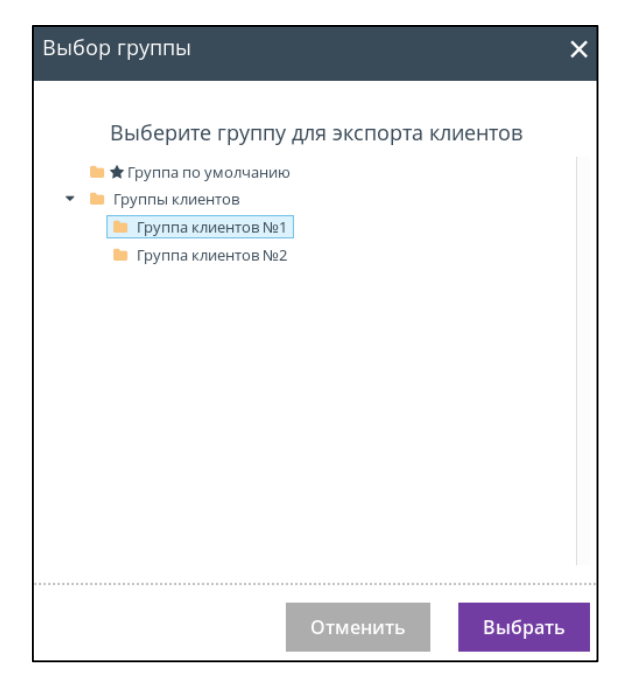

Рисунок 77 - окно «Выбор группы».

- ▶ Выбрать группу.
- ➤ Нажать кнопку «Выбрать».
- > Выбрать формат файла

| Группы                     | Поиск клиента                         | Импорт клиентов | Экспорт клиентов |
|----------------------------|---------------------------------------|-----------------|------------------|
| Выбрать группу             |                                       |                 |                  |
| Выбранная группа: Группы   | клиентов / <b>Группа клиентов №2</b>  |                 |                  |
| Выберите формат файла:     |                                       |                 |                  |
|                            |                                       |                 |                  |
| 🗌 Согласие на обработку пе | рсональных данных от пассажиров (клие | ентов) получено |                  |
|                            |                                       |                 |                  |

Рисунок 78 – Выбор формата файла

- Получить от пассажиров (клиентов) согласие на обработку персональных данных (в письменном виде).
- Установить галочку напротив поля «Согласие на обработку персональных данных от пассажиров (клиентов) получено».
- ➢ Нажать кнопку «Экспортировать клиентов группы в файл».

| Группы                         | Поиск клиента                        | Импорт клиентов | Экспорт клиентов |
|--------------------------------|--------------------------------------|-----------------|------------------|
| Выбрать группу                 |                                      |                 |                  |
| Выбранная группа: Группы к     | лиентов / <b>Группа клиентов №2</b>  |                 |                  |
| Выберите формат файла:<br>Xlsx | •                                    |                 |                  |
|                                |                                      |                 |                  |
| 🗹 Согласие на обработку пер    | осональных данных от пассажиров (кли | ентов) получено |                  |
| Экспортировать клиентов группы | ы в файл                             |                 |                  |
|                                |                                      |                 |                  |

Рисунок 79 – Указаны необходимые параметры

Информация экспортируется в файл.

|   | A        | В               | С          | D          | E          | F                | G     | Н |    |
|---|----------|-----------------|------------|------------|------------|------------------|-------|---|----|
| 1 | person   | Анасов          | Артём      | Викторович | 01.02.1989 | +7 999 999-99-99 | a@b.c | 1 | RU |
| 2 | document | RussianPassport | 4501000000 | Анасов     | Артём      | Викторович       |       |   |    |
| 2 | document | RussianPassport | 4501000000 | Анасов     | Артем      | Викторович       |       |   |    |

### Рисунок 80 – Результат экспорта клиентов в файл

#### 3.3.3.1.6 «Политики»

Вкладка «Политики» содержит фильтр со следующими параметрами:

- «Сервис»;
- «Тип».

| Администратор → Партнёры                                                                      |                  |                         |                 |                            |                    |                     |                     |            |                         |
|-----------------------------------------------------------------------------------------------|------------------|-------------------------|-----------------|----------------------------|--------------------|---------------------|---------------------|------------|-------------------------|
| ← Вернуться                                                                                   | я к списку партн | еров                    |                 |                            |                    |                     |                     |            |                         |
| Карточка Г                                                                                    | Тартнёра         |                         |                 |                            |                    |                     |                     |            |                         |
| парточка партнера<br>Наименование: Тестовый агент (Тестовый агент), без НДС                   |                  |                         |                 |                            |                    |                     |                     |            |                         |
| Создан: 08.11                                                                                 | .2018            |                         |                 |                            |                    |                     |                     |            |                         |
| Состояние: Аг                                                                                 | ктивен           |                         |                 |                            |                    |                     |                     |            |                         |
| договоры                                                                                      | I, СЧЕТА ПЕГ     | РЕЧИСЛЕНИЯ К            | онтакты сотрудн | ИКИ АРІ АВТОРИЗАЦ          | ия клиенты пол     | <b>литики</b> домен | ы способы оплат     | ы БЛОКЧЕЙН |                         |
| ФИЛЬТР ПЕ                                                                                     | РЕВОЗЧИКОВ       | РАЗРЕШЕНИЕ ПО           | ПРОВАЙДЕРАМ ПО  | ОДКЛЮЧЕНИЯ К GATELINE      | ПОДКЛЮЧЕНИЯ К ТАХО | ом настройки        | ОТПРАВКИ СОБЫТИЙ ПО | О ЗАКАЗАМ  |                         |
|                                                                                               |                  |                         |                 |                            |                    |                     |                     |            |                         |
| НАСТРОЙКИ ПОДКЛЮЧЕНИЯ МУЛЬТИКАРТА ПОДКЛЮЧЕНИЕ СТРАХОВКИ ПОДКЛЮЧЕНИЯ К ОНЛАЙН-КАССАМ НАСТРОЙКИ |                  |                         |                 |                            |                    |                     |                     |            |                         |
|                                                                                               | Сервис: Тип:     |                         |                 |                            |                    |                     |                     |            |                         |
| Сервис:                                                                                       |                  | Тип:                    |                 |                            |                    |                     |                     |            |                         |
| Сервис:<br>Любой                                                                              |                  | Тип:<br>Любой           | •               | Применить                  |                    |                     |                     |            |                         |
| Сервис:<br>Любой                                                                              |                  | Тип:<br>Любой           | •               | Применить                  |                    |                     |                     |            |                         |
| Сервис:<br>Любой                                                                              |                  | Тип:<br>Любой           | •               | Применить                  |                    |                     |                     |            | <u>Добавить политик</u> |
| Сервис:<br>Любой                                                                              |                  | Тип:<br>Любой<br>Сервис | ▼<br>Tưn        | <b>Применить</b><br>Начало | Окончание          | Строгая             | Описание            | Активно    | <u>Добавить политик</u> |

## Рисунок 81 – Вкладка «Политики

> Чтобы добавить политику нужно нажать на ссылку «Добавить политику».

Отображается окно «Добавление политики».

| Добавление полит | гики >    | < |
|------------------|-----------|---|
| Сервис:          | Любой     |   |
| Тип:             | Обычная 💌 |   |
| Дата начала:     |           |   |
| Дата окончания:  |           |   |
| Строгая:         |           |   |
| Описание:        |           |   |
|                  |           |   |
|                  | Добавить  |   |

Рисунок 82 – Окно «Добавление политики»

- > Заполнить поля необходимыми данными.
- Нажать кнопку «Добавить».

| Сервис: |          |      | Тип:  |         |            |            |         |          |         |                           |
|---------|----------|------|-------|---------|------------|------------|---------|----------|---------|---------------------------|
| Любой   | -        |      | Любой | •       | Применит   | ь          |         |          |         |                           |
|         |          |      | -     |         |            |            |         |          |         |                           |
|         |          |      |       |         |            |            |         |          | ł       | <u> Цобавить политику</u> |
|         |          | Серв | вис   | Тип     | Начало     | Окончание  | Строгая | Описание | Активно |                           |
| Эсловия | 🕀 Группы |      |       | Обычная | 21.11.2018 | 23.11.2018 | Нет     |          | Да      | Изменить                  |

Рисунок 83 – Добавленная политика отображается в списке

- ▶ Нажать на окно «Условия».
- > Отображается скрытый текс, где следует нажать на ссылку «Добавить условие».

|                    |          | Сервис      | Тип           | Начало     | Окончание  | Строгая | Описание | Активно |                 |
|--------------------|----------|-------------|---------------|------------|------------|---------|----------|---------|-----------------|
| 🗆 Условия          | 🕀 Группы |             | Обычная       | 21.11.2018 | 23.11.2018 | Нет     |          | Да      | <u>Изменить</u> |
| Д <u>обавить у</u> | словие   | Нет добавле | енных условий |            |            |         |          |         |                 |

Рисунок 84 - Ссылка «Добавить условие»

Отображается окно «Добавление условия для политики».

- ▶ Внести данные.
- ▶ Нажать кнопку «Добавить».

| Добавление условия для политики |                    |  |  |  |  |  |  |  |
|---------------------------------|--------------------|--|--|--|--|--|--|--|
| Субьект                         | Оборот за месяц 🔻  |  |  |  |  |  |  |  |
| Оператор                        | Больше или равно 🔻 |  |  |  |  |  |  |  |
| Значение                        |                    |  |  |  |  |  |  |  |
|                                 | Добавить           |  |  |  |  |  |  |  |

Рисунок 85 – Окно «Добавление условия для политики»

- ➢ Нажать на окно «Группы».
- > Отображается скрытый текс, где следует нажать на ссылку «Добавить группу».

|                      |              | Сервис      | Тип         | Начало     | Окончание  | Строгая | Описание | Активно |          |
|----------------------|--------------|-------------|-------------|------------|------------|---------|----------|---------|----------|
| 🕀 Условия            | 🖂 Группы     |             | Обычная     | 21.11.2018 | 23.11.2018 | Нет     |          | Да      | Изменить |
| Д <u>обавить г</u> ј | <u>руппу</u> | Нет добавле | енных групп |            |            |         |          |         |          |

Рисунок 86 - Ссылка «Добавить группу»

Отображается окно «Назначение политики».

- Выбрать группу
- ➢ Нажать кнопку «Добавить».

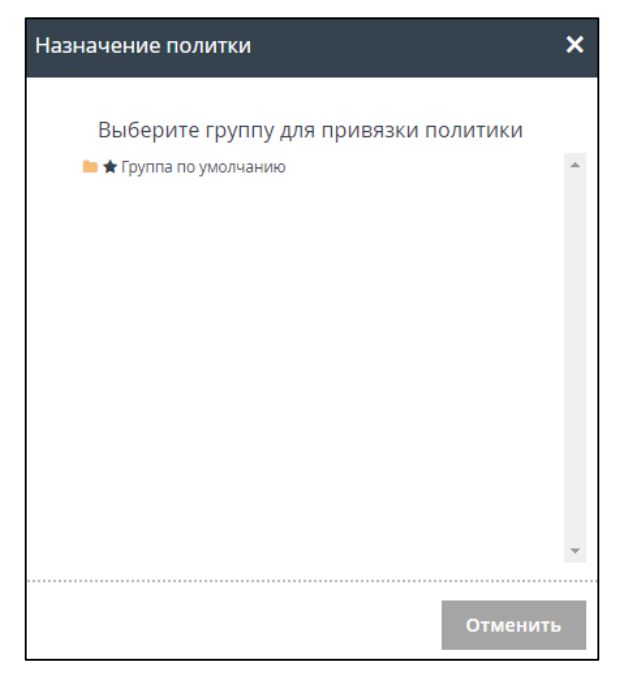

Рисунок 87 – Окно «Назначение политики»

Для редактирования уже созданной политики необходимо:

➢ Нажать на ссылку «Изменить».

Отображается окно «Изменение политики».

- ▶ Внести данные.
- ➢ Нажать кнопку «Сохранить».

Изменения внесены.

| Изменение полит | тики 🗙     |
|-----------------|------------|
| Активна         | ✓          |
| Сервис          | Любой 💌    |
| Тип             | Обычная 💌  |
| Дата начала     | 21.11.2018 |
| Дата окончания  | 23.11.2018 |
| Строгая         |            |
| Описание        |            |
|                 | <u> </u>   |
|                 | Сохранить  |

Рисунок 88 – Окно «Изменение политики»

## 3.3.3.1.7 «Контакты»

Вкладка «Контакты» содержит всю известную информацию о партнёре.

| Администратор — Пар                                                                                                    | тнёры                                                                                                    |
|----------------------------------------------------------------------------------------------------|----------------------------------------------------------------------------------------------------|
| <ul> <li>Вернуться к списку партн</li> <li>Карточка Партнёра</li> <li>Наименование: Тестовый аг</li> <li>Создан: 08.11.2018</li> </ul> | <u>еров</u><br>ент (Тестовый агент), без НДС                                                                |
| Состояние: Активен                                                                                                    |                                                                                                    |
| ДОГОВОРЫ, СЧЕТА ПЕ                                                                                                    | речисления контакты сотрудники арі авторизация клиенты политики домены способы оплаты блокчейн              |
| ФИЛЬТР ПЕРЕВОЗЧИКОВ                                                                                                    | РАЗРЕШЕНИЕ ПО ПРОВАЙДЕРАМ ПОДКЛЮЧЕНИЯ К GATELINE ПОДКЛЮЧЕНИЯ К ТАХСОМ НАСТРОЙКИ ОТПРАВКИ СОБЫТИЙ ПО ЗАКАЗАМ |
| НАСТРОЙКИ ПОДКЛЮЧЕНИ                                                                                                    | IЯ МУЛЬТИКАРТА ПОДКЛЮЧЕНИЕ СТРАХОВКИ ПОДКЛЮЧЕНИЯ К ОНЛАЙН-КАССАМ НАСТРОЙКИ                                  |
| ИНН:                                                                                                    | 881111                                                                                                    |
| Налоговый номер:                                                                                                    |                                                                                                    |
| КПП:                                                                                                    | 5555555                                                                                                    |
| Юр. адрес:                                                                                                    | Jiao Tong Rd., Shanghai                                                                                     |
| Почтовый адрес:                                                                                                    | Jiao Tong Rd., Shanghai                                                                                     |
| Телефон:                                                                                                    | +7 999 993-99-99                                                                                            |
| Мобильный телефон:                                                                                                    |                                                                                                    |
| Email:                                                                                                    | a@b.c                                                                                                    |
| ФИО Директора:                                                                                                    | Людонг                                                                                                    |
| ФИО Бухгалтера:                                                                                                    | Ни Жу                                                                                                    |
| Контактное лицо:                                                                                                    | Юй Ксин                                                                                                    |
|                                                                                                    | Редактировать                                                                                               |

Рисунок 89 – Вкладка «Контакты»

Для редактирования контактов партнёра необходимо:

➢ Нажать кнопку «Редактировать».

Отображается окно «Контакты партнёра».

- ▶ Отредактировать данные о партнёре.
- ➢ Нажать кнопку «Сохранить».

| Контакты партнёра | ×                |
|-------------------|------------------|
| ИНН:              |                  |
| Налоговый номер:  |                  |
| кпп:              |                  |
| Юр. адрес:        |                  |
| Почтовый адрес:   |                  |
| Телефон:          | +7 912 345-67-89 |
| Email:            |                  |
| ФИО Директора:    |                  |
| ФИО Бухгалтера:   |                  |
| Контактное лицо:  |                  |
|                   | Сохранить        |

Рисунок 90 – Окно «Контакты партнёра»

## 3.3.3.1.8 «Домены»

Вкладка «Домены» содержит список доменов со следующими параметрами:

- «Id»;
- «Партнер»;
- «Домен»;
- «Создано»;
- «Активен»;
- «Действия».

|   | Администрат                                                                 | ор → Партнёры                |                          |                               |                                 |                     |  |  |  |  |  |
|---|-----------------------------------------------------------------------------|------------------------------|--------------------------|-------------------------------|---------------------------------|---------------------|--|--|--|--|--|
| l | - Вернуться к с                                                             | DWCKV DADTHEDOB              |                          |                               |                                 |                     |  |  |  |  |  |
| l | — <u>осрнутвоя к с</u><br>Картоцка Пап                                      | тиеку нартнеров              |                          |                               |                                 |                     |  |  |  |  |  |
|   | карточка тартпера<br>Наименование: Тестовый агент (Тестовый агент), без НДС |                              |                          |                               |                                 |                     |  |  |  |  |  |
|   | Создан: 08.11.201                                                           | 18                           |                          |                               |                                 |                     |  |  |  |  |  |
|   | Состояние: Акти                                                             | вен                          |                          |                               |                                 |                     |  |  |  |  |  |
|   | договоры, сч                                                                | ЕТА ПЕРЕЧИСЛЕНИЯ КОНТАКТЫ    | Ы СОТРУДНИКИ АРГАВТО     | РИЗАЦИЯ КЛИЕНТЫ ПОЛИТИКІ      | домены способы оплаты           | БЛОКЧЕЙН            |  |  |  |  |  |
|   | ФИЛЬТР ПЕРЕВ                                                                | ОЗЧИКОВ РАЗРЕШЕНИЕ ПО ПРОВАЙ | дерам подключения к дат  | ELINE ПОДКЛЮЧЕНИЯ К ТАХСОМ    | НАСТРОЙКИ ОТПРАВКИ СОБЫТИЙ ПО З | BAKABAM             |  |  |  |  |  |
|   | НАСТРОЙКИ П                                                                 | ОДКЛЮЧЕНИЯ МУЛЬТИКАРТА ПОДКЛ | пючение страховки подкли | ОЧЕНИЯ К ОНЛАЙН-КАССАМ НАСТРО | ойки                            |                     |  |  |  |  |  |
|   |                                                                             |                              |                          |                               |                                 |                     |  |  |  |  |  |
| l |                                                                             |                              |                          |                               |                                 | создать новый домен |  |  |  |  |  |
|   | Id                                                                          | Партнер                      | Домен                    | Создано                       | Активен                         | Действия            |  |  |  |  |  |
|   |                                                                             |                              | 1                        |                               |                                 |                     |  |  |  |  |  |

Рисунок 91 – Вкладка «Домены»

Для создания нового домена необходимо:

➤ Нажать на ссылку «Создать новый домен».

Отображается окно «Создание домена».

| Создание домена | ×         |
|-----------------|-----------|
| Доменное имя:   |           |
|                 | Сохранить |

Рисунок 92 - Окно «Создание домена»

## 3.3.3.1.9 «Способы оплаты»

Вкладка «Способы оплаты» содержит доступные способы оплаты билетов в интерфейсе АРМ «Кассир».

| арточка Партнёра<br>вименование: Тестовый агент (Тестовый аге<br>издан: 08.11.2018<br>истояние: Активен | нт), без НДС                   |                                |                         |
|----------------------------------------------------------------------------------------------------|--------------------------------|--------------------------------|-------------------------|
| аименование: Тестовый агент (Тестовый аге<br>оздан: 08.11.2018<br>остояние: Активен                     | нт), без НДС                   |                                |                         |
| оздан: <b>08.11.2018</b><br>остояние: Активен                                                           |                                |                                |                         |
| остояние: Активен                                                                                       |                                |                                |                         |
|                                                                                                    |                                |                                |                         |
| договоры, счета перечисления                                                                            | КОНТАКТЫ СОТРУДНИКИ АРІ АВТОРІ | ИЗАЦИЯ КЛИЕНТЫ ПОЛИТИКИ ДОМЕНЫ | СПОСОБЫ ОПЛАТЫ БЛОКЧЕЙН |
| оступные спосооы оплаты в интерфе                                                                       | ле кассира:                    |                                | A                       |
| жд-билеты                                                                                               | Авиабилеты                     | Автобусные билеты              | Аэроэкспресс            |
| I la avec a se a se a                                                                                   | <ul> <li>Наличными</li> </ul>  | • Наличными                    | • Наличными             |
| • наличными                                                                                             |                                |                                |                         |
| • паличными                                                                                             |                                |                                |                         |
| • паличными                                                                                             |                                |                                |                         |

Рисунок 93 – Вкладка «Способы оплаты»

> Чтобы изменить способы оплаты необходимо нажать на ссылку «Изменить».

Отображается окно «Изменение способов оплаты ЖД-билетов в интерфейсе кассира».

- ▶ Внести изменения.
- ▶ Нажать кнопку «Сохранить».

| Изменение способов оплаты ЖД-билетов в интерфейс | е кассира 🛛 🗙 |
|--------------------------------------------------|---------------|
| 🖌 Наличный расчет                                |               |
| 📃 Банковской картой (для инвали                  | (OB)          |
| Оплата в кассе                                   |               |
| Безналичный расчет                               |               |
|                                                  |               |
|                                                  | Сохранить     |

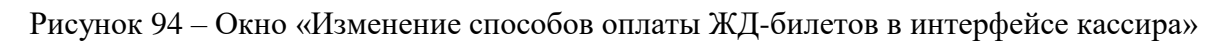

# 3.3.3.1.10 «Настройки»

Вкладка «Настройки» содержит различные настройки, которыми можно воспользоваться.

| Администратор — Партнё                          | ры                                           |                       |                |                         |                                                      |
|-------------------------------------------------|----------------------------------------------|-----------------------|----------------|-------------------------|------------------------------------------------------|
| <ul> <li>Вернуться к списку партнеро</li> </ul> | <u>B</u>                                     |                       |                |                         |                                                      |
| Карточка Партнёра                               |                                              |                       |                |                         |                                                      |
| Наименование: Тестовый агент                    | (Тестовый агент), без НДС                    |                       |                |                         |                                                      |
| Создан: 08.11.2018                              |                                              |                       |                |                         |                                                      |
| Состояние: Активен                              |                                              |                       |                |                         |                                                      |
| ДОГОВОРЫ, СЧЕТА ПЕРЕЧИ                          | ИСЛЕНИЯ КОНТАКТЫ СОТРУДНИКИ АРІ АВТОРИ       | ИЗАЦИЯ КЛИЕНТЫ Г      | толитики домен | ны способы оплаты       | БЛОКЧЕЙН                                             |
| ФИЛЬТР ПЕРЕВОЗЧИКОВ                             | АЗРЕШЕНИЕ ПО ПРОВАЙДЕРАМ ПОДКЛЮЧЕНИЯ К GATEL | LINE ПОДКЛЮЧЕНИЯ К ТА | АХСОМ НАСТРОЙК | И ОТПРАВКИ СОБЫТИЙ ПО З | AKABAM                                               |
| НАСТРОЙКИ ПОДКЛЮЧЕНИЯ М                         | УЛЬТИКАРТА ПОДКЛЮЧЕНИЕ СТРАХОВКИ ПОДКЛЮЧ     | ЧЕНИЯ К ОНЛАЙН-КАССАМ | НАСТРОЙКИ      |                         |                                                      |
| Выгрузка операций                               |                                              |                       |                |                         |                                                      |
| Выгрузка включена                               | Uri для выгрузки                             | Формат                | Активно        | Авторизация             |                                                      |
| Нет                                             | https://alt-aero.ru/innmob/innmobload.php    | Xml                   | Не активна     | Выключена               | Разрешить выгрузку операций<br>Настройки авторизации |
| Общие настройки                                 |                                              |                       |                |                         |                                                      |
| Разрешено получать бланки                       | вJSON                                        |                       |                |                         | включит                                              |
| Включить работу автобусной                      | і справки через глобальный кэш               |                       |                |                         | включит                                              |
| Включить работу ЖД-справк                       | и через глобальный кэш                       |                       |                |                         | включит                                              |
| Включить работу Авиа-справ                      | ки через глобальный кэш                      |                       |                |                         | включит                                              |
| Настройки Авиа                                  |                                              |                       |                |                         |                                                      |
| Код корпоративного клиента                      | 1                                            |                       |                |                         | включит                                              |
|                                                 |                                              |                       |                |                         |                                                      |

Рисунок 95 – Вкладка «Настройки»

#### 3.3.3.2 «Тарифные планы»

Вкладка «Тарифные планы» содержит следующие фильтры:

- «Тип взаимоотношений»;
- «Предмет расчета»;
- «Статус»;
- «Сервис»;
- поле поиска по ID или наименованию плана.
- Для того чтобы получить данные по тарифным планам, необходимо ввести в фильтр параметры для поиска.
- ▶ Нажать кнопку «Применить».

Отображаются заказы в виде таблицы со следующими параметрами:

- «Id»;
- «Наименование»;
- «Тип»;
- «Сервис»;
- «Тип взаимоотношений»;
- «Предмет расчета»;
- «Статус»;
- «Создан»;
- «Начало»;
- «Окончание»;
- «Действия».

| Админ                  | Администратор — Тарифные планы                 |               |                       |                     |                 |                     |            |            |            |                         |
|------------------------|------------------------------------------------|---------------|-----------------------|---------------------|-----------------|---------------------|------------|------------|------------|-------------------------|
| Спи                    | кок                                            |               |                       |                     |                 |                     |            |            |            |                         |
| Тип взаи               | моотношений Пр                                 | едмет расчета | Статус                | Сервис              |                 | Поиск(ID или наимен | нование)   |            |            |                         |
| Любо                   | й - Л                                          | 1юбой         | ✓ Любой               | - Любой             | i -             |                     |            | 🗸 Действую | цие ПРИМЕН | ить                     |
| Добавить тарифный план |                                                |               |                       |                     |                 |                     |            |            |            |                         |
| Id                     | Наименование                                   | Тип           | Сервис                | Тип взаимоотношений | Предмет расчета | Статус              | Создан     | Начало     | Окончание  | Действия                |
| 1400                   | Авибус (Avibus)                                | Обычный       | BusTickets            | Провайдер           | По позиции      | Подтверждён         | 02.09.2022 | 02.09.2022 | 02.09.2045 | <u>Открыть</u><br>Копия |
| 1399                   | СахПасФлот Провайдер                           | Обычный       | BoatTickets           | Провайдер           | По бланкам      | Подтверждён         | 01.09.2022 | 01.09.2022 | 11.03.2055 | <u>Открыть</u><br>Копия |
| 1397                   | АВИА страхование ТЕСТ нов                      | Обычный       | Avialnsurance         | Партнер             | По бланкам      | Подтверждён         | 12.08.2022 | 12.08.2022 | 01.01.2025 | <u>Открыть</u><br>Копия |
| 1396                   | Автобусы ( разная стоимость<br>вознаграждения) | Обычный       | BusInsurance          | Партнер             | По позиции      | Подтверждён         | 11.08.2022 | 11.08.2022 | 11.01.2025 | <u>Открыть</u><br>Копия |
| 1395                   | АВИА страхование ТЕСТ                          | Обычный       | Avialnsurance         | Провайдер           | По позиции      | Подтверждён         | 09.08.2022 | 09.08.2022 | 10.08.2023 | <u>Открыть</u><br>Копия |
| 1393                   | Переоформление ЖД по<br>бланкам                | Обычный       | RailwayTickets        | Партнер             | По бланкам      | Подтверждён         | 03.08.2022 | 03.08.2022 | 31.05.2023 | <u>Открыть</u><br>Копия |
| 1391                   | покупка пробный                                | Обычный       | RailwayTickets        | Клиент              | По бланкам      | Подтверждён         | 26.07.2022 | 26.07.2022 | 01.01.2100 | <u>Открыть</u><br>Копия |
| 1390                   | ДаЕду (daedy)                                  | Обычный       | BusTickets            | Провайдер           | По бланкам      | Подтверждён         | 21.07.2022 | 21.07.2022 | 01.01.2099 | <u>Открыть</u><br>Копия |
| 1388                   | пиу                                            | Обычный       | AviaTickets           | Адверт              | По бланкам      | Драфт               | 18.07.2022 | 18.07.2022 | 01.01.2100 | <u>Открыть</u><br>Копия |
| 1387                   | жд доп питание 10 руб                          | Обычный       | RailwayAdditionalMeal | Партнер             | По бланкам      | Подтверждён         | 08.07.2022 | 08.07.2022 | 01.01.2100 | <u>Открыть</u><br>Копия |
|                        | назад 1 2 3                                    | 4 5           | 6 7 8 9               | 10 ДАЛЕЕ >>         |                 |                     |            |            |            |                         |

### Рисунок 96 – Вкладка «Тарифные планы»

Чтобы создать новый тарифный план необходимо:

➢ Нажать на ссылку «Добавить тарифный план».

Отображается окно «Добавление тарифного плана».

## Примечание:

Поле дата окончания можно оставить пустым (по умолчанию будет до 2100 года).

Тарифы действуют в рамках дня.

Если наступила дата начала или окончания, то в тариф изменения вносить нельзя. Можно вносить изменения в правила только до того, как наступила дата начала.

- > Ввести данные для создания нового тарифа.
- ➢ Нажать кнопку «Сохранить».

| Добавление тарифно | го плана                | ×         |
|--------------------|-------------------------|-----------|
| Наименование:      |                         |           |
| Сервис:            | ЖД-билеты               | *         |
| Взаимоотношения:   | Партнер                 | Ŧ         |
| Тип:               | Обычный                 | *         |
| Предмет расчета:   | По позиции              | -         |
| Период действия:   | 14.09.2022 - 14.09.2022 |           |
| Валюта:            | RUB                     | *         |
|                    |                         |           |
|                    |                         | сохранить |

Рисунок 97 – Окно «Создание нового тарифного плана»

Каждый тарифный план можно отредактировать. Для этого необходимо:

➢ Нажать на ссылку «Открыть».

Отображается вкладка с тарифным планом, где можно изменить или отредактировать существующие параметры.

| дминистратор → Тарифные планы            |                 |                         |              |                |         |          |                |              |              |            |            |                              |               |                               |
|------------------------------------------|-----------------|-------------------------|--------------|----------------|---------|----------|----------------|--------------|--------------|------------|------------|------------------------------|---------------|-------------------------------|
| Chucok Assifyc (Avibus) ×                |                 |                         |              |                |         |          |                |              |              |            |            |                              |               |                               |
| Id                                       | Наименование    | Тип                     | Сервис       | Стат           | /c      | Валюта   | Тип взаимоотно | шений        | Предм        | ет расчета | Создан     | Начинается                   | Заканчивается | Действия                      |
| 1400                                     | Авибус (Avibus) | Обычны                  | Билеты на ав | тобус Подт     | верждён | RUB      | Провайдер      |              | По поз       | виции      | 02.09.2022 | 02.09.2022                   | 02.09.2045    | Изменить                      |
| Правила<br>Описание:<br>Найти<br>✓ Дейст | а тарифного     | о плана<br>Только актив | Авиаперевоз  | в              |         | Выберите | е период       |              | Тип:<br>Любо | ой         | ~ [        | ортировать:<br>По приоритету |               | •<br>1обавить праві           |
|                                          | Id              | Описание                | Провайдер    | Авиаперевозчик | Анонс   |          | Начинается     | Заканчиваетс | я            | Создан     | Тип        | Приоритет                    | Активный      | Действия                      |
|                                          |                 |                         |              |                |         | 2022     |                |              |              | 02.00.2022 |            | 400                          |               |                               |
| $\sim$                                   | 52564           | возврат                 | Avibus       |                | 02.09.  | 2022     | 02.09.2022     | 02.09.2045   |              | 02.09.2022 | возврат    | 100                          | да            | <u>Изменить</u><br>Копировать |

Рисунок 98 – Окно редактирования тарифного плана

# 3.3.3.3 «Ограничения»

Вкладка «Ограничения» содержит следующие фильтры:

- «Партнёр»;
- «Сервис»;
- «Тип»;
- «Активен».
- Для того чтобы получить данные об ограничениях, необходимо ввести в фильтр параметры для поиска.
- ▶ Нажать кнопку «Применить».

Отображаются заказы в виде таблицы со следующими параметрами:

- «Id»;
- «Наименование»;
- «Партнёр»;
- «Сервис»;
- «Период»;
- «Сумма»;
- «Создан»;
- «Активный»;
- «Действия».

| Адм   | Администратор → Ограничения |                              |                    |                      |                        |            |              |                                   |  |  |  |
|-------|-----------------------------|------------------------------|--------------------|----------------------|------------------------|------------|--------------|-----------------------------------|--|--|--|
| Партн | ёр: Сер<br>Л                | ивис:                        | Тип:<br>Не выбрано | Активен:<br>         | Активен:<br>Не выбрано |            | • применить  |                                   |  |  |  |
|       |                             |                              |                    |                      |                        |            | Создать ново | е ограничение                     |  |  |  |
| Id    | Наименование                | Партнёр                      | Сервис             | Период               | Сумма                  | Создано    | Активный     | Действия                          |  |  |  |
| 1     | Основной департамент        | какой агент для тестирования | Bce                | В календарный месяц  | 100 002,00             | 15.06.2015 | Нет          | <u>Изменить</u><br><u>Удалить</u> |  |  |  |
| 8     | Лимитный Иван Петрович      | ООО "Первый Тестовый Агент"  | Авиастрахование    | В календарную неделю | 2 000 000,00           | 18.06.2015 | Да           | <u>Изменить</u><br><u>Удалить</u> |  |  |  |
| 11    |                             | ООО "Первый Тестовый Агент"  | Авиабилеты         | За последние 7 дней  | 1 000 000,00           | 23.06.2015 | Нет          | <u>Изменить</u><br><u>Удалить</u> |  |  |  |
| 16    | Тестовая группа - 16        | ООО "Первый Тестовый Агент"  | ЖД-билеты          | За последние 7 дней  | 100 500,00             | 11.11.2016 | Нет          | <u>Изменить</u><br><u>Удалить</u> |  |  |  |
| 32    | Основная группа             | Легион (мобил)               | ЖД-билеты          | За последние 7 дней  | 122 222,00             | 06.12.2016 | Да           | <u>Изменить</u><br><u>Удалить</u> |  |  |  |
| 33    | Менеджер                    | ООО "Первый Тестовый Агент"  | ЖД-билеты          | В день               | 1 000 000,00           | 29.03.2017 | Да           | <u>Изменить</u><br><u>Удалить</u> |  |  |  |
| 38    | Фёдоров Михаил              | ΟΑΟ " ΦΠΚ"                   | ЖД-билеты          | Вдень                | 10 000,00              | 04.09.2017 | Нет          | <u>Изменить</u><br><u>Удалить</u> |  |  |  |

Рисунок 99 - Вкладка «Ограничения»

Чтобы создать новое ограничение необходимо:

➤ Нажать на ссылку «Создать новое ограничение».

Отображается окно «Создание нового ограничения».

- ▶ Внести данные.
- ➢ Нажать кнопку «Сохранить».

| Создание нового огра | ничения 🗙    |
|----------------------|--------------|
| Тип ограничения:     | На группу 💌  |
| Партнёр:             | Найти        |
| Группа:              | -            |
| Сервис:              | Любой 👻      |
| Период:              | Не выбрано 💌 |
| Сумма:               |              |
|                      |              |
|                      | Сохранить    |

Рисунок 100 – Окно «Создание нового ограничения»

Для изменения параметров ограничения необходимо:

➢ Нажать на ссылку «Изменить».

Отображается окно «Изменение ограничения».

- > Изменить данные.
- ➢ Нажать кнопку «Сохранить».

| Изменение ограничен | ия                          | ×  |
|---------------------|-----------------------------|----|
| Партнёр:            | ООО "Первый Тестовый Агент" |    |
| Сотрудник:          | письмо придет               | •  |
| Сервис:             | Авиастрахование             | •  |
| Период:             | В календарную неделю        | •  |
| Сумма:              | 2000000                     |    |
| Активен:            | ✓                           |    |
|                     | Сохрани                     | ть |

Рисунок 101 – Окно «Изменение ограничения»

Чтобы удалить ограничение, необходимо нажать на ссылку «Удалить».

#### 3.3.4 Специалист

Вкладка «Специалист» содержит следующие вкладки:

- «Заказы»;
- «Сообщения»;
- «История событий»;
- «Отчёт для сверки».

### 3.3.4.1 «Заказы»

Вкладка «Заказы» содержит две группы фильтров: по номеру и за определенный период. Фильтры за период содержат следующие параметры:

- «Выберите период»:
  - «от» (по умолчанию отображается текущая дата);
  - «до» (по умолчанию отображается текущая дата);
- «Партнер»;
- «Фамилия пассажира»;

- «Форма оплаты» (может принимать значения «Любая» (по умолчанию), «Оплата не в кассе», «Наличные», «По карте», «Оплата в кассе», «Оплата в поезде», «Платежное поручение», «Блокчейн», «Оплата по QR-коду»);
- «Статус» (может принимать значения «Любой» (по умолчанию),
   «Забронирован», «Оплачен», «Возвращен/Обменян»);
- «Сервис» (может принимать значения «Любой» (по умолчанию),
   «Забронирован», «Оплачен», «Возвращен/Обменян»);
- «№ документа пассажира»;
- «Поставщик авиабилетов» (Провайдер);
- «Авиакомпания».

Фильтры по номеру содержат следующие параметры:

- «Укажите номер»;
- поле выбора типа контента (может принимать значения «заказа Принципала» (по умолчанию), «позиции заказа Принципала», «заказа поставщика», «билета», «платежа»).
- Для того чтобы получить данные по заказам, необходимо ввести в фильтр параметры для поиска.
- ▶ Нажать кнопку «Применить».

Отображаются заказы в виде таблицы со следующими параметрами:

- «№ / Агент / Роз»;
- «Клиенты»;
- «Стоимость / Статус»;
- «Действия».

|   | № / Агент / Pos | Клиенты | Стоимость / Статус                                                       | Действия                                                                                                    |
|---|-----------------|---------|--------------------------------------------------------------------------|----------------------------------------------------------------------------------------------------|
| • | ji ka           |         | 3 324,60 Р<br>Успешно<br>создан 22.11.18 15:02<br>оплачен 22.11.18 15:02 | Вернуть Ж.Дбилеты<br>Электронная регистрация<br>Распечатать все бланки<br>Обновить и получить все бланки<br>Обновить и получить все бланки без<br>запросов к провайдеру  |
| Þ | <b>9</b>        |         | <b>854,60 ₽</b><br>Забронирован<br>создан 22.11.18 15:02                 |                                                                                                    |
| • | onetwoonp_test  |         | 770,00 Р<br>Успешно<br>создан 22.11.18 15:01<br>оплачен 22.11.18 15:01   | Вернуть Ж.Д-билеты<br>Электронная регистрация<br>Распечатать все бланки<br>Обновить и получить все бланки<br>Обновить и получить все бланки без<br>запросов к провайдеру |
| Þ |                 |         | <b>4 098,60 ₽</b><br>Забронирован<br>создан 22.11.18 15:01               |                                                                                                    |

Рисунок 102 – Вкладка «Заказы»

Можно просмотреть подробную информацию по каждому заказу.

| № / Агент / Pos             | № / Агент / Pos Клиенты                                                               |           | Стоимость / Статус                                                              | Действия                                                                                                    |  |  |
|-----------------------------|---------------------------------------------------------------------------------------|-----------|---------------------------------------------------------------------------------|----------------------------------------------------------------------------------------------------|--|--|
| -                           |                                                                                       |           | 3 324,60 <b>Р</b><br>Успешно<br>создан 22.11.18 15:02<br>оплачен 22.11.18 15:02 | Вернуть Ж.Д.билеты<br>Электронная регистрация<br>Распечатать все бланки<br>Обновить и получить все бланки<br>Обновить и получить все бланки без<br>запросов к провайдеру |  |  |
| № заказа РЖД / №<br>позиции | Маршрут                                                                               | Пассажиры | Сумма<br>Форма оплаты                                                           | Тип / Статус                                                                                                    |  |  |
|                             | Москва → Воронеж<br>поезд: 135АА<br>отправление: 8 янв 03:29<br>прибытие: 8 янв 17:07 |           | 3 324,60 ₽ 🕤<br>По карте                                                        | Покупка<br>Успешно 🔮 🔎 🖨 🗹<br>22.11.18 15:02                                                                                                    |  |  |

### Рисунок 103 – Подробная информация о заказе

При удачной покупке билета, в графе «Действия» отображаются следующие возможные действия:

- «Вернуть ЖД-билеты»;
- «Электронная регистрация»;
- «Распечатать все бланки»;
- «Обновить и получить все бланки»;
- «Обновить и получить все бланки без запросов к провайдеру».
- > Чтобы вернуть билет нужно нажать на ссылку «Вернуть ЖД-билеты».

Открывается окно «Возврат заказа №...».

| E | Возврат зака<br>Бор системы взе | аза №<br>ымаемый при продаже билетов возврату не п | юдлежит.           |                  | ×                   |
|---|---------------------------------|----------------------------------------------------|--------------------|------------------|---------------------|
|   | ЖД заказ №                      |                                                    |                    |                  |                     |
|   | Bce                             | Пассажир                                           | Тариф              | Сумма к возврату | Штраф за<br>возврат |
|   |                                 |                                                    | полный             |                  |                     |
|   |                                 | ·                                                  | Итого:             |                  |                     |
|   |                                 | Введите номер документа одно                       | ого из пассажиров: |                  |                     |
|   |                                 |                                                    |                    | Закрыть          | Запросить суммы     |

Рисунок 104 – Окно «Возврат заказа №...»

### Примечание:

- Возврат можно осуществить только на отдельный билет или на заказ целиком.
- При наличии в заказе 1-го взрослого и детских билетов возврат взрослого билета возможен только после возврата детских билетов либо полностью в рамках заказа.

Ввести номер одного из документов, по которому были оформлены возвращаемые билеты, в соответствующее поле.

Кнопка «Запросить суммы» становится активной.

➢ Нажать кнопку «Запросить суммы».

В отобразившемся всплывающем окне становится активна кнопка «Получить заявление на возврат билетов».

▶ Нажать кнопку «Получить заявление на возврат билетов».

В новой вкладке отображается информация о сумме возврата, которую оператор сообщает пассажиру.

▶ Распечатать заявление.

- ▶ Подписать заявление всеми сторонами.
- После получения согласия пассажира, для подтверждения возврата билета(-ов), следует нажать кнопку «Подтвердить возврат».
- В результате выполнения операции возврата билета(-ов) на экране появится окно с обновленным списком заказов, включающее в себя информацию о проведенном возврате.
- Оператору следует распечатать для клиента квитанцию разных сборов (или квитанции, если их несколько) нажав на соответствующий значок.

В новой вкладке откроется квитанция разных сборов, которую следует распечатать.

Чтобы управлять электронной регистрацией, необходимо нажать на ссылку «Электронная регистрация».

Отображается окно «Управление электронной регистрацией по заказу №...»

| 7 | правление эле | ектронной регистрацией по заказу № |                        | >                       | < |
|---|---------------|------------------------------------|------------------------|-------------------------|---|
|   | ЖД заказ №    | САНКТ-ПЕТЕРБУРГ ЛАДОЖ ПЕТРОЗАВС    | ОДСК-ПАСС, отправление | 29.11.2018 23:20        |   |
|   | Bce           | Пассажир                           | Категория              | Статус                  |   |
|   |               |                                    | Взрослый               | Электронная регистрация |   |
|   |               |                                    |                        |                         |   |
|   |               |                                    |                        | Закрыть                 |   |

Рисунок 105 – Окно «Управление электронной регистрацией по заказу №...»

При нажатии на ссылку «Распечатать все бланки» в новой вкладке отображаются все бланки в формате pdf, которые можно распечатать.

При нажатии на ссылку «Обновить и получить все бланки» в новой вкладке отображаются обновлённые бланки после запроса к провайдеру.

При нажатии на ссылку «Обновить и получить все бланки без запросов к провайдеру» в новой вкладке отображаются обновлённые бланки без запроса к провайдеру.

3.3.4.2 «Сообщения»

Вкладка «Сообщения» содержит сообщения, приходящие по каждому заказу.

| <br>              | 2018, Ноябрь                                 |    |
|-------------------|----------------------------------------------|----|
| 10:21, 20.11.2018 | Сообщения по заказу №551174 (1Р9ЦЛ9)         | •  |
| 12:30, 19.11.2018 | Сообщения по заказу №549590 (CVQNCI)         | •  |
| 14:33, 09.11.2018 | Сообщения по заказу №537622 (1Р4РЛН)         | ×. |
| 10:37, 07.11.2018 | Сообщения по заказу №533674 (78030993254010) | •  |
| <br>              | 2018, Октябрь                                |    |

Рисунок 106 – Вкладка «Сообщения»

Можно подробно просмотреть каждое сообщение.

|             |                 | 2018, Ноябрь                                 |   |
|-------------|-----------------|----------------------------------------------|---|
| 10:         | :21, 20.11.2018 | Сообщения по заказу №551174 (1Р9ЦЛ9)         |   |
| 12:         | :30, 19.11.2018 | Сообщения по заказу №549590 (CVQNCI)         | • |
|             |                 | Менеджер, 19.11.2018, 12:30:42<br>проверка   |   |
|             |                 | Сообщение Отправить                          |   |
| <b>1</b> 43 | :33, 09.11.2018 | Сообщения по заказу №537622 (1Р4РЛН)         |   |
| <b>1</b> 0: | :37, 07.11.2018 | Сообщения по заказу №533674 (78030993254010) |   |

Рисунок 107 – Просмотр сообщения

При необходимости можно ответить на пришедшее сообщение. Для этого необходимо вести в соответствующее поле сообщение и нажать кнопку «Отправить».

3.3.4.3 «История событий»

Вкладка «История событий» содержит следующие фильтры:

- «Выберите период»:
  - «от» (по умолчанию отображается текущая дата);
  - «до» (по умолчанию отображается текущая дата);

- «Наименование»;
- «Инициатор»;
- «Имя компьютера»;
- «Сообщение»;
- «Статус».
- Для того чтобы получить историю событий, необходимо ввести в фильтр параметры для поиска.
- ➢ Нажать кнопку «Применить».

Отображается история событий в виде таблицы со следующими параметрами:

- «Дата и время»;
- «Наименование»;
- «Инициатор»;
- «Сообщение»;
- «Хост», «Имя компьютера»;
- «Домен»;
- «Кол-во»;
- «Статус».

| Дата от:<br>01.11.2018 |              | до:<br>22.11.2018 |             | Наименование:<br>Все                                                                                     |         | •                      | Сообщение:        |        |              |
|------------------------|--------------|-------------------|-------------|----------------------------------------------------------------------------------------------------|---------|------------------------|-------------------|--------|--------------|
| Инициатор:             |              |                   | Имя компьют | repa:                                                                                                    | Статус: | •                      | Применить         |        |              |
|                        |              |                   |             |                                                                                                    |         |                        |                   |        | Всего: 1271: |
| Дата и время           | Наименование |                   | Инициатор   | Сообщение                                                                                                |         | Хост<br>Имя компьютера | Домен             | Кол-во | Статус       |
| 22.11.2018<br>18:51:17 |              |                   |             | Произошла ошибка во время<br>выполнения важной<br>операции. Операция отмены<br>Orderitemid<br>билета/PNR |         |                        | Concerning of the | 1      | Обработан    |
| 22.11.2018<br>18:51:17 |              |                   |             | Произошла ошибка во время<br>выполнения важной<br>операции. Операция отмены<br>Orderitemid<br>билета/PNR |         |                        |                   | 1      | Обработан    |
| 22.11.2018<br>18:51:17 |              |                   |             | Произошла ошибка во время<br>выполнения важной<br>операции. Операция отмены<br>Orderitemid<br>билета/PNR |         |                        |                   | 1      | Обработан    |

Рисунок 108 – Вкладка «История событий»

3.3.4.4 «Отчёт для сверки»

Вкладка «Отчёт для сверки» содержит следующие фильтры:

- «Выберите период»:

- «от» (по умолчанию отображается текущая дата);
- «до» (по умолчанию отображается текущая дата);

Для того чтобы получить историю событий, необходимо ввести в фильтр параметры для поиска.

▶ Нажать кнопку «Применить».

Отображается история событий в виде таблицы со следующими параметрами:

- «№»
- «Pnr»
- «Авиакомпания»
- «Номер билета»
- «Фамилия»
- «Дата возврата»
- «Маршрут»
- «Тариф»
- «Таксы»
- «Такса ТКП»
- «Штраф»
- «Итого к возврату».

В отчёте представлены параметры для всех имеющихся сервисов, для подключения остальных сервисов обращайтесь к менеджеру.

| BAKAB                                                                                                    | зы соо | БЩЕНИЯ (443) ИСТО | РИЯ СОБЫТИЙ   | ОТЧЕТ ДЛЯ С | ВЕРКИ         |                                             |           |           |           |          |                  |
|----------------------------------------------------------------------------------------------------|--------|-------------------|---------------|-------------|---------------|---------------------------------------------|-----------|-----------|-----------|----------|------------------|
| Выберите период:           15.08.2022         -         14.09.2022         Применить         Выгрузить в Excel |        |                   |               |             |               |                                             |           |           |           |          |                  |
| Ne                                                                                                    | Pnr    | Авиакомпания      | Номер билета  | Фамилия     | Дата возврата | Маршрут                                     | тариф     | Таксы     | Такса ТКП | Штраф    | Итого к возврату |
| 1                                                                                                    | RV63D7 | S7 AIRLINES       |               |             | 13.09.2022    | DME - LED                                   | 1 945,00  | 395,00    | 0,00      | 2 340,00 | 0,00             |
| 2                                                                                                    | 1ЖФФХК | СМАРТАВИА         | 5750400000    | iyaan taab  | 12.09.2022    | DME - LED                                   | 90,00     | 100,00    | 0,00      | 0,00     | 190,00           |
| з                                                                                                    | 1ЖФФХК | СМАРТАВИА         |               | 2H A.75     | 12.09.2022    | DME - LED                                   | 0,00      | 0,00      | 0,00      | 5,00     | -5,00            |
| 4                                                                                                    | STBIOZ | GULF AIR          | <del></del>   |             | 12.09.2022    | UFA - DME - BAH - DXB/DXB - BAH - DME - UFA | 33 245,00 | 19 611,00 | 0,00      | 0,00     | 52 856,00        |
| 5                                                                                                    | 1ЖФ6БН | СМАРТАВИА         | Antoneon      |             | 12.09.2022    | DME - LED                                   | 0,00      | 0,00      | 0,00      | 0,00     | 0,00             |
| 6                                                                                                    | 1ЖФ6БН | СМАРТАВИА         | -510015844000 | -           | 12.09.2022    | DME - LED                                   | 90,00     | 100,00    | 0,00      | 0,00     | 190,00           |

Рисунок 109 – Вкладка «Отчёт для сверки»

## 3.3.5 Бухгалтер

Вкладка «Бухгалтер» содержит следующие вкладки:

- «Реестр операций»;
- «Сводный отчёт по сервисам»;

- «Партнёры»;
- «Поставщики»;
- «Сводный отчёт»;
- «Реестр по сервисам»;
- «Отчёт ЦППК»;
- «Отчёты»;
- «Сверка с провайдерами».

## 3.3.5.1 «Реестр операций»

Вкладка «Реестр операций» открывается по умолчанию и содержит следующие параметры фильтра:

- «Выберите период»:
  - «от» (по умолчанию отображается текущая дата);
  - «до» (по умолчанию отображается текущая дата);
- «№ документа»;
- «Группа клиентов»;
- «Группа пользователей»;
- «Партнер»;
- «Пассажир»;
- «Поиск по номеру»;
- «Пользователь»;
- «Поставщик»;
- «Сервис»;
- «Статус»;
- «Тип»;
- «Форма оплаты».
- Для того чтобы получить данные реестра операций обходимо ввести в фильтр параметры для поиска.
- ▶ Нажать кнопку «Применить».
| Бухгалтер → Реестр операций                                                          |                         |                                                                                                    |                         |                                     |                            |
|--------------------------------------------------------------------------------------|-------------------------|----------------------------------------------------------------------------------------------------|-------------------------|-------------------------------------|----------------------------|
| По дате                                                                              | Поиск по                | номеру                                                                                                    | Тип                     | Статус                              |                            |
| 14.09.2022 - 14.09.2022 изменен                                                      | ния статуса заказа 👻    | заказа Принципала 👻                                                                                        | Любой 👻                 | Любой                               | *                          |
| Партнёр Группа по                                                                    | льзователей Пользо      | ватель Форм                                                                                                | ма оплаты               | Сервис                              |                            |
|                                                                                      | *                       | ~ Лю                                                                                                    | обая т                  | Любой                               | -                          |
| Вид оформления ЖД-билетов Поставщик                                                  | Группа клиентов         | Пасса                                                                                                    | ажир                    | № документа                         |                            |
| Bce ~                                                                                |                         | *                                                                                                    |                         |                                     |                            |
| применить                                                                            |                         |                                                                                                    |                         |                                     |                            |
| Na Заказа<br>Сервиц<br>Постащик<br>Превозчик<br>Риг / Na Заказа РИСД<br>Форма оплаты | Партнер<br>Пользователь | Маршрут (№ поезда, тип вагона,<br>класс обслуживания)<br>Группа Стату<br>Пассажиры Дата (<br>Билеты статус | гс<br>(ИЗМЕНЕНИЯ<br>Са) | Вознаграждение Сбо<br>партнёра сист | а Доп. сбор<br>земы агента |
|                                                                                      | Нет д                   | анных по текущему запросу                                                                                  |                         |                                     |                            |

Рисунок 110 – Раздел «Реестр операций» на вкладке «Бухгалтер»

Отображается информация, которая соответствует выбранным параметрам фильтра, в виде таблицы.

Таблица содержит следующие столбцы:

- «№ Заказа», «№ позиции», «Сервис», «Поставщик», «Рпг / № Заказа ЖД», «Форма оплаты»;
- «Партнер», «Пользователь»;
- «Маршрут», «Группа», «Пассажиры», «Билеты»;
- «Тип», «Статус», «Дата (изменения статуса)»;
- «Стоимость»;
- «Вознаграждение партнёра»;
- «Сбор системы»;
- «Доп. сбор агента».

| ПРИМЕНИТЬ                                                                                                    |                                                  |                                                                                                    |                                                                                |                |                            |                 |                     |
|----------------------------------------------------------------------------------------------------|--------------------------------------------------|----------------------------------------------------------------------------------------------------|--------------------------------------------------------------------------------|----------------|----------------------------|-----------------|---------------------|
|                                                                                                    |                                                  |                                                                                                    | Экспорт в                                                                      | s Excel: УСПЕШ | ных, неуспешн              | ых, аннул       | ІИРОВАННЫ           |
| Na Заказа<br>Na Позиции<br>Сервис<br>Поставщик<br>Перевозчик<br>Риг / Na Заказа РЖД<br>Форма оплаты                                                                                                    | Партнер<br>Пользователь                          | Маршрут (№ поезда, тип вагона,<br>класс обслуживания)<br>Группа<br>Пассажиры<br>Билеты                                                                                       | Тип<br>Статус<br>Дата (изменения<br>статуса)                                   | Стоимость      | Вознаграждение<br>партнёра | Сбор<br>системы | Доп. сбор<br>агента |
| заказ № 3659285                                                                                                    |                                                  | 14 court                                                                                                    | Покупка                                                                        |                |                            |                 |                     |
| позиция № 3346680<br>ж <b>д-билеты</b><br>ОАО "РЖД"                                                                                                    | ООО "Агентика Тревал" (Островок)<br>ostrovok_api | 14 сент.<br>Москва — Санкт-Петербург<br>Колдоника Санисти<br>Группа: не назначена<br>Масленников Д. С. ПН 400000000                                                          | Успешно<br>14.09.2022 17:40<br>Создана<br>14.09.2022 17:40                     | 61 190,20 ₽    | 0,00₽                      | 93,52 ₽         | 0,00₽               |
| досс<br>Иссерение составляется составляется состав<br>По карте | группа: Основная группа                          | 7 <b>6478853397066</b><br>кол-во мест (услуг): 2                                                                                                    | Подтверждена<br>провайдером<br>14.09.2022 17:40                                |                |                            |                 |                     |
| заказ № 3657454<br>позиция № 3346679<br>ЖД-билеты                                                                                                    | УФС                                              | 22 сент.<br>Москва → Санкт-Петербург<br>Группа: не назначена<br>Арефьева Е. И. Звик и на<br>Каплан А. Ш. диристика<br>Брылина Т. А. Призански ос<br>Анисимова Н. В. Китер 25 | <b>Возврат</b><br>Успешно<br>14.09.2022 17:38                                  |                |                            |                 |                     |
| Тверской Экспресс<br>ТВЕРСК<br>Лекаральского<br>По карте                                                                                                    | ufs_test<br>группа: Основная группа              | 76200505550<br>NE KPC: 005005100505<br>NE KPC: 00500500<br>NE KPC: 0050050001<br>NE KPC: 00500001<br>NE KPC: 00500001                                                        | Создана<br>14.09.2022 17:38<br>Подтверждена<br>провайдером<br>14.09.2022 17:38 | -10 247,90 ₽   | 0,00₽                      | 187,04 <b>₽</b> | 0,00 ₽              |
|                                                                                                    |                                                  | 76000000000<br>Лекрс: 4602000002<br>кол-во мест (услуг): 4                                                                                                    |                                                                                |                |                            |                 |                     |

Рисунок 111 – Данные реестра операций по заданным прараметрам

Также есть возможность экспортировать результат в Excel.

Для этого необходимо нажать на соответствующую ссылку в рубрике «Экспорт в Excel»

Файл экспортируется и сохраняется на компьютере пользователя.

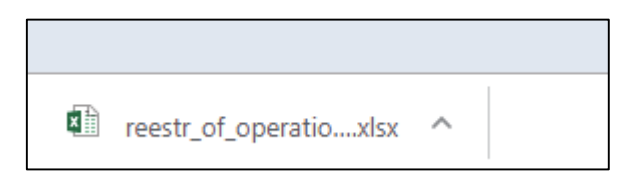

Рисунок 112 – Файл сохранён на жестком диске компьютера

▶ Открыть сохранённый файл.

| 1 | A                                        | B                 | С               | D            | E                                  | F              | G                     | н      | 1                                                               | J       | К     | L     | М         | N         |
|---|------------------------------------------|-------------------|-----------------|--------------|------------------------------------|----------------|-----------------------|--------|-----------------------------------------------------------------|---------|-------|-------|-----------|-----------|
| 2 | Отчет за период с 16.11.2                | 018 no 16.11.2018 |                 |              |                                    |                |                       |        |                                                                 |         |       |       |           |           |
| 4 | Сервис<br>№ Заказа<br>Рог / № Заказа РЖЛ | Агент             | Группа          | Пользователь | Маршрут                            | Кол-во<br>мест | Пассажиры             | Билеты | Тип / Статус                                                    | Тариф   | Штраф | Сборь | ı         | Стоимость |
| 5 |                                          |                   |                 |              |                                    |                |                       |        | Покулка                                                         |         |       | Такса | Такса ТКП |           |
|   | жд-билеты                                | Демо              | Основная группа | агент        | 23 ноя<br>Москва → Санкт-Петербург | 1              | куцк ц. ПН 451****123 |        | Успешно<br>16-11-2018 15:50                                     | 4836,40 | 0,00  | 0,00  | 0,00      | 4836,40   |
| 6 |                                          |                   |                 |              |                                    |                |                       |        | Добавлена: 16-11-2018<br>15:49                                  |         |       |       |           |           |
|   | ЖД-билеты                                | Демо              | Основная группа | агент        | 26 ноя<br>Москва → Санкт-Петербург | 1              | куцк ц. ПН 451****123 |        | Покупка<br>Успешно<br>16-11-2018 15:48<br>Добавлежа: 16-11-2018 | 3285,40 | 0,00  | 0,00  | 0,00      | 3285,40   |
| 7 |                                          |                   |                 |              |                                    |                |                       |        | 15:47                                                           |         |       |       |           |           |

Рисунок 113 – Данные экспортированы в Excel

# 3.3.5.2 «Сводный отчёт по сервисам»

Вкладка «Сводный отчёт по сервисам» содержит фильтр со следующими параметрами:

- «Выберите период»:
  - «от» (по умолчанию отображается текущая дата);
  - «до» (по умолчанию отображается текущая дата);
- «Партнер»;
- «Группа»;
- «Пользователь»;
- «Форма оплаты»;
- «Поставщик».
- Для того чтобы получить данные отчёта по сервисам необходимо ввести в фильтр параметры для поиска.
- ▶ Нажать кнопку «Применить».

Отображается информация, которая соответствует выбранным параметрам фильтра, в виде таблицы.

Таблица содержит следующие столбцы:

- «Количество»;
- «Стоимость»;
- «Вознаграждение партнёра»;
- «Сбор системы»;
- «Доп. сбор партнера».

|                            |                            |                |                            |              | <u>Экспорт в Excel</u> |
|----------------------------|----------------------------|----------------|----------------------------|--------------|------------------------|
|                            | Количество                 | Стоимость      | Вознаграждение<br>партнёра | Сбор системы | Доп. сбор партнера     |
| Оплаченных                 |                            |                |                            |              |                        |
| ЖД-билеты                  | 505 (бесп.: 11, мест: 509) | 1 763 948,50 ₽ | 0,00 ₽                     | 20 280,00 ₽  | 4 382,11 ₽             |
| ЖД-талоны на автобус       | 0 (бесп.: 0, мест: 0)      | 0,00 ₽         | 0,00 <del>P</del>          | 0,00 ₽       | 0,00 ₽                 |
| ЖД-талон в Крым            | 0 (бесп.: 0, мест: 0)      | 0,00 ₽         | 0,00 <del>P</del>          | 0,00 ₽       | 0,00 ₽                 |
| ЖД-талон в Абхазию         | 0 (бесп.: 0, мест: 0)      | 0,00 ₽         | 0,00 <del>P</del>          | 0,00 ₽       | 0,00 ₽                 |
| ЖД, дополнительное питание | 0                          | 0,00 ₽         | 0,00 <del>P</del>          | 0,00 ₽       | 0,00 ₽                 |
| ЖД, дополнительный багаж   | 0                          | 0,00 ₽         | 0,00 문                     | 0,00 ₽       | 0,00 ₽                 |
| ЖД, деловой проездной      | 0                          | 0,00 ₽         | 0,00 문                     | 0,00 ₽       | 0,00 ₽                 |
| ЖД, дорожная карта         | 0                          | 0,00 ₽         | 0,00 문                     | 0,00 ₽       | 0,00 ₽                 |
| Билет на автобус           | 13 (бесп.: 0, мест: 13)    | 17 702,50 e    | 0,00 문                     | 153,40 ₽     | 0,00 ₽                 |
| Билеты на Аэроэкспресс     | 0 (бесп.: 0, мест: 0)      | 0,00 문         | 0,00 문                     | 0,00 ₽       | 0,00 E                 |

Рисунок 114 – Вкладка «Отчёт по сервисам»

Также есть возможность экспортировать результат в Excel.

> Для этого необходимо нажать на ссылку «Экспорт в Excel»

|    |                                       |                            | ~            | ~                          | -            |                    |
|----|---------------------------------------|----------------------------|--------------|----------------------------|--------------|--------------------|
| 1  |                                       |                            |              |                            |              |                    |
| 2  | Отчет за период с 16.11.2018 по 16.11 | .2018                      |              |                            |              |                    |
| 3  |                                       |                            |              |                            |              |                    |
| 4  |                                       | Количество                 | Стоимость    | Вознаграждение<br>партнера | Сбор Системы | Доп. сбор партнера |
| 5  | Оплаченных                            |                            |              |                            |              |                    |
| 6  | ЖД-билеты                             | 511 (бесп.: 11, мест: 515) | 1 782 500,00 | 0,00                       | 20 520,00    | 4 382,11           |
| 7  | ЖД-талоны на автобус                  | 0 (бесп.: 0, мест: 0)      | 0,00         | 0,00                       | 0,00         | 0,00               |
| 8  | ЖД-талон в Крым                       | 0 (бесп.: 0, мест: 0)      | 0,00         | 0,00                       | 0,00         | 0,00               |
| 9  | ЖД-талон в Абхазию                    | 0 (бесп.: 0, мест: 0)      | 0,00         | 0,00                       | 0,00         | 0,00               |
| 10 | ЖД, дополнительное питание            | 0                          | 0,00         | 0,00                       | 0,00         | 0,00               |
| 11 | ЖД, дополнительный багаж              | 0                          | 0,00         | 0,00                       | 0,00         | 0,00               |
| 12 | ЖД, деловой проездной                 | 0                          | 0,00         | 0,00                       | 0,00         | 0,00               |
| 13 | ЖД, дорожная карта                    | 0                          | 0,00         | 0,00                       | 0,00         | 0,00               |
| 14 | Билет на автобус                      | 13 (бесп.: 0, мест: 13)    | 17 702,50    | 0,00                       | 153,40       | 0,00               |
| 15 | Билеты на Аэроэкспресс                | 0 (бесп.: 0, мест: 0)      | 0,00         | 0,00                       | 0,00         | 0,00               |
| 16 | Авиабилеты                            | 11 (бесп.: 2, мест: 11)    | 24 366,54    | 0,00                       | 1 000,00     | 0,00               |
| 17 | ЖД-страхование                        | 10                         | 1 350,00     | 483,21                     | 0,00         | 0,00               |
| 18 | Авиастрахование                       | 0                          | 0,00         | 0,00                       | 0,00         | 0,00               |
| 19 | Страхование автобусы                  | 0                          | 0,00         | 0,00                       | 0,00         | 0,00               |
| 20 | Страхование ВЗР                       | 2                          | 7 515,81     | 2 705,69                   | 0,00         | 0,00               |
| 21 |                                       |                            |              |                            |              |                    |
| 22 | Возвращенных                          |                            |              |                            |              |                    |
| 23 | ЖД-билеты                             | 145 (бесп.: 1, мест: 146)  | 414 525,60   | 0,00                       | 5 840,00     | 0,00               |
| 24 | ЖД-талоны на автобус                  | 0 (бесп.: 0, мест: 0)      | 0,00         | 0,00                       | 0,00         | 0,00               |
| 25 | ЖД-талон в Крым                       | 0 (бесп.: 0, мест: 0)      | 0,00         | 0,00                       | 0,00         | 0,00               |
| 26 | ЖД-талон в Абхазию                    | 0 (бесп.: 0, мест: 0)      | 0,00         | 0,00                       | 0,00         | 0,00               |
| 27 | ЖД, дополнительное питание            | 0                          | 0,00         | 0,00                       | 0,00         | 0,00               |
| 28 | ЖД, дополнительный багаж              | 0                          | 0,00         | 0,00                       | 0,00         | 0,00               |
| 29 | ЖД, деловой проездной                 | 0                          | 0,00         | 0,00                       | 0,00         | 0,00               |
| 30 | ЖД, дорожная карта                    | 0                          | 0,00         | 0,00                       | 0,00         | 0,00               |
| 31 | Билет на автобус                      | 0 (бесп.: 0, мест: 0)      | 0,00         | 0,00                       | 0,00         | 0,00               |
| 32 | Билеты на Аэроэкспресс                | 0 (бесп.: 0, мест: 0)      | 0,00         | 0,00                       | 0,00         | 0,00               |
| 33 | Авиабилеты                            | 0 (бесп.: 0, мест: 0)      | 0,00         | 0,00                       | 0,00         | 0,00               |
| 34 | ЖД-страхование                        | 3                          | 450,00       | -157,50                    | 0,00         | 0,00               |
| 35 | Авиастрахование                       | 0                          | 0,00         | 0,00                       | 0,00         | 0,00               |
| 36 | Страхование автобусы                  | 0                          | 0,00         | 0,00                       | 0,00         | 0,00               |
| 37 | Страхование ВЗР                       | 1                          | 2 983,66     | -1 074,12                  | 0,00         | 0,00               |
| 38 |                                       |                            |              |                            |              |                    |
| 39 | Итого                                 |                            | 1 415 475,59 | 1 957,28                   | 27 513,40    | 4 382,11           |

# ▶ Открыть сохранённый файл.

# Рисунок 115 – Данные экспортированы в Excel

### 3.3.5.3 «Партнёры»

Вкладка «Партнёры» содержит следующие параметры фильтра:

- «Выберите период»:
  - «от» (по умолчанию отображается текущая дата);
  - «до» (по умолчанию отображается текущая дата);
- «Сервис»;
- «Партнёр»;
- «Источник»;
- «Ответственный менеджер»
- поле «Ненулевой оборот»;
- поле «Только активные»;
- поле «Операции блокчейна»;

- поле «Ненулевое перечисление»;
- поле «Ненулевой кредит».
- Для того чтобы получить данные по партнёрам необходимо ввести в фильтр параметры для поиска.
- ▶ Нажать кнопку «Применить».

Отображается информация, которая соответствует выбранным параметрам фильтра, в виде таблицы.

Таблица содержит следующие столбцы:

- «Партнер»;
- «Вх. Сальдо»;
- «Оформлено»;
- «Возвращено»;
- «Стоимость услуг компании»;
- «Возн. Партнёра»;
- «Доп.премия»;
- «Доход»;
- «К перечислению»;
- «Перечислено»;
- «Возвращено средств»;
- «Исх. Сальдо»;
- «Кредит».

| Бухгалт                                                                                               | Бухгалтер → Партнёры |                                      |                                                      |                                   |                         |                              |                 |                       |                   |                                     |                       |           |
|----------------------------------------------------------------------------------------------------|----------------------|--------------------------------------|------------------------------------------------------|-----------------------------------|-------------------------|------------------------------|-----------------|-----------------------|-------------------|-------------------------------------|-----------------------|-----------|
| Выберите г                                                                                            | период               | Сервис                               |                                                      |                                   | Партнёр                 |                              |                 |                       | Источник          | 01                                  | тветственный менеджер |           |
| 14.09.2                                                                                               | 022 - 14.09.202      | 22 Любо                              | й                                                    | -                                 |                         |                              |                 |                       | Любой             | -                                   | Bce                   | *         |
| Ненулевой оборот Ненулевое перечисление Ненулевой кредит Только активные Операции блокчейна ПРИМЕНИТЬ |                      |                                      |                                                      |                                   |                         | ЭКСПОРТ В СSV Э              | KCFIOPT B EXCEL |                       |                   |                                     |                       |           |
| Партнер                                                                                               | Вх. Сальдо, ₽        | Оформлено, шт.                       | Возвращено,<br>шт.                                   | стоимость<br>услуг<br>компании, ₽ | возн.<br>партнёра,<br>₽ | Доп.<br>премия, <del>Р</del> | Доход, ₽        | К перечис<br>лению, ₽ | Перечислено,<br>₽ | Возвращено<br>средств, <del>Р</del> | Исх. сальдо, ₽        | Кредит, ₽ |
| S                                                                                                    | 96 928 511,64        | 4 794,20 ₽<br>ндс 0,00 ₽<br>кол-во 1 | 0,00 ₽<br>ндс 0,00 ₽<br>возвращено 0<br>вынужденно 0 | 46,76                             | 0,00                    | 0,00                         | 46,76           | 4 840,96              | 0,00              | 0,00                                | 96 923 670,68         | 0,00      |
| "GIGHON                                                                                               | 196 109,00           | 0,00 ₽<br>ндс 0,00 ₽<br>кол-во 0     | 0,00 ₽<br>ндс 0,00 ₽<br>возвращено 0<br>вынужденно 0 | 0,00                              | 0,00                    | 0,00                         | 0,00            | 0,00                  | 0,00              | 0,00                                | 196 109,00            | 0,00      |
|                                                                                                    | 300 000,00           | 0,00 ₽<br>ндс 0,00 ₽<br>кол-во 0     | 0,00 ₽<br>ндс 0,00 ₽<br>возвращено 0<br>вынужденно 0 | 0,00                              | 0,00                    | 0,00                         | 0,00            | 0,00                  | 0,00              | 0,00                                | 300 000,00            | 0,00      |

Рисунок 116 – Вкладка «Партнёры»

Также есть возможность экспортировать результат в Excel или CSV.

Для того чтобы экспортировать результат в Excel необходимо нажать на ссылку «Экспорт в Excel».

Файл экспортируется и сохраняется на компьютере пользователя.

Для того чтобы экспортировать результат в CSV необходимо нажать на ссылку «Экспорт в CSV».

Файл экспортируется и сохраняется на компьютере пользователя.

3.3.5.4 «Поставщики»

Вкладка «Поставщики» содержит следующие параметры фильтра:

- «Выберите период»:
  - «от» (по умолчанию отображается текущая дата);
  - «до» (по умолчанию отображается текущая дата);
- «Поставщик»;
- «Сервис»;
- «Валюта».
- Для того чтобы получить данные по поставщикам необходимо ввести в фильтр параметры для поиска.
- ▶ Нажать кнопку «Применить».

Отображается информация, которая соответствует выбранным параметрам фильтра, в виде таблицы.

Таблица содержит следующие столбцы:

- «Поставщик»;
- «Сервис»;
- «Продажи»;
- «Возвраты»;
- «Оборот»;
- «Сбор поставщ.»;
- «Вознагр. от поставщ.»;
- «К перечислению».

| Бухгалтер — Поставщики                     |                               |        |                    |             |          |              |            |                |          |               |                |
|--------------------------------------------|-------------------------------|--------|--------------------|-------------|----------|--------------|------------|----------------|----------|---------------|----------------|
| Выберите период                            | Постав                        | зщик   |                    |             |          | C            | Сервис     |                |          |               |                |
| 14.09.2022 -                               | 14.09.2022 - 14.09.2022 Любой |        |                    |             |          |              |            | -              |          |               |                |
| Валюта                                     |                               |        |                    |             |          |              |            |                |          |               |                |
| Рубль 👻                                    | применить                     |        |                    |             |          |              |            |                |          |               |                |
|                                            |                               |        |                    |             |          |              |            |                |          |               |                |
|                                            |                               |        |                    |             |          |              |            |                | :        | экспорт в csv | SKCHOPT B EXCE |
| Поставщик                                  | Сервис                        | Продаж | и                  |             | Возвраты |              |            | Оборот         | Сбор     | Вознагр. от   | К перечислению |
|                                            |                               | Кол-во | Сумма              | в т.ч. ндс  | Кол-во   | Сумма        | в т.ч. ндс |                | поставщ. | поставщ.      | кперечислению  |
| <b>САЯ.КАХ Калани</b> ке<br>Даржик Якунан" | ЖД-билеты                     | 1      | 1 547,40 ₽         | 33,50 ₽     | 1        | 1 545,10 ₽   | 33,88 ₽    | 2,30 ₽         | 0,00 ₽   | 0,00 ₽        | 2,30 ₽         |
| 340008400000000000000000000000000000000    | ЖД-билеты                     | 13     | 40 367,60 ₽        | 814,75 ₽    | 4        | 11 883,20 ₽  | 92,08 ₽    | 28 484,40 ₽    | 0,00 ₽   | 0,00 ₽        | 28 484,40 ₽    |
| STEAM                                      | ЖД-страхование                | 1      | 150,00 ₽           | 0,00 ₽      | 0        | 0,00 ₽       | 0,00 ₽     | 150,00 ₽       | 0,00 ₽   | 105,00 ₽      | 45,00 ₽        |
| NUMBER OF STREET                           | Билеты на<br>Аэроэкспресс     | 7      | 5 600,00 ₽         | 0,00 ₽      | 0        | 0,00₽        | 0,00 ₽     | 5 600,00 ₽     | 0,00 ₽   | 560,00 ₽      | 5 040,00 ₽     |
| Composed and                               | Пригород                      | 11     | 3 448,50 ₽         | 0,00 ₽      | 0        | 0,00₽        | 0,00₽      | 3 448,50 ₽     | 0,00 ₽   | 103,51 ₽      | 3 344,99 ₽     |
|                                            | Авиабилеты                    | 8      | 49 909,00 <b>₽</b> | 4 440,90 ₽  | 0        | 0,00₽        | 0,00 ₽     | 49 909,00 ₽    | 0,00 ₽   | 458,80 ₽      | 49 450,20 ₽    |
| Agenerate"                                 | ЖД, дополнительный<br>багаж   | 6      | 1 910,50 ₽         | 0,00 ₽      | 4        | 481,70 ₽     | 0,00 ₽     | 1 428,80 ₽     | 0,00 ₽   | 0,00 ₽        | 1 428,80 ₽     |
| wineval                                    | Авиабилеты                    | 2      | 12 388,00 ₽        | 1 209,50 ₽  | 0        | 0,00₽        | 0,00 ₽     | 12 388,00 ₽    | 0,00 ₽   | 157,20 ₽      | 12 230,80 ₽    |
| ADRYGKAN                                   | Билеты на автобус             | 3      | 5 208,00 ₽         | 0,00 ₽      | 0        | 0,00₽        | 0,00 ₽     | 5 208,00 ₽     | 0,00 ₽   | 108,00 ₽      | 5 100,00 ₽     |
| Sillikiinas                                | Доп. багаж Авиа               | 1      | 2 500,00 ₽         | 0,00 ₽      | 0        | 0,00₽        | 0,00 ₽     | 2 500,00 ₽     | 0,00 ₽   | 0,00 ₽        | 2 500,00 ₽     |
| BCEFO:                                     |                               | 517    | 2 066 673,20 ₽     | 36 616,44 ₽ | 181      | 752 817,50 ₽ | 9 636,19 ₽ | 1 313 855,70 ₽ | 40,03 ₽  | 14 069,50 ₽   | 1 299 826,23 ₽ |
| << НАЗАД 1                                 | 2 3 ДАЛЕЕ                     | >>     |                    |             |          |              |            |                |          |               |                |

Рисунок 117 – Вкладка «Поставщики»

Также есть возможность экспортировать результат в Excel или CSV.

Для того чтобы экспортировать результат в Excel необходимо нажать на ссылку «Экспорт в Excel».

Файл экспортируется и сохраняется на компьютере пользователя.

Для того чтобы экспортировать результат в CSV необходимо нажать на ссылку «Экспорт в CSV».

Файл экспортируется и сохраняется на компьютере пользователя.

3.3.5.5 «Сводный отчёт»

Вкладка «Сводный отчёт» содержит следующие фильтры:

- «Выберите период»:
  - «от» (по умолчанию отображается текущая дата);
  - «до» (по умолчанию отображается текущая дата);
- «Партнёр»;
- «Поставщик»;
- «Сервис».

- Для того чтобы получить данные сводного отчёта необходимо ввести в фильтр параметры для поиска.
- ▶ Нажать кнопку «Применить».

Отображается информация, которая соответствует выбранным параметрам фильтра, в виде таблицы.

Таблица содержит следующие столбцы:

- «Дата»;
- «Продажи»;
- «Возвраты»;
- «Стоимость услуг Компании»;
- «Вознагр. от поставщ.»;
- «Сбор поставщика»;
- «Вознагр. Партнёра»;
- «Доход Компании».

| Бухгалтер -    | → Своднь | ый отчет        |          |                 |                             |                      |                 |                   |                    |
|----------------|----------|-----------------|----------|-----------------|-----------------------------|----------------------|-----------------|-------------------|--------------------|
| Выберите перио | д        | Партнёр         |          |                 |                             | Поставщик            |                 |                   |                    |
| Сервис         |          |                 |          |                 |                             |                      |                 |                   |                    |
| Любой          |          | - ПРИМЕНИ       | ΙТЬ      |                 |                             |                      |                 |                   |                    |
|                |          |                 |          |                 |                             |                      | 1               | ЭКСПОРТ В С       | SV ЭКСПОРТ B EXCEL |
| Дата           | Продажи  |                 | Возвраты |                 | Стоимость услуг<br>Компании | Вознагр. от поставщ. | Сбор поставщика | Вознагр. Партнёра | Доход Компании     |
|                | Кол-во   | Сумма           | Кол-во   | Сумма           |                             |                      |                 |                   |                    |
| 01.09.2022     | 658      | 3 761 601,90 ₽  | 290      | 1 945 403,90 ₽  | 40 565,18 ₽                 | 21 065,86 ₽          | 20,15 ₽         | 1 226,70 ₽        | 60 384,19 ₽        |
| 02.09.2022     | 673      | 3 045 703,50 ₽  | 206      | 1 316 673,00 ₽  | 38 674,16 ₽                 | 19 403,51 ₽          | 0,02 ₽          | 409,50 ₽          | 57 668,15 ₽        |
| 03.09.2022     | 453      | 1 536 499,40 ₽  | 129      | 491 966,80 ₽    | 25 864,76 ₽                 | 12 610,56 ₽          | 10,09 ₽         | 1 040,50 ₽        | 37 424,73 ₽        |
| 04.09.2022     | 360      | 1 469 600,80 ₽  | 105      | 437 841,90 ₽    | 21 379,04 ₽                 | 11 972,72 ₽          | 0,02 ₽          | 256,00 ₽          | 33 095,74 ₽        |
| 05.09.2022     | 561      | 2 917 851,50 ₽  | 226      | 1 499 525,90 ₽  | 35 600,28 ₽                 | 15 427,98 ₽          | 8,53 ₽          | 384,00 ₽          | 50 635,73 ₽        |
| 06.09.2022     | 733      | 2 683 827,40 ₽  | 277      | 1 024 263,40 ₽  | 43 772,16 ₽                 | 17 820,10 ₽          | 131,84 ₽        | 682,50 ₽          | 60 777,92 ₽        |
| 07.09.2022     | 804      | 3 027 984,10 ₽  | 238      | 895 024,75 ₽    | 42 884,23 ₽                 | 21 914,26 ₽          | 60,22 ₽         | 990,47 ₽          | 63 747,80 ₽        |
| 08.09.2022     | 1313     | 5 014 677,20 🗜  | 668      | 2 840 030,30 ₽  | 88 286,44 ₽                 | 24 451,58 ₽          | 148,27 ₽        | 570,50 ₽          | 112 019,25 ₽       |
| 09.09.2022     | 817      | 3 153 120,40 🗜  | 268      | 1 097 057,10 ₽  | 45 108,80 ₽                 | 21 335,63 😫          | 20,16 ₽         | 1 832,00 ₽        | 64 592,27 ₽        |
| 10.09.2022     | 439      | 1 277 004,70 ₽  | 108      | 400 923,20 ₽    | 21 825,80 ₽                 | 11 381,86 ₽          | 0,02 ₽          | 128,00 ₽          | 33 079,64 ₽        |
| BCEFO:         | 9382     | 36 652 944,02 ₽ | 3300     | 14 876 554,55 ₽ | 544 943,38 <b>₽</b>         | 241 993,86 ₽         | 729,43 ₽        | 11 064,03 ₽       | 775 143,78 ₽       |
| << HA3A        | д 1      | 2 ДАЛЕЕ >>      |          |                 |                             |                      |                 |                   |                    |

Рисунок 118 – Вкладка «Сводный отчёт»

Также есть возможность экспортировать результат в Excel или CSV.

Для того чтобы экспортировать результат в Excel необходимо нажать на ссылку «Экспорт в Excel». Файл экспортируется и сохраняется на компьютере пользователя.

Для того чтобы экспортировать результат в CSV необходимо нажать на ссылку «Экспорт в CSV».

Файл экспортируется и сохраняется на компьютере пользователя.

3.3.5.6 «Реестр по сервисам»

Вкладка «Реестр по сервисам» содержит следующие фильтры

- «Выберите период»:
  - «от» (по умолчанию отображается текущая дата);
  - «до» (по умолчанию отображается текущая дата);
- «Партнёр»;
- «Поставщик»;
- «Сервис» и т.д, в зависимости от сервиса.
- Для того чтобы получить данные сводного отчёта необходимо ввести в фильтр параметры для поиска.
- ▶ Нажать кнопку «Экспорт в Excel».

| Бухгалтер → Реест          | р ЖД            |                         |                   |
|----------------------------|-----------------|-------------------------|-------------------|
| Выберите период 01.09.2022 | - 14.09.2022    | Партнер                 | Поставщик         |
| Сервис<br>ЖД-билеты        | Pacuër<br>T Bce | Транспортное требование | - SKCROPT B EXCEL |

Рисунок 119 – Вкладка «Реестр ЖД»

Информация экспортируется в файл Excel и сохраняется на компьютере пользователя.

Информация отображается в виде таблицы (Рисунок 120).

| DS | 5          | : × √ ƒ <sub>x</sub> г | Іокупка                 |                |           |                 |            |
|----|------------|------------------------|-------------------------|----------------|-----------|-----------------|------------|
|    | А          | В                      | С                       | D              | E         | F               | G          |
| 1  |            |                        |                         |                |           |                 |            |
| 2  | Реестр про | даж и возвратов с 01.1 | 1.2018 по 19.11         | .2018, сервис: | ЖД-билеты |                 |            |
| 3  |            |                        |                         |                |           |                 |            |
| 4  | № позиции  | № жд заказа            | Дата<br>продажи/возрата | тип            | Сумма     | платных<br>мест | тип оплаты |
| 5  |            |                        | 01.11.2018              | Покупка        | 1 929,20  | 1               | Наличные   |
| 6  |            |                        | 01.11.2018              | Покупка        | 1 929,20  | 1               | Наличные   |
| 7  |            |                        | 01.11.2018              | Покупка        | 712,30    | 1               | Наличные   |
| 8  |            |                        | 01.11.2018              | Возврат        | -519,60   | 1               | Наличные   |
| 9  |            |                        | 01.11.2018              | Покупка        | 6 452,20  | 3               | Наличные   |
| 10 |            |                        | 01.11.2018              | Покупка        | 12 349,40 | 3               | Наличные   |
| 11 |            |                        | 01.11.2018              | Покупка        | 2 836,20  | 4               | Наличные   |
| 12 |            |                        | 01.11.2018              | Покупка        | 6 562,40  | 1               | Наличные   |
| 13 |            |                        | 01.11.2018              | Покупка        | 3 116,80  | 1               | Наличные   |

| Рисунок 12 | 20 – Экспорт | данных вкладки | «Реестр | ЖД» |
|------------|--------------|----------------|---------|-----|
| 2          | 1            |                | 1       | , , |

# 3.3.5.7 «Отчёт ЦППК»

Вкладка «Отчёт ЦППК» содержит следующие фильтры

- «Выберите период»:
  - «от» (по умолчанию отображается текущая дата);
  - «до» (по умолчанию отображается текущая дата);
- Для того чтобы получить данные сводного отчёта необходимо ввести в фильтр параметры для поиска.
- ➢ Нажать ссылку «Экспорт в PDF».

| Бухгалтер → Отчёт ЦППК                  |                      |
|-----------------------------------------|----------------------|
| Выберите период 14.09.2022 - 14.09.2022 |                      |
|                                         | <b>ЭКСПОРТ В PDF</b> |

Рисунок 121 – Вкладка «Отчёт ЦППК»

Информация экспортируется в файл PDF и сохраняется на компьютере пользователя.

Информация отображается в виде отчёта (Рисунок 122).

Отчёт распечатывается и согласуется сторонами.

|                                                                                        |                        | п                      | о аген              | ітскому                                 | договор                                | y №       |                                        |                                        |                                                        |                                        |
|----------------------------------------------------------------------------------------|------------------------|------------------------|---------------------|-----------------------------------------|----------------------------------------|-----------|----------------------------------------|----------------------------------------|--------------------------------------------------------|----------------------------------------|
| Ir                                                                                     | оинципал - От          | крытое акцио           | нерное              | обшество "                              | Центральная                            | пригор    | одная пасо                             | сажирская ко                           | мпания"                                                |                                        |
| Г                                                                                      | ент -                  |                        |                     |                                         |                                        |           |                                        | ,                                      |                                                        |                                        |
| Ie                                                                                     | ериод - 19.11.         | 2018-19.11.20          | 018                 |                                         |                                        |           |                                        |                                        |                                                        |                                        |
| _                                                                                      |                        |                        |                     |                                         |                                        |           |                                        |                                        |                                                        |                                        |
| Количество оформленных<br>Агентом электронных<br>билетов в вагоны<br>Принципала (штук) |                        |                        |                     |                                         |                                        |           |                                        |                                        |                                                        |                                        |
| оформлено возвращено                                                                   |                        |                        | пос<br>качест<br>Эл | тупивших к<br>ве оплаты о<br>іектронных | : Агенту в<br>оформленных<br>билетов   | воз<br>ср | вращенных<br>едств за эле<br>билет     | денежных<br>ектронные<br>ы             | следует к<br>перечислению<br>Принципалу, в<br>т.ч. НДС | вознаграждение<br>Агента в т.ч.<br>НДС |
|                                                                                        | Электронных<br>билетов | Электронных<br>билетов | Bcero               | В т.ч. за<br>наличный<br>вид<br>оплаты  | В т.ч. за<br>безналичный<br>вид оплаты | Bcero     | В т.ч. за<br>наличный<br>вид<br>оплаты | В т.ч. за<br>безналичный<br>вид оплаты | гр.4-гр.7                                              | (rp.2-rp.3)*0,01                       |
| 1                                                                                      | 2                      | 3                      | 4                   | 5                                       | 6                                      | 7         | 8                                      | 9                                      | 10                                                     | 11                                     |
|                                                                                        | 4                      | 0                      | 1424,00             | 0,00                                    | 1424,00                                | 0,00      | 0,00                                   | 0,00                                   | 1424,00                                                | 0,04                                   |
|                                                                                        |                        |                        |                     |                                         |                                        |           |                                        |                                        |                                                        |                                        |
|                                                                                        | Ота                    | агента                 |                     |                                         |                                        |           | От пј                                  | ринципала                              |                                                        |                                        |
|                                                                                        | М.П.                   | /                      |                     |                                         |                                        |           | М.П.                                   | /                                      |                                                        |                                        |
|                                                                                        |                        |                        | -                   |                                         |                                        |           |                                        |                                        |                                                        |                                        |
|                                                                                        |                        |                        | đ                   | OPMA (                                  | COLUCIO                                | SAHA      | СТОРО                                  | НАМИ:                                  |                                                        |                                        |
|                                                                                        | ПР                     | ИНЦИПАЛ                |                     |                                         |                                        |           | АГЕН                                   | łT                                     |                                                        |                                        |
|                                                                                        | Исп                    | олнительный            | директо             | р                                       |                                        |           |                                        |                                        |                                                        |                                        |
|                                                                                        | OAG                    | ) "Центральна          | ая ППК"             |                                         |                                        |           |                                        |                                        |                                                        |                                        |
| ОАО "Центральная ППК"                                                                  |                        |                        |                     |                                         |                                        |           |                                        |                                        |                                                        |                                        |

Рисунок 122 – Отчёт в формате PDF

3.3.5.8 «Отчёты»

В настоящий момент вкладка «Отчёты» относится только к сервису Аэроэкспресс, который подключается после покупки. За более подробной информацией необходимо обращаться к менеджеру.

| Бухгалтер → Отчеты                          |                         |
|---------------------------------------------|-------------------------|
| Тип отчета                                  | Зыберите период         |
| Извещение о продажах Аэроэкспресс по декаде | 01.09.2022 - 14.09.2022 |
| Отчет Агента для поставщика Аэроэкспресс    | ЭКСПОРТ В EXCEL         |
|                                             |                         |

Рисунок 123 – Вкладка «Отчёты»

 Для того чтобы получить данные сводного отчёта необходимо ввести в фильтр параметры для поиска. ➤ Нажать ссылку «ЭКСПОРТ В EXCEL».

3.3.5.9 «Сверка с провайдерами»

Вкладка «Сверка с провайдерами» содержит следующие фильтры

- «Выберите период»:
  - «от» (по умолчанию отображается текущая дата);
  - «до» (по умолчанию отображается текущая дата);
- «Провайдер».
- Для того чтобы получить данные сводного отчёта, необходимо ввести в фильтр параметры для поиска.
- ▶ Нажать кнопку «Применить».

В случае если нет расхождений, то отображается сообщение «За данный период расхождений с отчетами провайдера не обнаружено».

В случае наличия расхождений, они отобразятся.

| Бухгалтер →  | Сверка с провай  | дерами         |           |               |
|--------------|------------------|----------------|-----------|---------------|
| За период    |                  | Провайдер      |           |               |
| 15.08.2022   | - 14.09.2022     | Bce            | -         | применить     |
| За данный пе | ериод расхождени | й с отчетами п | ровайдера | не обнаружено |

Рисунок 124 – Вкладка «Сверка с провайдерами»

#### 3.3.6 Статистика

Вкладка «Статистика» содержит следующие вкладки:

- «Взаиморасчёты по операциям»;
- «Отчёт по запросам».
- 3.3.6.1 «Взаиморасчёты по операциям»

Вкладка «Взаиморасчёты по операциям» содержит следующие фильтры:

- «Выберите период»:
  - «от» (по умолчанию отображается текущая дата);
  - «до» (по умолчанию отображается текущая дата);
- «Плательщик»;

- «Получатель»;
- «№ позиции»;
- «Статус»;
- «Тип»;
- «Сервис».
- Для того чтобы получить данные взаиморасчётов по операциям, необходимо ввести в фильтр параметры для поиска.
- ▶ Нажать кнопку «Применить».

Отображаются взаиморасчёты по операциям в виде таблицы со следующими параметрами:

- «№ позиции»;
- «Фин. пров.»;
- «Тип»;
- «Сумма»;
- «Клиент заплат.»;
- «Клиент потрат.»;
- «Дата создания»;
- «Сервис»;
- «Статус».

При нажатии на ссылку «Пересчёт» производится пересчёт данной позиции таблицы.

| абери | ите период |                      | Плательщик | C |    |        |   | Получ    | атель: |                | N2 1103        | иции:         |                                  |                                              |          |
|-------|------------|----------------------|------------|---|----|--------|---|----------|--------|----------------|----------------|---------------|----------------------------------|----------------------------------------------|----------|
| 27.0  | 8.2022 -   | 14.09.2022           |            |   |    |        |   |          |        |                |                |               |                                  |                                              |          |
| атус: |            |                      | Тип:       |   |    |        |   | Серви    | C:     |                |                |               |                                  |                                              |          |
| Bce   |            | Ŧ                    | Любой      |   |    |        | * | Люб      | бой    |                | - ПРИ          | менить        |                                  |                                              |          |
|       | № позиции  | Фин. пров.           |            |   | Ти | п      |   | Сумма    |        | Клиент заплат. | Клиент потрат. | Дата создания | Сервис                           | Статус                                       |          |
| •     | 3346744    |                      |            |   | Pu | rchase |   | 1 818,70 | ₽      | 0,00 ₽         | 0,00 ₽         | 14.09.2022    | RailwayTickets                   | Succeeded                                    | Пересчет |
| •     | 3346743    |                      |            |   | Pu | rchase |   | 2 700,00 | ₽      | 0,00₽          | 0,00 ₽         | 14.09.2022    | AviaAdditionalLug<br>gageService | ReservationCo<br>mpleted                     |          |
| Þ     | 3346742    | 4.9%                 |            |   | Pu | rchase |   | 18 992,0 | 0₽     | 0,00 ₽         | 0,00₽          | 14.09.2022    | RailwayTickets                   | Succeeded                                    | Пересчет |
| Þ     | 3346741    |                      |            |   | Pu | rchase |   | 18 992,0 | 0₽     | 0,00 ₽         | 0,00₽          | 14.09.2022    | RailwayTickets                   | Succeeded                                    | Пересчет |
| Þ     | 3346740    | ADDRESS OF THE OWNER | ер         |   | Pu | rchase |   | 9 689,00 | ₽      | 0,00 ₽         | 300,00₽        | 14.09.2022    | AviaTickets                      | SucceededWith<br>outBlanks                   |          |
| Þ     | 3346739    | -                    |            |   | Pu | rchase |   | 7 445,20 | ₽      | 0,00 ₽         | 0,00 ₽         | 14.09.2022    | RailwayTickets                   | ReservationCo<br>mpleted                     |          |
| Þ     | 3346738    | All the second       |            |   | Pu | rchase |   | 1 818,70 | ₽      | 0,00 ₽         | 0,00₽          | 14.09.2022    | RailwayTickets                   | Succeeded                                    | Пересчет |
| Þ     | 3346737    |                      |            |   | Pu | rchase |   | 3 729,70 | ₽      | 0,00 ₽         | 0,00₽          | 14.09.2022    | RailwayTickets                   | ReservationCo<br>mpleted                     |          |
| Þ     | 3346736    | 6000000              |            |   | Pu | rchase |   | 12 173,0 | 0₽     | 0,00₽          | 0,00₽          | 14.09.2022    | RailwayTickets                   | CompleteReserv<br>ationCanceledB<br>yRequest |          |
| Þ     | 3346735    | GAR MARKS            |            |   | Pu | rchase |   | 11 254,5 | 0₽     | 0,00₽          | 0,00₽          | 14.09.2022    | RailwayTickets                   | CompleteReserv<br>ationCanceledB<br>yRequest |          |
|       | назал 1    | 2 3                  | 1 5        | 6 | 7  | 8      | Q | 10       | ЛАЛЕЕ  | >>             |                |               |                                  |                                              |          |

Рисунок 125 – Вкладка «Взаиморасчёты по операциям»

Также можно просмотреть подробную информацию по каждой позиции, раскрыв строку таблицы посредством символа в первой колонке.

| берите   | период                    |            | Плательщик: |               |                | Получатель: |          |          | 1         | № позиц         | ции:       |                  |                            |                 |                  |              |          |
|----------|---------------------------|------------|-------------|---------------|----------------|-------------|----------|----------|-----------|-----------------|------------|------------------|----------------------------|-----------------|------------------|--------------|----------|
| 27.08.2  | .022 -                    | 14.09.2022 |             |               |                |             |          |          |           |                 |            |                  |                            |                 |                  |              |          |
| атус:    |                           |            | Тип:        |               |                | Сервис:     |          |          |           |                 |            |                  |                            |                 |                  |              |          |
| 3ce      |                           | Ŧ          | Любой       |               | *              | Любой       |          |          | Ŧ         | ПРИМ            | ЕНИТЬ      |                  |                            |                 |                  |              |          |
| 1        | 🛿 позиции                 | Фин. пров. |             |               | тип            | Сумма       | Клиент : | заплат.  | Клиент по | трат.           | Дата созда | ния              | Сервис                     |                 | Статус           |              |          |
| • 3      | 346744                    | ABHRARK"   |             |               | Purchase       | 1 818,70 ₽  | 0,00₽    |          | 0,00₽     |                 | 14.09.2022 |                  | RailwayTick                | ets             | Succee           | ded j        | Пересчет |
| - 3      | 346743                    | Antentaria | p           |               | Purchase       | 2 700,00 ₽  | 0,00₽    |          | 0,00₽     |                 | 14.09.2022 |                  | AviaAdditio<br>gageService | nalLug<br>e     | Reserv<br>mplete | ationCo<br>d |          |
| Про      | водки                     | Побланково |             |               |                |             |          |          |           |                 |            |                  |                            |                 |                  |              |          |
| Calc Id  | Плательщи                 | к          | п           | олучатель     |                |             |          | Оборот   | п         | ілат-к пл       | атит П     | лат-к по.        | пучает                     | Дата<br>платежа | а                | Взаим-ия     | Статус   |
| -ganesis | a <b>Theoremistration</b> |            |             | PRIMA PROVIDE |                |             |          | 2 700,00 | ₽ 0,      | 00 <del>P</del> | 0,         | 9 OF             |                            | 14.09.202       | 22               | Agent        | Created  |
| -        | NUMBER OF                 | 1          | 4           |               | <b>CUMPRIA</b> |             |          | 2 675,00 | ₽ 0,      | 00 <del>P</del> | 25         | ,00 <del>P</del> |                            | 14.09.202       | 2                | Provider     | Created  |

Рисунок 126 – Подробная информация по каждой позиции, «Проводки»

Либо просмотреть информацию на вкладке «Побланково».

| ▼ 3985842 40H36K"                | Purchase 18 992,00 ₽ 0,0 | 0,00 ₽ 0,00 ₽                    | 14.09.2022                                                         | RailwayTi    | ickets Succee                      | ded <u>Пересчет</u> |
|----------------------------------|--------------------------|----------------------------------|--------------------------------------------------------------------|--------------|------------------------------------|---------------------|
| <u>Проводки</u> Побланково       |                          |                                  |                                                                    |              |                                    |                     |
| Calc Id Плательщик               | Получатель               | Плат-к Плат-к<br>платит получает | Бланк                                                              | Дата в       | Взаим-<br>ия Правило               | Описание правила    |
| ะไม่ใช้การและเสราะสมเส           | 4045641                  | 0,00 ₽ 71,22 ₽                   | Тариф:4 748,00 ₽<br>Таксы:0,00 ₽<br>П.Таксы:0,00 ₽<br>Штраф:0,00 ₽ | 14.09.2022 P | № 41462<br>Provider Прио-т:<br>100 | Вознаграждение 1,5% |
| Contraction of the second states | allerood.                | 0,00 P 71,22 P                   | Тариф:4748,00 ₽<br>Таксы:0,00 ₽<br>П.Таксы:0,00 ₽<br>Штраф:0,00 ₽  | 14.09.2022 P | № 41462<br>Provider Прио-т:<br>100 | Вознаграждение 1,5% |
| spinite some star same som       | -azettes                 | 0,00 ₽ 71,22 ₽                   | Тариф:4748,00 Ф<br>Таксы:0,00 Ф<br>П.Таксы:0,00 Ф<br>Штраф:0,00 Ф  | 14.09.2022 P | № 41462<br>Provider Прио-т:<br>100 | Вознаграждение 1,5% |
| Parameter and an end of P        | gaeciliar                | 0,00 P 71,22 P                   | Тариф:4 748,00 ₱<br>Таксы:0,00 ₱<br>П.Таксы:0,00 ₱<br>Штраф:0,00 ₱ | 14.09.2022 P | № 41462<br>Provider Прио-т:<br>100 | Вознаграждение 1,5% |
|                                  | CHERRENING               | 46,76 ₽ 0,00 ₽                   | Тариф:4748,00 Ф<br>Таксы:0,00 Ф<br>П.Таксы:0,00 Ф<br>Штраф:0,00 Ф  | 14.09.2022 A | № 52304<br>Agent Прио-т:<br>100    | покулка             |

Рисунок 127 – Подробная информация по каждой позиции, «Побланково»

#### 3.3.6.2 «Отчёт по запросам»

Вкладка «Отчёт по запросам» содержит следующие фильтры:

- «Выберите период»:
  - «от» (по умолчанию отображается текущая дата);
  - «до» (по умолчанию отображается текущая дата);
- «Сервис»;
- «Партнер».
- Для того чтобы получить данные отчёта по запросам, необходимо ввести в фильтр параметры для поиска.
- ▶ Нажать кнопку «Применить».

- «Партнер»;
- «Запросов»;
- «Билетов»;
- «Конверсия»;
- «Превышение».

| Статистика → Отчет по запрос         | сам                    |          |          |         |           |            |           |
|--------------------------------------|------------------------|----------|----------|---------|-----------|------------|-----------|
| За период<br>14.09.2022 - 14.09.2022 | Сервис:<br>ЖД-билеты 👻 | Партнер: | примен   | ить     |           |            |           |
|                                      |                        |          |          |         |           | Экспорт    | т в Excel |
| Партнер                              |                        |          | Запросов | Билетов | Конверсия | Превышение |           |
| adorzhiev                            |                        |          | 1054     | 0       | 0         | 954        |           |
| Второй тестовый Агент                |                        |          | 811      | 0       | 0         | 711        |           |
| ООО "Интернет Трэвел"                |                        |          | 1500     | 11      | 1/136     | 400        |           |
| OOO "MOЙ AFEHT"                      |                        |          | 264      | 0       | 0         | 164        |           |

# Рисунок 128 – Вкладка «Отчёт по запросам»

Также есть возможность экспортировать результат в Excel.

> Для этого необходимо нажать на ссылку «Экспорт в Excel»

Файл экспортируется и сохраняется на компьютере пользователя.

▶ Открыть сохранённый файл.

Отображается сводный отчёт по запросам в заданный промежуток времени.

| 2  | Сводный отчет по запросам и покупкам партнеров за пери | иод с 20.11.2018 по 20.11.201 | 8, сервис: ЖД-билеты |           |            |
|----|--------------------------------------------------------|-------------------------------|----------------------|-----------|------------|
| 3  |                                                        |                               |                      |           |            |
| 4  | Агент                                                  | Запросов                      | Куплено билетов      | Конверсия | Превышение |
| 6  |                                                        | 9 963                         | 3                    | 1/3321    | 9663       |
| 7  |                                                        | 197                           | 0                    | 0         | 197        |
| 8  |                                                        | 144                           | 0                    | 0         | 144        |
| 9  |                                                        | 218                           | 1                    | 1/218     | 118        |
| 10 |                                                        | 630                           | 11                   | 1/57      | 0          |
| 11 |                                                        | 299                           | 8                    | 1/37      | 0          |
| 12 |                                                        | 71                            | 2                    | 1/35      | 0          |
| 13 |                                                        | 29                            | 1                    | 1/29      | 0          |
| 14 |                                                        | 69                            | 3                    | 1/23      | 0          |
| 15 |                                                        | 10 192                        | 434                  | 1/23      | 0          |
| 16 |                                                        | 245                           | 15                   | 1/16      | 0          |
| 17 |                                                        | 39                            | 3                    | 1/13      | 0          |
| 18 |                                                        | 17                            | 2                    | 1/8       | 0          |
| 19 |                                                        | 62                            | 8                    | 1/7       | 0          |
| 20 |                                                        | 527                           | 66                   | 1/7       | 0          |
| 21 |                                                        | 124                           | 18                   | 1/6       | 0          |
| 22 |                                                        | 13                            | 2                    | 1/6       | 0          |
| 23 |                                                        | 796                           | 124                  | 1/6       | 0          |
| 24 |                                                        | 136                           | 26                   | 1/5       | 0          |
| 25 |                                                        | 21                            | 4                    | 1/5       | 0          |
| 26 |                                                        | 107                           | 20                   | 1/5       | 0          |
| 27 |                                                        | 274                           | 63                   | 1/4       | 0          |
| 28 |                                                        | 4                             | 1                    | 1/4       | 0          |
| 29 |                                                        | 28                            | 0                    | 0         | 0          |
| 30 |                                                        | 2                             | 0                    | 0         | 0          |
| 31 |                                                        | 5                             | 0                    | 0         | 0          |
| 32 |                                                        | 23                            | 0                    | 0         | 0          |
| 33 |                                                        | 4                             | 0                    | 0         | 0          |
| 34 |                                                        | 16                            | 0                    | 0         | 0          |
| 35 |                                                        | 78                            | 0                    | 0         | 0          |
| 36 |                                                        | 7                             | 0                    | 0         | 0          |
| 37 |                                                        | 2                             | 0                    | 0         | 0          |
| 38 |                                                        | 78                            | 0                    | 0         | 0          |
| 39 |                                                        | 2                             | 5                    | 0         | 0          |
|    |                                                        |                               |                      |           |            |

| Рисунок 129 – данные экспортированы в Ехс |
|-------------------------------------------|
|-------------------------------------------|

#### 3.3.7 Справочники

Вкладка «Справочники» подразделена по видам транспорта и содержит следующие вкладки:

- «Услуги в вагонах»;
- «ЖД перевозчики»;
- «Перевозчик-Поставщик»;
- «Поезда»;
- «Города»;
- «Регионы»;
- «Страны»;
- «Транспортные хабы»;
- «Расписание поездов»;
- «Железные дороги»;
- «Диапазоны ЖД карт».

#### 3.3.7.1 «Услуги в вагонах»

Вкладка «Услуги в вагонах» содержит следующие фильтры:

- «Перевозчик»;
- «Номер поезда»;
- «Номер вагона»;
- «Класс обслуживания»;
- «Актуальные».
- Для того чтобы получить данные об услугах в вагонах, необходимо ввести в фильтр параметры для поиска.
- ▶ Нажать кнопку «Применить».

- «Перевозчик»;
- «Условия»;
- «Описание»;
- «Обновлено».

|            |                                                                       |                                                                                                    | <u>Доба</u>                                                                                                    | вить описание | <u>услуг в жд-вагоне</u>          |
|------------|-----------------------------------------------------------------------|----------------------------------------------------------------------------------------------------|----------------------------------------------------------------------------------------------------|---------------|-----------------------------------|
| Перевозчик | Условия                                                               | Описание                                                                                                    |                                                                                                    | Обновлено     |                                   |
| АО "ФПК"   | Период действия<br>с 04.09.2018 по 04.09.2020                         | Короткое описание: ~<br>Услуги:                                                                                                    |                                                                                                    | 04.09.2018    | <u>Изменить</u><br><u>Удалить</u> |
|            | <u>Добавить условие</u><br>Класс обслуживания Равен 1E <u>Удалить</u> | Кондиционер<br>Биотуалет<br>Wi-Fi<br>Телевизор<br>Санитарно-гигиенический н<br>Пресса<br>Душ в купе<br>Плед<br>Умывальник в купе<br>Гигиенический душ<br>Розетка 2208<br>Тапочки<br>Провоз домашних животных<br>Места для пассажиров с дет<br>Трансфер | Включено / присутствует<br>Включено / присутствует<br>Не указано<br>Включено / присутствует<br>Не указано<br>Включено / присутствует<br>Не указано<br>Не указано<br>Не указано<br>Не указано<br>Включено / присутствует<br>Не указано<br>Включено / присутствует<br>Не указано |               |                                   |
| досс       | Период действия<br>с 25.07.2018 по 26.07.2018                         | Короткое описание: B2B-2444<br>Услуги:                                                                                                    |                                                                                                    | 10.07.2018    | <u>Изменить</u><br><u>Удалить</u> |
|            | <u>Добавить условие</u>                                               | Кондиционер<br>Биотуалет<br>Wi-Fi<br>Телевизор<br>Санитарно-гигиенический н<br>Пресса<br>Душ в купе<br>Плед<br>Умывальник в купе                                                                                                    | Не указано<br>Не указано<br>Не указано<br>Не указано<br>Не указано<br>Не указано<br>Не указано<br>Не указано                                                                                                    |               |                                   |

Рисунок 130 – Вкладка «Услуги в вагонах»

≻ Можно добавить описание услуг в ЖД вагоне, нажав на ссылку «Добавить описание услуг в жд-вагоне»

Отображается окно «Добавление услуг в жд вагоне» (Рисунок 131).

- ▶ Заполнить окно данными.
- ➢ Нажать кнопку «Сохранить».

В общем списке будет отображаться добавленные услуги.

| Добавление услуг в | жд вагоне | ×   |
|--------------------|-----------|-----|
| Перевозчик:        |           |     |
| Дата начала:       |           |     |
| Дата окончания:    |           |     |
| Короткое описание: |           | 1   |
|                    | Сохрани   | ιть |

Рисунок 131 – Окно «Добавление услуг в ЖД вагоне»

Также можно изменить уже существующий тариф и добавить новые условия.

> Для добавления условий необходимо нажать на ссылку «Добавить условие».

Отображается окно «Добавление условия услуг в жд вагоне».

- ▶ Заполнить окно данными.
- ➢ Нажать кнопку «Сохранить».

| Добавление условия | услуг в жд вагоне 🗙  |
|--------------------|----------------------|
| Субъект:           | Класс обслуживания 🔻 |
| Оператор:          | Равен                |
| Значение:          |                      |
|                    | Сохранить            |

Рисунок 132 – Окно «Добавление условия услуг в жд вагоне»

Также можно изменить или удалить «Класс обслуживания», изменить или удалить тариф.

> Для изменения тарифа необходимо нажать на ссылку «Изменить».

Отображается окно «Изменение тарифа», где представлены параметры, которые можно изменить.

- ▶ Изменить данные.
- ➢ Нажать кнопку «Сохранить».

| Изменение тарифа                   |                          | × |
|------------------------------------|--------------------------|---|
| Перевозчик:                        | АО "ФПК"                 |   |
| Дата начала:                       | 04.09.2018               |   |
| Дата окончания:                    | 04.09.2020               |   |
| Короткое описание:                 | ~                        |   |
| Кондиционер:                       | Включено / присутствует  | • |
| Биотуалет:                         | Включено / присутствует  | • |
| Wi-Fi:                             | Не указано               | • |
| Телевизор:                         | Наличие не гарантируется | • |
| Санитарно-<br>гигиенический набор: | Включено / присутствует  | • |
| Пресса:                            | Не указано               | • |
| Душ в купе:                        | Включено / присутствует  | • |
| Плед:                              | Не указано               | • |

Рисунок 133 – Окно «Изменение тарифа»

Для того чтобы удалить тариф необходимо нажать ссылку «Удалить».

#### 3.3.7.2 «ЖД перевозчики»

Вкладка «ЖД перевозчики» содержит следующие фильтры:

- «ЖД перевозчик»;
- поле «Активные».
- Для того чтобы получить данные о ЖД перевозчиках, необходимо ввести в фильтр параметры для поиска.
- ➢ Нажать кнопку «Применить».

- «Id»;
- «Код»;
- «Наименование (рус)»;

- «Наименование (анг)»;
- «Страна».

| -      |          |                              |                          |                      |                                 |          |                |
|--------|----------|------------------------------|--------------------------|----------------------|---------------------------------|----------|----------------|
| Спра   | вочник   | и → ЖД перевозчики           |                          |                      |                                 |          |                |
| ЖД пер | евозчик: |                              |                          |                      |                                 |          |                |
| Найт   | и        | 🗾 Активные                   | применить                |                      |                                 |          |                |
|        |          |                              |                          |                      |                                 |          |                |
|        |          |                              |                          |                      |                                 | ДОБАВИ   | ТЬ ПЕРЕВОЗЧИКА |
| Id     | код      | Наименование (рус)           | Наименование (анг)       | Страна               | Краткое наименование на русском |          |                |
| 559    | 00       | ОАО "РЖД"                    | ОАО "РЖД"                | Российская Федерация | ·                               | ИЗМЕНИТЬ | удалить        |
| 597    | 0038     | ТОО "АРЛАН-ТРАНС-АСТАНА"     | ТОО "АРЛАН-ТРАНС-АСТАНА" | Казахстан            |                                 | ИЗМЕНИТЬ | удалить        |
| 610    | 0068     | Автоград [ФРАХТ АО ТК "ГСЭ"] | AutoGrad                 | Российская Федерация |                                 | ИЗМЕНИТЬ | удалить        |
| 607    | 0069     | 000 "ЮППК"                   | uppk                     | Российская Федерация |                                 | ИЗМЕНИТЬ | удалить        |
| 575    | 0099     | ИТИ                          | ИТУ                      | Узбекистан           |                                 | ИЗМЕНИТЬ | удалить        |
| 562    | 12       | Тверской Экспресс            | Тверской Экспресс        | Российская Федерация |                                 | ИЗМЕНИТЬ | удалить        |
| 566    | 15       | ОАО "ЦППК"                   | ΟΑΟ "ЦΠΠΚ"               | Российская Федерация |                                 | ИЗМЕНИТЬ | удалить        |
| 589    | 16       | ТУРАН                        | туран                    | Казахстан            |                                 | ИЗМЕНИТЬ | удалить        |
| 565    | 2000     | досс                         | дoss                     | Российская Федерация |                                 | ИЗМЕНИТЬ | удалить        |
| 560    | 2001     | АО "ΦΠК"                     | ΑΟ "ΦΠΚ"                 | Российская Федерация |                                 | ИЗМЕНИТЬ | удалить        |
| <<     | НАЗАД    | 1 2 3 4 5                    | ДАЛЕЕ >>                 |                      |                                 |          |                |

Рисунок 134 – Вкладка «ЖД перевозчики»

> Для добавления перевозчика необходимо нажать на ссылку «Добавить перевозчика».

Отображается окно «Добавление ЖД перевозчика».

- ▶ Заполнить окно данными.
- ➢ Нажать кнопку «Сохранить».

| Добавление ЖД пер           | евозчика | ×  |
|-----------------------------|----------|----|
| Код:                        |          |    |
| Наименование (рус):         |          |    |
| Наименование (анг):         |          |    |
| Страна:                     |          |    |
| Название в<br>«Экспресс-З»: |          |    |
|                             | Сохранит | ть |

Рисунок 135 – Окно «Добавление ЖД перевозчика»

В списке ЖД перевозчиков отображается вновь добавленный перевозчик.

У пользователя есть возможность редактировать и удалять уже существующих перевозчиков.

 Для редактирования информации о перевозчике необходимо нажать на ссылку «Изменить».

Отображается окно «Изменение ЖД перевозчика» (Рисунок 136).

▶ Нажать кнопку «Сохранить».

Информация о ЖД перевозчике изменена.

| Изменение ЖД пере           | возчика Х            |
|-----------------------------|----------------------|
| Код:                        | 00                   |
| Наименование (рус):         | ОАО "РЖД"            |
| Наименование (анг):         | ОАО "РЖД"            |
| Страна:                     | Российская Федерация |
| Название в<br>«Экспресс-З»: | Ржд                  |
|                             | Сохранить            |

Рисунок 136 - Окно «Изменение ЖД перевозчика»

Для того чтобы удалить ЖД перевозчика необходимо нажать на ссылку «Удалить».

3.3.7.3 «Перевозчик-Поставщик»

Вкладка «Перевозчик-Поставщик» содержит следующие фильтры:

- «Перевозчик»;
- «Провайдер»;
- «Финансовый партнер».
- > Для того чтобы получить данные, необходимо ввести в фильтр параметры для поиска.
- ▶ Нажать кнопку «Применить».

- «Id»;
- «Перевозчик»;
- «Провайдер»;

«Финансовый партнер».

|             | Справочники → Перевозчик-Поставщик |               |                |                                        |                          |  |  |  |  |  |
|-------------|------------------------------------|---------------|----------------|----------------------------------------|--------------------------|--|--|--|--|--|
| Перевозчик: |                                    |               | Провайдер: ф   | ый партнер:<br>ООО "ФлайБас" ПРИМЕНИТЬ |                          |  |  |  |  |  |
|             |                                    |               |                | РАНЕАН                                 | ИТЬ ФИНАНСОВОГО ПАРТНЕРА |  |  |  |  |  |
|             | Id                                 | Перевозчик    | Провайдер      | Финансовый партнер                     |                          |  |  |  |  |  |
|             | 11                                 | 000 'ФлайБас' | ImsViaEtraffic | ФлайБас                                | ИЗМЕНИТЬ УДАЛИТЬ         |  |  |  |  |  |
|             | 19                                 | ООО 'ФлайБас' | ImsSopp        | ФлайБас                                | ИЗМЕНИТЬ УДАЛИТЬ         |  |  |  |  |  |

Рисунок 137 - Вкладка «Перевозчик-Поставщик»

Для назначения финансового партнёра необходимо нажать на ссылку «Назначить финансового партнера».

Отображается окно «Назначение финансового партнера».

- ▶ Заполнить окно данными.
- ➤ Нажать кнопку «Сохранить».

| Назначение финансового партнера |           |  |  |  |  |  |
|---------------------------------|-----------|--|--|--|--|--|
| Перевозчик                      | Найти     |  |  |  |  |  |
| Поставщик                       | Ржд       |  |  |  |  |  |
| Финансовый партнер              | Найти     |  |  |  |  |  |
|                                 | Назначить |  |  |  |  |  |

Рисунок 138 – Окно «Назначение финансового партнера»

В списке отображается вновь добавленный финансовый партнёр.

У пользователя есть возможность редактировать и удалять уже существующих финансовых партнёров.

Для редактирования информации о финансовом партнёре необходимо нажать на ссылку «Изменить».

Отображается окно «Изменение финансового партнера для перевозчика» (Рисунок 139).

➢ Нажать кнопку «Сохранить».

Информация изменена.

| Изменение финансо  | ового партнера для перевозчика | ×   |
|--------------------|--------------------------------|-----|
| Перевозчик         |                                |     |
| Поставщик          |                                | •   |
| Финансовый партнер |                                |     |
|                    | Сохран                         | ить |

Рисунок 139 – Окно «Изменение финансового партнера для перевозчика»

Для того чтобы удалить финансового партнёра необходимо нажать на ссылку «Удалить».

3.3.7.4 «Поезда»

Вкладка «Поезда» содержит следующие фильтры:

- «Поезд»;
- «Активные».
- Для того чтобы получить данные о поездах, необходимо ввести в фильтр параметры для поиска.
- ➢ Нажать кнопку «Применить».

- «Id»;
- «Номер»;
- «Наименование (рус)»;
- «Наименование (анг)»;
- «Период действия»;
- поле определения приоритета названия из справочника.

| Справ           | Справочники — Поезда |                    |                    |                               |                                               |          |                |  |  |  |
|-----------------|----------------------|--------------------|--------------------|-------------------------------|-----------------------------------------------|----------|----------------|--|--|--|
| Поезд:<br>Найти |                      | Активные ПРИМЕНИТЬ |                    |                               |                                               |          | добавить поезд |  |  |  |
| Id              | Номер                | Наименование (рус) | Наименование (анг) | Период действия               | Использовать<br>название<br>из<br>справочника |          |                |  |  |  |
| 418             | 00031                | Лев Толстой        | Lev Tolstoy        | c 01.01.2020<br>no 01.01.2100 | ×                                             | ИЗМЕНИТЬ | удалить        |  |  |  |
| 1               | 001A                 | Красная Стрела     | Red Arrow          | c 01.01.2020<br>no 01.01.2100 | ×                                             | ИЗМЕНИТЬ | удалить        |  |  |  |
| 3               | 0015                 | Беларусь           | Belarus            | с 01.01.2020<br>по 01.01.2100 | ×                                             | ИЗМЕНИТЬ | удалить        |  |  |  |

Рисунок 140 – Вкладка «Поезда»

Для назначения финансового партнёра необходимо нажать на ссылку «Добавить поезд».

Отображается окно «Добавление поезда».

- ▶ Заполнить окно данными.
- ▶ Нажать кнопку «Сохранить».

В списке отображается вновь добавленный поезд.

| Добавление поезда   | ×         |
|---------------------|-----------|
| Номер:              |           |
| Наименование (рус): |           |
| Наименование (анг): |           |
|                     | Сохранить |

Рисунок 141 - Окно «Добавление поезда»

У пользователя есть возможность редактировать и удалять уже существующие поезда.

> Для редактирования информации о поезде необходимо нажать на ссылку «Изменить».

Отображается окно «Изменение поезда» (Рисунок 142).

➢ Нажать кнопку «Сохранить».

Информация изменена.

| Изменение поезда    | ×               |
|---------------------|-----------------|
| Номер:              | 001A            |
| Наименование (рус): | Красная Стрела  |
| Наименование (анг): | Krasnaya Strela |
|                     | Сохранить       |

Рисунок 142 - Окно «Изменение поезда»

Для того чтобы удалить поезд необходимо нажать на ссылку «Удалить».

3.3.7.5 «Города»

Вкладка «Города» содержит следующие фильтры:

- «Страна»;
- «Регион»;
- «Город»;
- «Активен».
- Для того чтобы получить данные о городе, необходимо ввести в фильтр параметры для поиска.
- ▶ Нажать кнопку «Применить».

- «Id»;
- «Страна»;
- «Наименование (рус)»;
- «Наименование (анг)»;
- «Код Iata»;
- «Код CRT»;
- «Код ISO»;
- «Код Sys»;
- «Код Express»;
- «Индекс популярности»;
- «Регион»;
- «Видимость».

| Справочники → Города |                                   |                  |         |            |          |         |        |      |            |            |             |                 |                  |                  |                  |           |          |          |
|----------------------|-----------------------------------|------------------|---------|------------|----------|---------|--------|------|------------|------------|-------------|-----------------|------------------|------------------|------------------|-----------|----------|----------|
| Страна:              | рана: Регион:<br>Киевская Область |                  |         |            | Город:   | ;       |        |      | Акти<br>Да | івен:<br>І |             | - n             | рименить         |                  |                  |           |          |          |
|                      |                                   |                  |         |            |          |         |        |      |            |            |             |                 |                  |                  |                  |           |          | добавить |
| Id                   | Наименование (рус)                | Наи              | именова | ание (анг) | Код lata | Код CRT | Код IS | о ко | дSys       |            | Код Express | Индекс популярн | юсти             | Страна           | Регион           | Видимость | 6        |          |
| 47122                | Бабинцы                           | Bab              | oyntsi  |            |          |         |        | C6   | 91C7DD     | D269       |             | 0               |                  | Украина          | Киевская Область | Нет       | ИЗМЕНИТЬ | удалить  |
| 12218                | Барышевка                         | Bary             | yshivka |            |          |         |        | CA   | 7EE138     | E1E        | 2200062     | 0               |                  | Украина          | Киевская Область | Да        | ИЗМЕНИТЬ | удалить  |
| 12320                | Белая Церковь                     | Bila             | Tserkva | 3          |          |         |        | CU   | A0320D     | D5B1       | 2200180     | 0               |                  | Украина          | Киевская Область | Да        | ИЗМЕНИТЬ | удалить  |
| 12407                | Березань                          | Bere             | ezan    |            |          |         |        | СВ   | ED0347     | 7D01       | 2200061     | 0               |                  | Украина          | Киевская Область | Да        | ИЗМЕНИТЬ | удалить  |
| 34132                | Беседка                           | Bes              | edka    |            |          |         |        | CD   | ADD665     | 5D14       |             | 0               |                  | Украина          | Киевская Область | Да        | ИЗМЕНИТЬ | удалить  |
| 48045                | Бовкун                            | Bov              | /kun    |            |          |         |        | C8   | 3D9362     | 2FDA       |             | 0               |                  | Украина          | Киевская Область | Нет       | ИЗМЕНИТЬ | удалить  |
| 94700                | Богуслав                          | Boh              | nuslav  |            |          |         |        |      |            |            |             | 0               |                  | Украина          | Киевская Область | Да        | ИЗМЕНИТЬ | удалить  |
| 1662                 | Борисполь                         | Boŋ              | yspil'  |            |          |         |        | CA   | 70A821     | 9BC        |             | 0               |                  | Украина          | Киевская Область | Да        | ИЗМЕНИТЬ | удалить  |
| 51636                | Борова                            | Borova           |         |            |          |         |        |      |            | 0          |             | Украина         | Киевская Область | Да               | ИЗМЕНИТЬ         | удалить   |          |          |
| 107199               | Бородянка                         | аянка Borodianka |         |            |          |         |        |      |            |            | 0           |                 | Украина          | Киевская Область | Да               | ИЗМЕНИТЬ  | удалить  |          |
| <<                   | назад 1 2                         |                  | 3       | 4 5        | 6        | 7       | 8      | 9    | 10         | ДАЛЕ       | E >>        |                 |                  |                  |                  |           |          |          |

# Рисунок 143 – Вкладка «Города»

У пользователя есть возможность редактировать и удалять уже существующие записи городов.

#### 3.3.7.6 «Регионы»

Вкладка «Регионы» содержит следующие фильтры:

- «Страна»;
- «Регион»;
- «Активные».
- Для того чтобы получить данные о регионе, необходимо ввести в фильтр параметры для поиска.
- ➢ Нажать кнопку «Применить».

- «Id»;
- «Страна»;
- «Наименование (рус)»;
- «Наименование (анг)»;
- «Код ISO».

| Спра           | Справочники -> Регионы |                    |                |                    |         |  |  |  |  |
|----------------|------------------------|--------------------|----------------|--------------------|---------|--|--|--|--|
| Страна<br>Кені | к: Реги<br>ИЯ          | IOH:               | и Активные при | менить             |         |  |  |  |  |
| Id             | Страна                 | Наименование (рус) |                | Наименование (анг) | Код ISO |  |  |  |  |
| 4974           | Кения                  |                    |                | Kiambu             | KE-13   |  |  |  |  |
| 4245           | Кения                  |                    |                | Kirinyaga          | KE-15   |  |  |  |  |
| 4130           | Кения                  |                    |                | Vihiga             | KE-45   |  |  |  |  |
| 4857           | Кения                  |                    |                | Tana River         | KE-40   |  |  |  |  |
| 4597           | Кения                  |                    |                | Bornet             | KE-02   |  |  |  |  |
| 4129           | Кения                  |                    |                | Trans Nzoia        | KE-42   |  |  |  |  |
| 4408           | Кения                  |                    |                | Busia              | KE-04   |  |  |  |  |
| 4240           | Кения                  |                    |                | Kitui              | KE-18   |  |  |  |  |
| 4460           | Кения                  |                    |                | Horna Bay          | KE-08   |  |  |  |  |
| 5225           | Кения                  |                    |                | Bungoma            | KE-03   |  |  |  |  |
| <<             | НАЗАД 1 2 3 4          | 5 ДАЛЕЕ >>         |                |                    |         |  |  |  |  |

## Рисунок 144 – Вкладка «Регионы»

## 3.3.7.7 «Страны»

Вкладка «Страны» содержит следующие фильтры:

- «Страна»;
- поле «Активные».
- Для того чтобы получить данные о стране, необходимо ввести в фильтр параметры для поиска.
- ▶ Нажать кнопку «Применить».

- «Id»;
- «Наименование (рус)»;
- «Наименование (анг)»;
- «Код Alpha2»;
- «Код Crt»;
- «Код Alpha3»;
- «Принадлежность к СНГ»;
- «Часть света»;
- «Зона Iata»;
- «Код по ЖД».

| Спра   | авочники — Страны  |                                         |            |         |            |                      |                   |           |            |
|--------|--------------------|-----------------------------------------|------------|---------|------------|----------------------|-------------------|-----------|------------|
| Страна | 80                 |                                         |            |         |            |                      |                   |           |            |
|        |                    | Активные ПРИМЕНИТЬ                      |            |         |            |                      |                   |           |            |
|        |                    |                                         |            |         |            |                      |                   |           |            |
| Id     | Наименование (рус) | Наименование (анг)                      | Код Alpha2 | Код Crt | Код Alpha3 | Принадлежность к СНГ | Часть света       | Зона lata | Код по РЖД |
| 1      | Абхазия            | Abkhazia                                | AB         |         | ABH        | Дальнее зарубежье    | Не задано         | Не задано | 0          |
| 2      | Австралия          | Commonwealth of Australia               | AU         | AV      | AUS        | Дальнее зарубежье    | Океания           | Зона З    | 0          |
| 3      | Австрия            | Republic of Austria                     | AT         | AT      | AUT        | Дальнее зарубежье    | Европа            | Зона 2    | 0          |
| 4      | Азербайджан        | Republic of Azerbaijan                  | AZ         | AB      | AZE        | Дальнее СНГ          | Ближний восток    | Зона 2    | 0          |
| 5      | Аландские острова  | Aland Islands                           | AX         |         | ALA        | Дальнее зарубежье    | Не задано         | Не задано | 0          |
| 301    | Аланды             | Ahvenanmaan Lääni                       | AX         |         | ALA        | Дальнее зарубежье    | Не задано         | Не задано | 0          |
| 6      | Албания            | Republic of Albania                     | AL         | АЛ      | ALB        | Дальнее зарубежье    | Европа            | Зона 2    | 0          |
| 7      | Алжир              | People's Democratic Republic of Algeria | DZ         | дз      | DZA        | Дальнее зарубежье    | Африка            | Зона 2    | 0          |
| 9      | Американское Самоа | American Samoa, Territory of            | AS         | AC      | ASM        | Дальнее зарубежье    | Океания           | Зона З    | 0          |
| 10     | Ангилья            | Anguilla                                | AI         | AI      | AIA        | Дальнее зарубежье    | Карибский бассейн | Зона 1    | 0          |
| <<     | НАЗАД 1 2          | 3 4 5 6 7 8                             | 9 10 Д     | АЛЕЕ >: | >          |                      |                   |           |            |

Рисунок 145 – Вкладка «Страны»

## 3.3.7.8 «Транспортные хабы»

Вкладка «Транспортные хабы» содержит следующие фильтры:

- «Тип»;
- «Страна»;
- «Регион»;
- «Город»;
- «Хаб»;
- «Координаты»;
- «Сортировка»;
- «Доп. фильтр».
- Для того чтобы получить данные о транспортных хабах, необходимо ввести в фильтр параметры для поиска.
- ▶ Нажать кнопку «Применить».
- Информация отображается в виде таблицы со следующими параметрами:
  - «Id»;
  - «Тип»;
  - «Наименование (рус)», «Наименование (анг)»;
  - «Код/Iata/CRT»;
  - «Страна», «Регион», «Город»;
  - «Индекс популярности»;

- «Видимый»;
- «Широта», «Долгота»;
- «Железная дорога»;
- «Часовой пояс»;
- «Описания»;
- «Действия».

| Тип:   |                         |                                                  |                | Страна:        |              |                             |                |         | Регио                      | DHC |         |                   |                 | Горол |                 |          |          |         |
|--------|-------------------------|--------------------------------------------------|----------------|----------------|--------------|-----------------------------|----------------|---------|----------------------------|-----|---------|-------------------|-----------------|-------|-----------------|----------|----------|---------|
| Bce    |                         |                                                  | Ŧ              | Литва          |              |                             |                |         |                            |     |         | <br>              |                 |       |                 |          |          |         |
| 500    |                         |                                                  |                |                |              |                             |                |         |                            |     |         |                   |                 |       |                 |          |          |         |
| Хаб:   |                         |                                                  |                | Координаты:    |              |                             |                | Сортиро | овка:                      |     |         | Доп. фильтр:      |                 |       |                 |          |          |         |
|        |                         |                                                  |                | Неважно        |              |                             | *              | Нет     |                            |     | *       | Нет               |                 |       | - При           | МЕНИТЬ   |          |         |
|        |                         |                                                  |                |                |              |                             |                |         |                            |     |         |                   |                 |       |                 |          |          | ДОБАВИТ |
| Id     | Тип                     | Наименование (рус)<br>Наименование (анг)         | Ko<br>la<br>Cf | DA<br>ta<br>RT | C<br>P<br>FC | грана<br>егион<br>ород      |                |         | Индекс<br>популяр<br>ности | p I | Видимый | Широта<br>Долгота | желез<br>дорога | ная   | Часовой<br>пояс | Описание | Действия |         |
| 53994  | Автобусная<br>остановка | Alytus<br>Alytus<br>провайдерских: 3 👲           | N              | DB639A1ADA     | Л<br>А<br>А  | итва<br>питусски<br>питус   | ий уезд        |         | 0                          |     | Нет     |                   |                 |       |                 |          |          |         |
| 58610  | Автобусная<br>остановка | Didžiasalis<br>Didžiasalis<br>провайдерских: 1 👲 | N              | CBD6F77A38     | л<br>У<br>Д  | итва<br>генский<br>иджясал  | уезд<br>пис    |         | 0                          |     | Нет     |                   |                 |       |                 |          |          |         |
| 53071  | Автобусная<br>остановка | Dituva<br>Dituva<br>провайдерских: 1 👲           | N              | 22C7E5586A     | л<br>Д       | итва<br>итува               |                |         | 0                          | I   | Нет     |                   |                 |       |                 |          |          |         |
| 62723  | Автобусная<br>остановка | Kalotė<br>Kalotė<br>провайдерских: 1 👥           | N              | D3A6B29D45     | Л<br>К<br>К  | итва<br>пайпедс<br>алоте    | кий уез        | д       | 0                          | I   | Нет     |                   |                 |       |                 |          |          |         |
| 57830  | Автобусная<br>остановка | Міскаі<br>Міскаі<br>провайдерских: 2 👲           | N              | BD7B2770B6     | Л<br>К<br>М  | итва<br>пайпедс<br>Ицкяй    | кий уез        | д       | 0                          | I   | Нет     |                   |                 |       |                 |          |          |         |
| 51263  | Автобусная<br>остановка | Raudėnai<br>Raudėnai<br>провайдерских: 1 👲       | N              | F3539848B2     | Л<br>Ц<br>Ра | итва<br>Іяуляйся<br>ауденай | сий уез,       | 1       | 0                          |     | Нет     |                   |                 |       |                 |          |          |         |
| 55456  | Автобусная<br>остановка | Usénai<br>Usénai<br>провайдерских: 1 👲           | N              | E9E2620B3E     | Л<br>К<br>У  | итва<br>пайпедс<br>сенай    | кий уез        | А       | 0                          |     | Нет     |                   |                 |       |                 |          |          |         |
| 46044  | Автобусная<br>остановка | Авиженяй<br>Avižieniai<br>провайдерских: 1 👲     | N              | 59503D23F0     | Л<br>А<br>А  | итва<br>питусски<br>виженяй | ий уезд<br>й   |         | 0                          | I   | Нет     |                   |                 |       |                 |          |          |         |
| 219011 | Отель                   | Авиженяй<br>Avizieniai                           | N              | C5CF4A630B     | Л<br>А<br>А  | итва<br>питусски<br>виженяй | ий уезд<br>й   |         | 0                          |     | Нет     |                   |                 |       | 2               |          | ИЗМЕНИТЬ | удалить |
| 230132 | Отель                   | Адутишкис<br>Khodutsishki                        | N              | 34D967A950     | л<br>В<br>Ą  | итва<br>ильнюсо<br>дутишки  | ский уе:<br>кс | зд      | 0                          |     | Нет     |                   |                 |       | 2               |          | ИЗМЕНИТЬ | удалить |
| << 1   | назал 1                 | 2 3 4                                            | 5              | 6 7            | ,            | 8                           | 0              | 10      | ЛАЛЕЕ                      |     |         |                   |                 |       |                 |          |          |         |

Рисунок 146 - Вкладка «Транспортные хабы»

#### 3.3.7.9 «Расписание поездов»

Вкладка «Расписание поездов» содержит следующие фильтры:

- «Поезд»;
- «Станция отправления»;
- «Станция назначения»;
- «Станция отцепки»;
- «Действует от» (по умолчанию отображается текущая дата);
- «до» (по умолчанию отображается текущая дата);
- «С ошибкой парсинга».

- Для того чтобы получить данные о расписании поездов, необходимо ввести в фильтр параметры для поиска.
- ➢ Нажать кнопку «Применить».

Информация отображается в виде таблицы со следующими параметрами:

- «№ поезда»;
- «Станция отправления»;
- «Станция назначения»;
- «Станция отцепки»;
- «Период действия»:
  - «от» (по умолчанию отображается текущая дата);
  - «до» (по умолчанию отображается текущая дата);
- «Ошибка парсинга»;
- «Дата создания»;
- «Действия».

| Справо           | очники → Расписан          | ие поездов                 |                    |                |                   |                               |                  |                                            |
|------------------|----------------------------|----------------------------|--------------------|----------------|-------------------|-------------------------------|------------------|--------------------------------------------|
| Поезд            |                            |                            | Станция отправл    | тения          |                   |                               | Станция назна    | чения                                      |
| Станция о        | тцепки                     |                            | Период действия    | - 14.0         | 9.2022            | Сошибкой парсинга<br>Не важно |                  | - применить                                |
|                  |                            |                            |                    |                |                   |                               |                  |                                            |
| №<br>поезда      | Станция отправления        | Станция назначения         | Станция<br>отцепки | Дата<br>начала | Дата<br>окончания | Ошибка<br>парсинга            | Дата<br>создания | Действия                                   |
| 001A             | САНКТ-ПЕТЕРБУРГ-<br>ГЛАВН. | МОСКВА ОКТЯБРЬСКАЯ         |                    | 17.08.2022     | 24.09.2022        | Нет                           | 14.09.2022       | ИЗМЕНИТЬ МАРШРУТ СЛЕДОВАНИЯ ГОДОВОЙ ГРАФИК |
| 002A             | МОСКВА ОКТЯБРЬСКАЯ         | САНКТ-ПЕТЕРБУРГ-<br>ГЛАВН. |                    | 10.07.2022     | 24.09.2022        | Нет                           | 14.09.2022       | ИЗМЕНИТЬ МАРШРУТ СЛЕДОВАНИЯ ГОДОВОЙ ГРАФИК |
| 002Ø             | МОСКВА КАЗАНСКАЯ           | КАЗАНЬ ПАСС                |                    | 14.09.2022     | 14.09.2022        | Нет                           | 14.09.2022       | ИЗМЕНИТЬ МАРШРУТ СЛЕДОВАНИЯ ГОДОВОЙ ГРАФИК |
| 002Б             | МИНСК-<br>ПАССАЖИРСКИЙ     | МОСКВА БЕЛОРУССКАЯ         |                    | 20.07.2022     | 10.12.2022        | Нет                           | 14.09.2022       | ИЗМЕНИТЬ МАРШРУТ СЛЕДОВАНИЯ ГОДОВОЙ ГРАФИК |
| 001Ж             | ВОЛГОГРАД 1                | МОСКВА ПАВЕЛЕЦКАЯ          |                    | 04.09.2022     | 10.12.2022        | Нет                           | 14.09.2022       | ИЗМЕНИТЬ МАРШРУТ СЛЕДОВАНИЯ ГОДОВОЙ ГРАФИК |
| 001И             | МОСКВА ПАВЕЛЕЦКАЯ          | ВОЛГОГРАД 1                |                    | 04.09.2022     | 10.12.2022        | Нет                           | 14.09.2022       | ИЗМЕНИТЬ МАРШРУТ СЛЕДОВАНИЯ ГОДОВОЙ ГРАФИК |
| 001F             | КАЗАНЬ ПАСС                | МОСКВА КАЗАНСКАЯ           |                    | 08.09.2022     | 02.10.2022        | Нет                           | 14.09.2022       | ИЗМЕНИТЬ МАРШРУТ СЛЕДОВАНИЯ ГОДОВОЙ ГРАФИК |
| 0015             | МОСКВА БЕЛОРУССКАЯ         | МИНСК-<br>ПАССАЖИРСКИЙ     |                    | 20.07.2022     | 10.12.2022        | Нет                           | 14.09.2022       | ИЗМЕНИТЬ МАРШРУТ СЛЕДОВАНИЯ ГОДОВОЙ ГРАФИК |
| 001Э             | владивосток                | МОСКВА ЯРОСЛАВСКАЯ         |                    | 14.09.2022     | 14.09.2022        | Нет                           | 14.09.2022       | ИЗМЕНИТЬ МАРШРУТ СЛЕДОВАНИЯ ГОДОВОЙ ГРАФИК |
| 002 <del>3</del> | МОСКВА ЯРОСЛАВСКАЯ         | БЛАГОВЕЩЕНСК               | БЕЛОГОРСК          | 14.09.2022     | 15.09.2022        | Нет                           | 14.09.2022       | ИЗМЕНИТЬ МАРШРУТ СЛЕДОВАНИЯ ГОДОВОЙ ГРАФИК |
| <<               | НАЗАД 1 2                  | 3 4 5 6                    | 7 8                | 9 10           | ДАЛЕЕ >>          |                               |                  |                                            |

Рисунок 147 - Вкладка «Расписание поездов»

Для каждого поезда можно совершить следующие действия: изменить расписание, просмотреть маршрут следования, просмотреть годовой график.

Чтобы отредактировать расписание выбранного поезда необходимо нажать на ссылку «Изменить».

Отображается окно «Изменение расписания».

- ▶ Внести необходимые данные.
- ▶ Нажать кнопку «Сохранить».

Расписание выбранного поезда изменено.

| Изменение расписа       | ния Х                  |
|-------------------------|------------------------|
| Станция<br>отправления: | САНКТ-ПЕТЕРБУРГ-ГЛАВН. |
| Станция назначения:     | МОСКВА ОКТЯБРЬСКАЯ     |
| Станция отцепки:        | Найти                  |
| Ошибка парсинга:        |                        |
|                         | Сохранить              |

Рисунок 148 - Окно «Изменение расписания»

Чтобы просмотреть маршрут выбранного поезда необходимо нажать на ссылку «Маршрут следования».

Отображается окно «Маршрут поезда №...».

| Маршрут поезда № 001А     |                  |            |             | ×            |
|---------------------------|------------------|------------|-------------|--------------|
| Основной маршрут: САНКТ-Г | ІЕТЕРБУРГ-ГЛАВН. | — МОСКВА О | КТЯБРЬСКАЯ  |              |
| Станция                   | Прибытие         | Стоянка    | Отправление | Время в пути |
| Санкт-Петербург-Главн.    |                  |            | 23:55       |              |
| Москва Октябрьская        | 07:55            |            |             | 8 ч          |

Рисунок 149 – Окно «Маршрут поезда №...»

Чтобы просмотреть годовой график выбранного поезда необходимо нажать на ссылку «Годовой график».

Отображается окно «Годовой график поезда №...».

| Годовой гра                                                | фи | кп | oea | да | <u>№</u> ( | 001 | A |   |   |    |              |    |              |              |              |              |              |    |              |              |              |    |    |              |              |              |    |    |    |    | ×            |
|------------------------------------------------------------|----|----|-----|----|------------|-----|---|---|---|----|--------------|----|--------------|--------------|--------------|--------------|--------------|----|--------------|--------------|--------------|----|----|--------------|--------------|--------------|----|----|----|----|--------------|
| 2018 Август<br>Сентябрь<br>Октябрь<br>Ноябрь               | 1  | 2  | 3   | 4  | 5          | 6   | 7 | 8 | 9 | 10 | 11<br>•<br>• | 12 | 13<br>•<br>• | 14<br>•<br>• | 15<br>•<br>• | 16<br>•<br>• | 17<br>•<br>• | 18 | 19<br>•<br>• | 20<br>•<br>• | 21<br>•<br>• | 22 | 23 | 24<br>•<br>• | 25<br>•<br>• | 26<br>•<br>• | 27 | 28 | 29 | 30 | 31<br>•<br>• |
| Декабрь<br>2019 Январь<br>Февраль<br>Март<br>Апрель<br>Май | •  | •  | •   | •  | •          | •   | • |   | • |    |              | •  | •            |              |              |              | •            |    | •            |              | •            | •  | •  |              | •            | •            |    |    |    |    | •            |
| Июнь<br>Июль<br>Август                                     | •  | •  | •   | •  | •          | •   | • | • | • | •  | •            | •  | •            | •            | •            | •            | •            | •  | •            | •            | •            | •  | •  | •            | •            | •            | •  | •  | •  | •  | •            |

Рисунок 150 – окно «Годовой график поезда №...»

3.3.7.10 «Железные дороги»

Вкладка «Железные дороги» содержит следующие фильтры:

- «Страна»;
- поле «Активные».
- Для того чтобы получить данные о железных дорогах, необходимо ввести в фильтр параметры для поиска.
- ▶ Нажать кнопку «Применить».

- «Id»;
- «Наименование»;
- «Код»;
- «Страна»;
- «Короткое наименование»;
- «Знак».

| Справ            | зочники → Железные дороги            |     |                      |                       |      |                       |      |
|------------------|--------------------------------------|-----|----------------------|-----------------------|------|-----------------------|------|
| Страна:<br>Росси | йская Федерация 🗸 Активные применить |     |                      |                       |      | добавить железную дор | РОГУ |
| Id               | Наименование                         | Код | Страна               | Короткое наименование | Знак |                       |      |
| 79               | КРЫМСКАЯ Ж.Д.                        | 30  | Российская Федерация | юқд                   | к    | ИЗМЕНИТЬ УДАЛИТЬ      |      |
| 78               | тест                                 | 15  | Российская Федерация | тр                    | 1    | ИЗМЕНИТЬ УДАЛИТЬ      |      |
| 80               | ФГУП "КРЫМСКАЯ ЖЕЛЕЗНАЯ ДОРОГА"      | 85  | Российская Федерация | кжд                   | щ    | ИЗМЕНИТЬ УДАЛИТЬ      |      |

Рисунок 151 – Вкладка «Железные дороги»

Чтобы добавить новую железную дорогу необходимо нажать на ссылку «Добавить железную дорогу».

Отображается окно «Добавление железной дороги» (Рисунок 152).

- ▶ Внести нужные данные.
- ➢ Нажать кнопку «Сохранить».

Новая железная дорога добавлена в общий список.

| Добавление железной дор | оги 🗙     |
|-------------------------|-----------|
| Страна:                 |           |
| Наименование:           |           |
| Короткое наименование:  |           |
| Код:                    |           |
| Знак:                   |           |
|                         | Сохранить |

Рисунок 152 – Окно «Добавление железной дороги»

Чтобы отредактировать информацию о железной дороге необходимо нажать на ссылку «Изменить».

Отображается окно «Изменение железной дороги».

- ▶ Внести необходимые данные.
- ➢ Нажать кнопку «Сохранить».

| Изменение железной дорог | и Х             |
|--------------------------|-----------------|
| Страна:                  |                 |
| Наименование:            | БЕЛОРУССКИЕ_Ж.Д |
| Короткое наименование:   | БЧ              |
| Код:                     | 13              |
| Знак:                    | Б               |
|                          | Сохранить       |

Рисунок 153 – Окно «Изменение железной дороги»

Для того чтобы удалить железную дорогу из списка необходимо нажать на ссылку «Удалить».

3.3.7.11 «Диапазоны ЖД карт»

Вкладка «Диапазоны ЖД карт» содержит следующие фильтры:

- «Владелец»;
- «Активные».
- Для того чтобы получить данные о диапазоне ЖД карт, необходимо ввести в фильтр параметры для поиска.

➢ Нажать кнопку «Применить».

- «Id»;
- «Группа карт»;
- «Владелец»;
- «Начало диапазона»;
- «Конец диапазона»;
- «Всего карт»;
- «Добавлен».

| Справоч   | чники — Диапа: | зоны ЖД карт                  |            |           |                        |                       |               |                     |          |                |   |
|-----------|----------------|-------------------------------|------------|-----------|------------------------|-----------------------|---------------|---------------------|----------|----------------|---|
| Владелец: |                | Код тарифного плана:          |            |           |                        |                       |               |                     |          |                |   |
| KENN.     | *              |                               | 🗸 Активные | применить |                        |                       |               |                     |          |                |   |
|           |                |                               |            |           |                        |                       |               |                     | добави   | ть поддиапазон | ł |
| Владелец  | Диапазон       | Код тарифного плана           |            |           | Начало<br>поддиапазона | Конец<br>поддиапазона | Всего<br>карт | Добавлен            |          |                |   |
| -         |                | 356,382,384,387,388,389,351,3 | 353        |           |                        |                       | 1964          | 19.04.2022<br>11:51 | ИЗМЕНИТЬ | удалить        |   |
| *BBA      |                | E98,E99,E97                   |            |           |                        |                       | 451           | 19.04.2022<br>14:06 | ИЗМЕНИТЬ | удалить        | 1 |
| 1920-A    |                | C31,C33,C36,C46,C75,C41,C80,C | 243        |           |                        |                       | 1183          | 19.04.2022<br>18:09 | ИЗМЕНИТЬ | удалить        |   |

Рисунок 154 – Вкладка «Диапазоны ЖД карт»

Чтобы добавить новый диапазон ЖД карт необходимо нажать на ссылку «Добавить диапазон».

Отображается окно «Добавление диапазона ЖД карт» (Рисунок 155).

**Примечание:** Внимание! Заведение некорректных данных диапазонов карт может привести к неработоспособности сервиса продажи карт. Заводить можно только диапазоны, утвержденные ЖД.

- ▶ Внести необходимую информацию.
- ▶ Нажать кнопку «Добавить».

Карта добавлена в общий список.

| Добавление подди                                                          | апазона ЖД карт 🛛 🗙 🗙                                                                                   |
|---------------------------------------------------------------------------|----------------------------------------------------------------------------------------------------|
| Внимание! Заведение неко<br>неработоспособности сере<br>утвержденные РЖД. | орректных данных диапазонов карт может привести к<br>виса продажи карт. Заводить можно только диапазоны |
| Владелец:                                                                 | Сайт РЖД 👻                                                                                              |
| Диапазоны:                                                                | Выберите диапазон карт 👻                                                                                |
| Коды тарифных планов:                                                     | Ŧ                                                                                                    |
| Начало диапазона<br>(12 цифр):<br>Конец диапазона<br>(12 цифр):           |                                                                                                    |
|                                                                           | СОХРАНИТЬ                                                                                               |

Рисунок 155 – Окно «Добавление диапазона ЖД карт»

Для того чтобы удалить карту из списка необходимо нажать на ссылку «Удалить».
#### 3.3.8 Новости

Вкладка «Новости» содержит новости, представленные в виде списка со следующими параметрами:

- Заголовок;
- Тип;
- Видимость;
- Активность;
- Создан;
- Действия.

Также на вкладке расположен фильтр, в котором можно выбрать необходимый период времени.

| За период 10.03.2022 - 14.09.2022     | применить        |
|---------------------------------------|------------------|
|                                       | добавить новость |
| Нет данных для отображения по запросу |                  |
|                                       |                  |

Рисунок 156 - В кладка «Новости»

- Для того чтобы просмотреть новости за определённый период необходимо ввести в фильтр параметры для поиска.
- ▶ Нажать кнопку «Применить».

В списке отображаются все новости, за указанный промежуток времени (Рисунок 157).

|                              |                                                       |           |                            | <u>Добав</u> | ИТЬ НОВОСТЬ     |
|------------------------------|-------------------------------------------------------|-----------|----------------------------|--------------|-----------------|
| Заголовок                    | Тип                                                   | Видимость | Активность                 | Создан       | Действия        |
| Изменение в тарифах          | Для страницы логина                                   | Для всех  | с 14.10.2018 до 15.10.2018 | 16.10.2018   | Изменить        |
| Авиа!                        | Для страницы логина Для всех с 18.09.2018 до 19.09.20 |           | с 18.09.2018 до 19.09.2018 | 18.09.2018   | <u>Изменить</u> |
| Покупайте билеты на Автобус! | Для страницы логина                                   | Для всех  | с 18.09.2018 до 19.09.2018 | 18.09.2018   | Изменить        |
| Изменение в тарифах          | Для страницы логина                                   |           | с 18.09.2018 до 19.09.2018 | 18.09.2018   | <u>Изменить</u> |
| Тест                         | Для страницы логина                                   | Для всех  | с 18.09.2018 до 19.09.2018 | 18.09.2018   | Изменить        |
| ТестМ                        | Для тревел менеджера                                  | Для всех  | с 07.08.2018 до 08.08.2018 | 07.08.2018   | Изменить        |

Рисунок 157 – Новости за указанный промежуток времени

Для того чтобы добавить новую новость необходимо нажать на ссылку «Добавить новость».

Отображается окно «Добавление новости».

| Добавление новости    | ×                                                  |
|-----------------------|----------------------------------------------------|
| Тип:                  | Для страницы логина 💌                              |
| Активно с:            |                                                    |
| Активно до:           |                                                    |
| Заголовок:            |                                                    |
| Видимость:            | Для всех 💌                                         |
| Описание:             |                                                    |
| H1 H2 H3 H4 H5 H6 P p | re 99 B I U S ☱ ☱ C O Ø                            |
|                       | %         S         Words: 0         Characters: 0 |
|                       |                                                    |
|                       |                                                    |
|                       |                                                    |
|                       |                                                    |
|                       |                                                    |
|                       | Сохранить                                          |

Рисунок 158 – Окно «Добавление новости»

- > Заполнить окно «Добавление новости» всеми необходимыми параметрами.
- ➢ Нажать кнопку «Сохранить».

| Добавление новости                    | ×                                     |
|---------------------------------------|---------------------------------------|
| Тип:                                  | Для страницы логина 🔻                 |
| Активно с:                            | 12.11.2018                            |
| Активно до:                           | 13.11.2018                            |
| Заголовок:                            | Тестовая новость                      |
| Видимость:                            | Для всех 💌                            |
| Описание:                             |                                       |
| H1 H2 H3 H4 H5 H6 P p                 | re 59 B I 型 — S ☱ ☱ C ⊃ Ø             |
|                                       | S D Words: 10 Characters: 74          |
| тестовая новость. с 22.00 до 22.05 бу | дут производиться технические раооты, |
|                                       |                                       |
|                                       |                                       |
|                                       | Сохранить                             |

Рисунок 159 – Окно «Добавление новости» заполнено необходимыми параметрами

Новость создана. Она отображается в общем списке новостей (Рисунок 160).

|                              |                               |           |                            | Добав      | ИТЬ НОВОСТЬ     |
|------------------------------|-------------------------------|-----------|----------------------------|------------|-----------------|
| Заголовок                    | Тип                           | Видимость | Активность                 | Создан     | Действия        |
| Тестовая новость             | а новость Для страницы логина |           | с 12.11.2018 до 13.11.2018 | 12.11.2018 | <u>Изменить</u> |
| Изменение в тарифах          | Для страницы логина           | Для всех  | с 14.10.2018 до 15.10.2018 | 16.10.2018 | <u>Изменить</u> |
| Авиа!                        | Для страницы логина           | Для всех  | с 18.09.2018 до 19.09.2018 | 18.09.2018 | <u>Изменить</u> |
| Покупайте билеты на Автобусl | Для страницы логина           | Для всех  | с 18.09.2018 до 19.09.2018 | 18.09.2018 | <u>Изменить</u> |
| Изменение в тарифах          | Для страницы логина           | Для всех  | с 18.09.2018 до 19.09.2018 | 18.09.2018 | Изменить        |
| Тест                         | Для страницы логина           | Для всех  | с 18.09.2018 до 19.09.2018 | 18.09.2018 | <u>Изменить</u> |

Рисунок 160 – Новость отображается в общем списке новостей

Для изменения новости необходимо:

- ▶ Найти новость в списке новостей.
- ▶ Нажать на ссылку «Изменить», расположенную напротив выбранной новости.

Отображается окно «Изменение новости».

➤ Изменить параметры новости (например, в поле «Активен до» указать другую дату).

| Изменение новости                     | ×                                                                                                    |   |
|---------------------------------------|----------------------------------------------------------------------------------------------------|---|
| Тип:                                  | Для страницы логина 💌                                                                                                    |   |
| Активно с:                            | 12.11.2018                                                                                                    |   |
| Активно до:                           | 12.11.2018                                                                                                    |   |
| Заголовок:                            | Тестовая новость                                                                                                    |   |
| Видимость:                            | Для всех                                                                                                    |   |
| Описание:                             |                                                                                                    |   |
| H1 H2 H3 H4 H5 H6 P p                 | ore     99     B     I     U     S     I II     C     C     O       %     Image: S     Image: S     Image: S     Image: S     Image: S     Image: S     Image: S       %     Image: S     Image: S     Image: S     Image: S     Image: S     Image: S       %     Image: S     Image: S     Image: S     Image: S     Image: S     Image: S       %     Image: S     Image: S     Image: S     Image: S     Image: S     Image: S       %     Image: S     Image: S     Image: S     Image: S     Image: S     Image: S       %     Image: S     Image: S     Image: S     Image: S     Image: S     Image: S       %     Image: S     Image: S     Image: S     Image: S     Image: S     Image: S       %     Image: S     Image: S     Image: S     Image: S     Image: S     Image: S       %     Image: S     Image: S     Image: S     Image: S     Image: S     Image: S     Image: S       %     Image: S     Image: S     Image: S     Image: S     Image: S     Image: S     Image: S       %     Image: S     Image: S     Image: S     Image: S     Image: S     Image: S     Image: S |   |
| Тестовая новость. С 22.00 до 22.05 бу | дут производиться технические работы.                                                                                                    | ] |
|                                       |                                                                                                    |   |
|                                       |                                                                                                    |   |
|                                       |                                                                                                    |   |
|                                       | Courses                                                                                                    |   |
|                                       | Сохранить                                                                                                    |   |

Рисунок 161 – Окно «Изменение новости».

➢ Нажать кнопку «Сохранить».

Параметры новости изменились и теперь отображаются в таблице новостей.

| _ |                              |                     |           |                            |               |                 |
|---|------------------------------|---------------------|-----------|----------------------------|---------------|-----------------|
|   |                              |                     |           |                            | <u>Добави</u> | ть новость      |
|   | Заголовок                    | Тип                 | Видимость | Активность                 | Создан        | Действия        |
|   | Тестовая новость             | Для страницы логина | Для всех  | с 12.11.2018 до 12.11.2018 | 12.11.2018    | <u>Изменить</u> |
|   | Изменение в тарифах          | Для страницы логина | Для всех  | с 14.10.2018 до 15.10.2018 | 16.10.2018    | <u>Изменить</u> |
|   | Авиа!                        | Для страницы логина | Для всех  | с 18.09.2018 до 19.09.2018 | 18.09.2018    | <u>Изменить</u> |
|   | Покупайте билеты на Автобус! | Для страницы логина | Для всех  | с 18.09.2018 до 19.09.2018 | 18.09.2018    | <u>Изменить</u> |
|   | Изменение в тарифах          | Для страницы логина | Для всех  | с 18.09.2018 до 19.09.2018 | 18.09.2018    | <u>Изменить</u> |
|   | Тест                         | Для страницы логина | Для всех  | с 18.09.2018 до 19.09.2018 | 18.09.2018    | <u>Изменить</u> |
|   |                              |                     |           |                            |               |                 |

Рисунок 162 – Параметры новости изменились и отображаются в таблице общих новостей

Также новость отображается на главной странице портала самообслуживания сотрудников организаций агентов (Рисунок 163).

| Логин                                                                                             |
|---------------------------------------------------------------------------------------------------|
| Пароль                                                                                            |
| ВХОД                                                                                              |
|                                                                                                   |
| ТЕСТОВАЯ НОВОСТЬ<br>Тестовая новость. С 22.00 до 22.05 будут производиться<br>технические работы. |

Рисунок 163 – Отображение новости на главной странице портала

Также, при входе в личный кабинет на портале, на кнопке «Новости», расположенной в правом верхнем углу, будет отображаться уведомления о новой новости.

|   | жд-билеты                                        |    |                               |                     |        | новости | 🔳 МЕНЮ |
|---|--------------------------------------------------|----|-------------------------------|---------------------|--------|---------|--------|
|   |                                                  |    |                               |                     |        |         |        |
| ? | Пункт отправления                                |    | Пункт прибытия                |                     | Туда   | Обратн  | 0      |
|   | москва, Санкт-Петербург, Нижний Новгород, Тюмень | ⇔∣ | Москва, Санкт-Петербург, Нижн | ий Новгород, Тюмень | Дата 🧿 | Дата    |        |
|   |                                                  |    |                               |                     |        |         |        |
|   | Расписание                                       |    | <u>Поиск с пересадками</u>    | НАЙТИ БИЛЕТЫ Q      |        |         |        |

Рисунок 164 – Отображается уведомление о новой новости

Для просмотра новой новости и предыдущих новостей необходимо:

➢ Нажать кнопку «Новости» в личном кабинете портала.

Отображается вкладка «Новости», которая содержит все актуальные новости, которые необходимо знать кассиру.

| I | Новости           |                  |                     |
|---|-------------------|------------------|---------------------|
|   |                   | Other Ling Gru   | ить все прочтенными |
|   |                   | 2018 Ноябрь      |                     |
|   | 18:09, 12.11.2018 | Тестовая новость | •                   |

Рисунок 165 – Вкладка «Новости»

Для просмотра новой новости необходимо щёлкнуть по ней правой кнопкой мыши.

| Новости           |                                                                            |             |
|-------------------|----------------------------------------------------------------------------|-------------|
|                   | Отметить все                                                               | прочтенными |
| <br>              | 2018 Ноябрь                                                                |             |
| 18:09, 12.11.2018 | Тестовая новость                                                           | -           |
|                   | Тестовая новость. С 22.00 до 22.05 будут производиться технические работы. |             |

Рисунок 166 – Подробная информация новости

Также, для удобства, есть ссылка «Отметить все прочтенными», которой можно воспользоваться.

После истечения срока действия, новости больше не отображаются в личном кабинете кассира.

3.3.9 Инструменты

Вкладка «Инструменты» содержит следующие вкладки:

- «Потерянные ответы от Express»;
- «Управление кэшем».

3.3.9.1 «Потерянные ответы от Express»

Вкладка «Потерянные ответы от Express» содержит потерянные ответы от Express в виде списка со следующими параметрами:

- Канальный адрес;
- Режим работы;
- Статус;
- B2C;
- Host;
- Xml ответ;
- Дата создания;
- Действия.

| Инструмен          | Инструменты → Потерянные ответы от Express |                           |     |      |                                                                                                    |               |                |  |  |
|--------------------|--------------------------------------------|---------------------------|-----|------|----------------------------------------------------------------------------------------------------|---------------|----------------|--|--|
|                    |                                            |                           |     |      |                                                                                                    | ДОБАВИТЬ ПОТІ | ЕРЯННЫЙ ОТВЕТ  |  |  |
| Канальный<br>адрес | Режим работы                               | Статус                    | B2C | Host | Xml ответ                                                                                                    | Дата создания | Действия       |  |  |
| 56:4C              | Test                                       | Успешно обработан         | Нет |      | XML-M VERSION="1.0" ENCODING="KOI-7"? <p26r025> <idr><d2>090</d2></idr></p26r025>                                                 | 11.09.2022    | Открыть        |  |  |
| 54:4C              | Test                                       | Успешно обработан         | Нет |      | XML-M VERSION="1.0" ENCODING="KOI-7"? <p26r020> <idr><d2>080</d2></idr></p26r020>                                                 | 08.09.2022    | <u>Открыть</u> |  |  |
| 54:4C              | Test                                       | Отправлен на<br>обработку | Нет |      | XML-M VERSION="1.0" ENCODING="KOI-7"? <p26r020> <idr><d2>080</d2></idr></p26r020>                                                 | 08.09.2022    | <u>Открыть</u> |  |  |
| 56:4D              | Test                                       | Успешно обработан         | Нет |      | XML-M VERSION="1.0" ENCODING="KOI-7"? <p26r020> <idr><d2>310</d2></idr></p26r020>                                                 | 31.08.2022    | <u>Открыть</u> |  |  |
| 56:4D              | Test                                       | Успешно обработан         | Нет |      | XML-M VERSION="1.0" ENCODING="KOI-7"? <p38> <idr><d2>310822<!--</td--><td>31.08.2022</td><td><u>Открыть</u></td></d2></idr></p38> | 31.08.2022    | <u>Открыть</u> |  |  |
| 56:4D              | Test                                       | Успешно обработан         | Нет |      | XML-M VERSION="1.0" ENCODING="KOI-7"? <p26r025> <idr><d2>290</d2></idr></p26r025>                                                 | 29.08.2022    | <u>Открыть</u> |  |  |
| 54:4D              | Test                                       | Успешно обработан         | Нет |      | XML-M VERSION="1.0" ENCODING="KOI-7"? <p26r020> <idr><d2>250</d2></idr></p26r020>                                                 | 25.08.2022    | Открыть        |  |  |
| 54:4D              | Test                                       | Успешно обработан         | Нет |      | XML-M VERSION="1.0" ENCODING="KOI-7"? <p26r020> <idr><d2>250</d2></idr></p26r020>                                                 | 25.08.2022    | Открыть        |  |  |
| 54:4D              | Test                                       | Успешно обработан         | Нет |      | XML-M VERSION="1.0" ENCODING="KOI-7"? <p26r020> <idr><d2>250</d2></idr></p26r020>                                                 | 25.08.2022    | Открыть        |  |  |
| 54:4D              | Test                                       | Успешно обработан         | Нет |      | XML-M VERSION="1.0" ENCODING="K0I-7"? <p26r020> <idr><d2>250</d2></idr></p26r020>                                                 | 25.08.2022    | Открыть        |  |  |
| << HA3A            | 1 2                                        | 3 4 5 6                   | 5 7 | 8 9  | 10 ДАЛЕЕ >>                                                                                                    |               |                |  |  |

Рисунок 167 – Вкладка «Потерянные ответы от Express»

Для того чтобы добавить потерянный ответ необходимо нажать на ссылку «Добавить потерянный ответ».

Отображается окно «Добавление потерянного ответа».

- > Заполнить окно «Добавить потерянный ответ» необходимой информацией.
- ➢ Нажать кнопку «Сохранить».

Добавленный потерянный ответ отображается в общем списке.

| Добавление потерянного ответа | ×         |
|-------------------------------|-----------|
| Канальный адрес:              |           |
| Ответ:                        |           |
|                               |           |
|                               |           |
|                               |           |
|                               | Сохранить |

Рисунок 168 – Окно «Добавление потерянного ответа»

В списке, напротив каждого потерянного ответа расположена ссылка «Открыть», предназначенная для просмотра подробной информации.

- Для того чтобы просмотреть подробную информацию о любом потерянном ответе необходимо выбрать потерянный ответ из списка.
- ▶ Нажать на ссылку «Открыть».

Отображается окно «Просмотр потерянного ответа» (Рисунок 169), в котором представлена вся подробная информация о выбранном потерянном ответе.

| Просмотр потерянного ответа |                                                                                                    | × |
|-----------------------------|----------------------------------------------------------------------------------------------------|---|
| Режим работы:               | ProviderCert1                                                                                                    |   |
| Канальный адрес:            | 54:4C                                                                                                    |   |
| Ответ:                      | <pre><?XML-M VERSION="1.0" ENCODING="KOI-7"?><p26r020><br/><idr><d2>091118</d2><tb>1431</tb><br/></idr><zk>0017854</zk><ii><wb>m</wb><br/><hp>091</hp><db>m</db><ht>03</ht></ii><br/><vz><nb>70390993291106</nb><wr>Wn</wr><kq></kq><wtf>7115.7</wtf><br/><g><br/></g><br/><gv>wozwrat</gv><t>1608.00</t><d2>091118</d2><br/><tb>1431</tb><agn>001</agn><sag> 666</sag><ag>fpk</ag><br/><stv4>18.0</stv4><br/><et <br="" krs="40390779001263" neb="70390993291106" pr="1">ETC=" 7445 7" ETC=" 7045 6" ETC=" 7045 6" ETC=" 7045 6" ETC=" 7445 7" ETC=" 7445 7" ETC=" 745 7" ETC=" 7445 7" ETC=" 745 7" ETC=" 745 7" ETC=" 745 7" ETC=" 745 7" ETC=" 745 7" ETC=" 745 7" ETC=" 745 7" ETC=" 745 7" ETC=" 745 7" ETC=" 7</et></vz></p26r020></pre> | • |

Рисунок 169 – Окно «Просмотр потерянного ответа»

#### 3.3.9.2 «Управление кэшем»

Вкладка «Управление кэшем» содержит информацию о кэше в виде списка со следующими параметрами:

- «Ключ»;
- «Тип».

Также, для удобства, вкладка «Управление кэшем» содержит фильтр, воспользовавшись которым можно быстро найти нужный ключ.

Для удаления необходимо выбрать в списке ключ и нажать на ссылку «Удалить», расположенную напротив каждого ключа.

|                                                                              | Инструменты → Управление кешем                                                         |       |                |
|------------------------------------------------------------------------------|----------------------------------------------------------------------------------------|-------|----------------|
|                                                                              | Ключ:                                                                                  |       | УДАЛИТЬ ВСЕ    |
|                                                                              | Ключ                                                                                   | тип   |                |
|                                                                              | g.Test.v1.ver.CutedTrainRouteResult_795827.09.2022                                     | Redis | Удалить        |
|                                                                              | g.Test.v1.CutedCarPricingResult_2004672200400616.09.2022T05126170P1                    |       |                |
| g,Test.v1.CutedTrainRouteResult_793915.09.2022T1617                          |                                                                                        | Redis | <u>Удалить</u> |
|                                                                              | g.Test.v1.ver.CacheExistsClientRatePlanContractBusTickets53965314679                   | Redis | <u>Удалить</u> |
|                                                                              | gTest.v1.CutedTrainRouteResult_670115.09.2022T0354                                     | Redis | <u>Удалить</u> |
|                                                                              | r.Test.v1.ContractWithPlanldRailwayBusTalons539781AgentRub14.09.2022 0:00:00           | Redis | <u>Удалить</u> |
| g,Test.v1.ver.CacheExistsClientRatePlanContractAviaAdditionalMeal54810313639 |                                                                                        | Redis | <u>Удалить</u> |
| g.Test.v1.ver.CutedCarPricingResult_2006004200466015.09.2022T22070420P1      |                                                                                        | Redis | <u>Удалить</u> |
|                                                                              | g.Test.v1.ver.CacheExistsClientRatePlanContractAviaAdditionalLuggageService53965314679 | Redis | <u>Удалить</u> |
|                                                                              | r.Test.v1.ContractWithPlanIdRailwayTickets541931AgentRub14.09.2022 0:00:00             | Redis | <u>Удалить</u> |
|                                                                              | << HA3AA 1 2 3 4 5 6 7 8 9 10 AAAAE >>                                                 |       |                |

Рисунок 170 – Вкладка «Управление кэшем»

#### 4 Аварийные ситуации

При возникновении аварийных ситуаций необходимо обратиться в службу технической поддержки.

Актуальные контакты службы технической поддержки расположены по адресу <u>https://partner.fpc.ru</u>, внизу страницы.

|                                                   | влод                                             |                                 |  |
|---------------------------------------------------|--------------------------------------------------|---------------------------------|--|
|                                                   |                                                  |                                 |  |
| 125252, Москва г, улица Авиаконструктора Микояна, | дом № 12, этаж 6, помещение I 🛛 +7 499 490-08-84 | ⊠ <u>support@partner.fpc.ru</u> |  |

Рисунок 171 – Контакты службы технической поддержки

Также вы можете написать о совей проблеме в службу технической поддержки используя чат. Чат доступен только после входа в личный кабинет пользователя. Окно чата расположено на главной странице личного кабинета в правом нижнем углу.

Чтобы воспользоваться чатом необходимо

Нажать на значок «Чат с технической поддержкой».

Чат со службой технической поддержки стал активен (Рисунок 172).

| ат с технической подде | ржкой | 4 |  |
|------------------------|-------|---|--|
| Имя                    |       |   |  |
| Электронная почта      |       |   |  |
| НАЧАТЬ                 | ЧАТ   |   |  |
|                        |       |   |  |
|                        |       |   |  |
|                        |       |   |  |
|                        |       |   |  |
|                        |       |   |  |
|                        |       |   |  |

Рисунок 172 – Чат со службой технической поддержки активен

В отобразившемся окне чата ввести своё имя и адрес электронной почты. Нажать кнопку «НАЧАТЬ ЧАТ».

Затем написать свой вопрос (Рисунок 173) и нажать кнопку 🗖 .

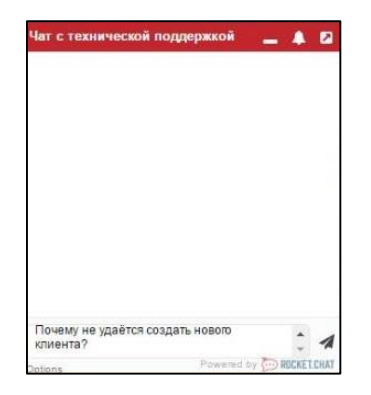

Рисунок 173 – Вопрос технической поддержки

Специалист технической поддержки ответит на ваш вопрос (Рисунок 174).

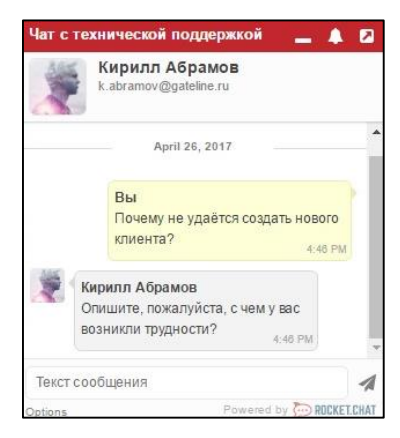

Рисунок 174 – Ответ специалиста технической поддержки

Завершить чат со специалистом можно нажав в правом нижнем углу на кнопку «Options».

Отображается всплывающее меню (Рисунок 175).

Нажать на кнопку «End chat».

| End chat | я | 1 |
|----------|---|---|
|----------|---|---|

Рисунок 175 – Всплывающее подменю

Отображается окно с подтверждением выхода из чата (Рисунок 176).

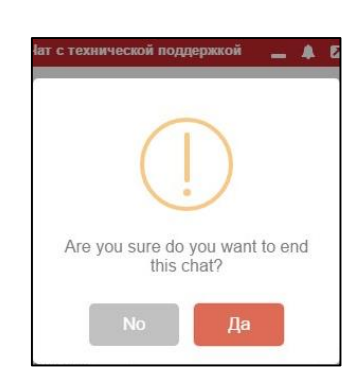

Рисунок 176 – Ответ специалиста технической поддержки

Нажать кнопку «Да».

Чат с техническим специалистом завершен.

#### 5 Рекомендации по освоению

Рекомендации по освоению и эксплуатации.

5.1 Заполнение справочников

Справочники загружаются через БД и обновляются в процессе работы Системы.

5.2 Другие дополнительные действия, необходимые при освоении Системы

Для освоения с Системы необходимо ознакомиться с настоящим руководством пользователя.

# 6 Служба технической поддержки

При возникновении вопросов по работе с бэк-офисом следует звонить менеджеру, который Вас курирует.

Также Вы можете написать о своей проблеме в службу технической поддержки. Актуальные контакты службы технической поддержки расположены по адресу <u>https://partner.fpc.ru</u>, внизу страницы.

|                                                     | Логин<br>Yuliya<br>Пароль                        |                                 |  |
|-----------------------------------------------------|--------------------------------------------------|---------------------------------|--|
|                                                     |                                                  |                                 |  |
|                                                     | вход                                             |                                 |  |
|                                                     |                                                  |                                 |  |
|                                                     |                                                  |                                 |  |
| 9 125252, Москва г, улица Авиаконструктора Микояна, | дом № 12, этаж 6, помещение I 🛛 +7 499 490-08-84 | ⊠ <u>support@partner.fpc.ru</u> |  |

Рисунок 177 – Контакты службы технической поддержки

#### Приложение 1 Загрузка клиентов и документов из файла

Система предоставляет функционал, позволяющий загружать информацию из файла о клиенте и его документах, удостоверяющих личность.

Поддерживаемые форматы файлов:

- CSV;
- XLS (Excel 2003 и более ранние версии);
- XLSX (Excel 2007 и более новые версии).

# Форма файла.

Файл должен содержать строки с информацией о клиентах/документах и должен быть сохранён в кодировке windows-1251.

Поддерживаются два типа записи:

- person означает, что в строке находится информация о клиенте;
- document означает, что в строке находится информация о документе.

Первой строкой всегда должна быть информация о клиенте, на следующих строках может быть расположена информация о документах.

Полем, разделяющим информационные блоки, является вертикальная черта « | ».

#### Информация о клиенте.

Полный шаблон записи с информацией о клиенте выглядит так:

person|LastName|FirstName|MiddleName|DateOfBirth|Phone|Email|Sex|CountryIsoCode

Таблица 1 – Расшифровка параметров записи шаблона информации о клиенте

| Значение       | Описание                                                               |
|----------------|------------------------------------------------------------------------|
| person         | Тип записи, означает что в этой строке содержится информация о клиенте |
| LastName       | Фамилия клиента                                                        |
| FirstName      | Имя клиента                                                            |
| MiddleName     | Отчество клиента (необязательное)                                      |
| DateOfBirth    | Дата рождения в формате день.месяц.год. Пример: 15.07.1990             |
| Phone          | Номер телефона без пробелов и скобок (необязательное)                  |
| Email          | Электронный адрес клиента (необязательное)                             |
| Sex            | Пол клиента. 1- мужской, 0 - женский                                   |
| CountryIsoCode | Двухбуквенный ISO-код страны, гражданином которой является клиент      |

Полный пример записи типа person:

person|Иванов|Иван|Иванович|12.10.1976|+79031111111|iivanov@mycompany.ru|1|RU

Если у клиента отсутствуют данные, которые в Системе считаются необязательными

(отчество, телефон, электронный адрес), то можно их не указывать, придерживаясь, при этом, общего шаблона записи.

Пример записи типа person без обязательных полей:

person|Иванов|Иван||12.10.1976|||1|RU

# Информация о документе.

Полный шаблон записи с информацией о документе выглядит так:

document | Document Type | Document Number | Last Name | First Name | Middle Name | Expiration Date

Таблица 2 – Расшифровка параметров записи шаблона информации о документе

| Значение       | Описание                                                                                              |
|----------------|----------------------------------------------------------------------------------------------------|
| document       | Тип записи, означает что в этой строке содержится информация о документе.                             |
| DocumentType   | Тип документа (Таблица 3).                                                                            |
| DocumentNumber | Номер документа, без пробелов и знака №.                                                              |
| LastName       | Фамилия клиента.                                                                                      |
| FirstName      | Имя клиента.                                                                                          |
| MiddleName     | Отчество клиента (необязательное).                                                                    |
| ExpirationDate | дата окончания действия документа. Если у документа нет срока<br>действия, то ничего писать не нужно. |

#### Таблица 3 – Тип документа

| Значение               | Описание                                   |
|------------------------|--------------------------------------------|
| RussianPassport        | Общегражданский паспорт.                   |
| RussianForeignPassport | Общегражданский заграничный паспорт.       |
| ForeignPassport        | Национальный паспорт.                      |
| BirthCertificate       | Свидетельство о рождении.                  |
| MilitaryCard           | Военный билет.                             |
| MilitaryOfficerCard    | Удостоверение личности для военнослужащих. |

| Значение               | Описание                                   |
|------------------------|--------------------------------------------|
| ReturnToCisCertificate | Свидетельство на возвращение в страны СНГ. |
| DiplomaticPassport     | Дипломатический паспорт.                   |
| ServicePassport        | Служебный паспорт.                         |
| SailorPassport         | Паспорт моряка.                            |

Полный пример записи типа document:

document|RussianPassport|1234567890|Иванов|Иван|Иванович|01.01.2020

Пример корректного файла для загрузки с данными клиентов (Рисунок 178).

|      | 🚽 🗧 🗧 example-employees-valid [Защищенный просмотр] - Excel 📧 🗕                            |          |
|------|--------------------------------------------------------------------------------------------|----------|
| Φ    | айл Главная 🛛 Вставка 🛛 Разметка 🖾 Формулі 🛛 Данные 🗍 Рецензиї 🖓 Вид 🖓 Помощн Прохоро 🧣 Об | іщий дос |
| A    | 5 🔹 : 🗙 🗸 $f_{\!\!x}$ document MilitaryCard AC1234567 Петрова Афросия П                    | етрович  |
| - 24 | A                                                                                          | В        |
| 1    | person Иванов Иван Иванович 12.10.1976 +7903222222 yadurak@yaplakal.ru 1 RU                |          |
| 2    | document RussianPassport 1234567890 Иванов Иван Иванович 01.01.2020                        |          |
| 3    | document ForeignPassport 0987654321 Иванов Иван Иванович 01.01.2025                        |          |
| 4    | person Петрова Афросия Петрович 12.10.1994 +79033333333 yadura@yaplakal.ru 0 BE            |          |
| 5    | document MilitaryCard AC1234567 Петрова Афросия Петрович 01.01.2025                        |          |
| 6    |                                                                                            |          |
|      |                                                                                            |          |

Рисунок 178 – Пример корректного файла для загрузки с данными клиентов

#### Приложение 2 Методы АРІ

Более подробное описание методов API расположено: https://test.onelya.ru/ApiDocs/

Для получения логина, пароля и доступа к данному ресурсу необходимо обратиться к менеджеру.

# Типовая схема взаимодействия для осуществления покупки электронных ЖДбилетов.

Типовая схема покупки электронного ЖД-билета отражена на рисунке ниже (Рисунок 179). Для осуществления покупки электронных ЖД-билетов сначала последовательно вызываются справочные методы Railway API, позволяющие клиенту выбрать сначала поезд, вагон и требования к местам в выбранном вагоне. Затем, собранные данные вместе с данными пассажиров используются для обращения в Order API с целью резервирования ЖД-билета с определенным временем жизни (15 минут). До истечения времени жизни бронирования, его нужно подтвердить для оформления покупки и получения маршрут-квитанции или отменить.

Каждый следующий в цепочке метод принимает на вход все накопленные в предыдущих запросах данные. При сохранении данных из ответов шлюза на стороне Партнёра, нет необходимости каждый раз начинать цепочку вызовов сначала.

Последовательность методов для покупки билета:

- Поиск наличия мест и стоимости по поездам для проезда между заданными станциями на определенную дату — Search/TrainPricing;
- При необходимости просмотр расписания движения поездов между заданными станциями на определенную дату — Search/Schedule;
- При необходимости просмотр маршрута следования со всеми остановками по заданному поезду — Search/TrainRoute;
- Поиск наличия мест и стоимости по вагонам в выбранном поезде Search/CarPricing;
- Резервирование ЖД-билетов Order/Reservation/Create;
- Подтверждение покупки ЖД-билетов (не более чем через 15 минут после резервирования) — Order/Reservation/Confirm;
- Получение pdf-бланка электронного ЖД-билета для пассажиров Order/Reservation/Blank.

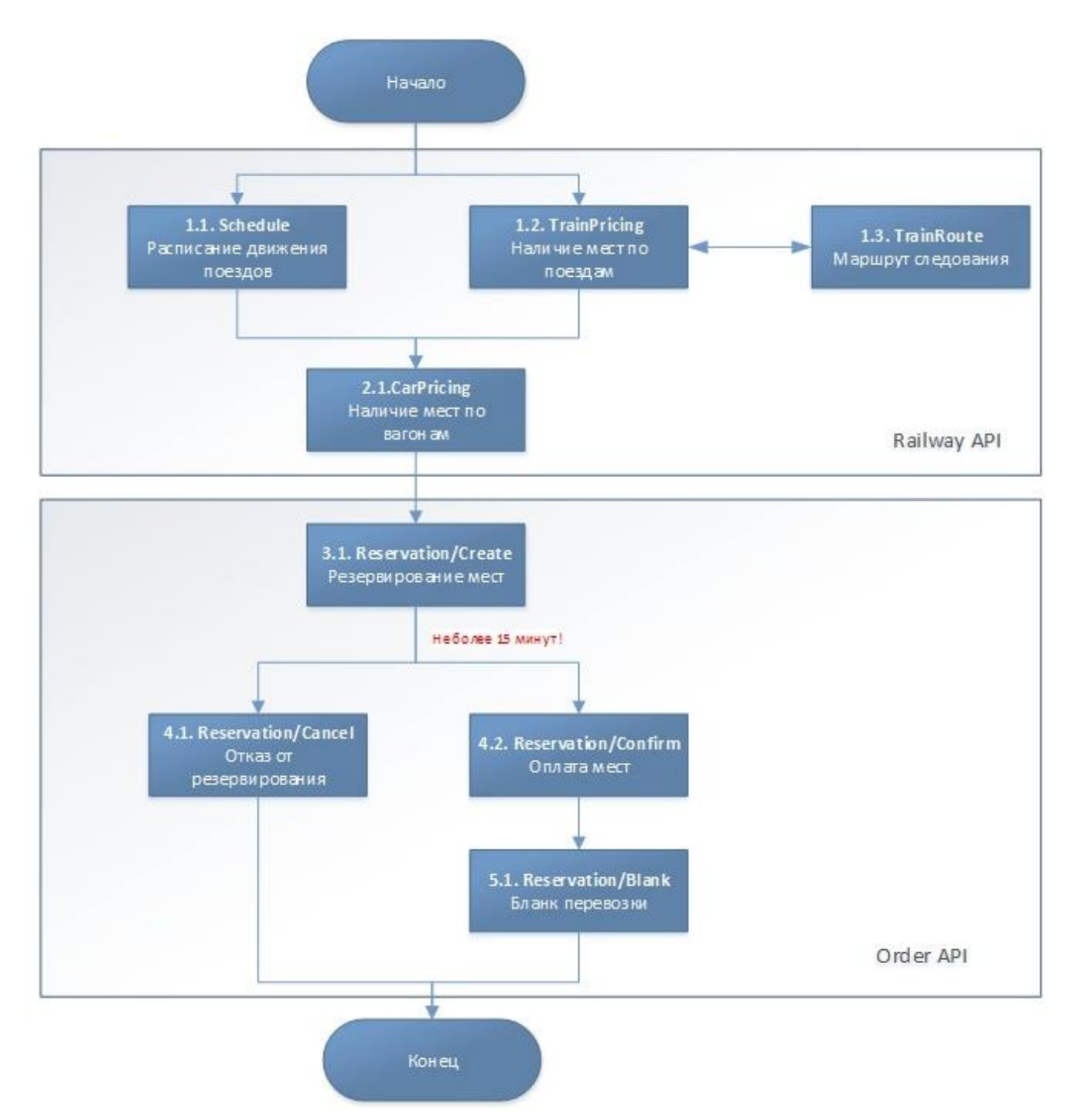

Рисунок 179 – Схема взаимодействия для осуществления покупки электронных ЖД-билетов

#### Возврат электронных ЖД-билетов

Система позволяет выполнять автоматизированный возврат электронных ЖД-билетов после их продажи. Возврат осуществляется последовательно в 2 запроса:

• Order/V1/Reservation/ReturnAmount – Получение предварительной информации по

возврату;

• Order/V1/Reservation/AutoReturn – Возврат билета.

#### Методы API

# Справочные методы

Railway/V1/Search/TrainPricing – Получение поездов с информацией о маршруте, ценах и тп. по заданным параметрам.

Railway/V1/Search/CarPricing – Получение вагонов по заданному поезду.

Railway/V1/Search/Schedule – Получение расписания по выбранному направлению.

Railway/V1/Search/TrainRoute – Получение маршрута следования поезда.

Railway/V1/Search/Routes – Поиск маршрутов с одной пересадкой.

Railway/V1/Search/RoutePricing – Поиск маршрутов с одной пересадкой с проверкой цены и наличия мест. Только для направлений, связанных с Крымом!

Railway/V1/Search/Meal – Получение вариантов питания.

# Методы для работы с заказом (бронирование/возврат/обмен)

Order/V1/Reservation/Create-Создание бронирования.

Order/V1/Reservation/ProlongReservation – Продление бронирования до трех часов.

Order/V1/Reservation/Confirm – Подтверждение бронирования.

Order/V1/Reservation/Blank – Получение маршрут-квитанции.

Order/V1/Reservation/Cancel – Отмена бронирования.

Order/V1/Reservation/ReturnAmount – Получение суммы планируемого автоматического возврата.

Order/V1/Reservation/AutoReturn – Проведение автоматического возврата.

Order/V1/Reservation/AddUpsale – Добавление апсейла (доп. сервиса) к основной услуге.

Order/V1/Reservation/RefuseUpsale – Отказ от апсейла (доп. сервиса).

Order/V1/Reservation/CreateExchange – Обмен. Бронирование новых билетов в обмен на старые. Order/V1/Reservation/ConfirmExchange – Подтверждение обмена. Подтверждение бронирование новых билетов и возврат старых, соответствующих обмену.

# Методы для получения информации по заказам

Order/V1/Info/OrderInfo – Получение информации о заказе Order/V1/Info/OrderList – Получение информации о заказах за период

# Дополнительное питание (за отдельную плату)

Railway/V1/AdditionalMeal/Pricing – Запрос информации по дополнительному питанию по указанной перевозке. Для перевозки должна быть доступна данная услуга. Перевозка должна быть подтверждена.

Railway/V1/AdditionalMeal/Checkout – Создание операции для дальнейшей покупки дополнительного питания для перевозки. Перевозка должна быть забронирована или подтверждена.

Railway/V1/AdditionalMeal/Cancel – Отмена дополнительного питания (операции Checkout). Операция не может быть выполнена для купленного питания (то есть после успешной операции

Purchase).

Railway/V1/AdditionalMeal/Purchase – Покупка дополнительного питания для перевозки. Перевозка должна быть подтверждена.

Railway/V1/AdditionalMeal/Return – Возврат дополнительного питания.

# Дополнительный багаж

Railway/V1/AdditionalBaggage/Pricing – Справка по стоимости перевозке багажа. Railway/V1/AdditionalBaggage/Book – Бронирование перевозки багажа. Railway/V1/AdditionalBaggage/Cancel – Отмена бронирования. Railway/V1/AdditionalBaggage/Confirm – Подтверждение брони перевозки багажа. Railway/V1/AdditionalBaggage/Return – Отмена оплаченной перевозки багажа.

# Оформление ЖД карт

Railway/V1/Card/Pricing – Запрос информации по вариантам и ценам доступных к оформлению ЖД карт.

Railway/V1/Card/Checkout – Проверка данных и создание операции для дальнейшей покупки ЖД карты.

Railway/V1/Card/Purchase – Покупка ЖД карты.

Railway/V1/Card/Cancel – Отмена создания операции для ЖД карты.

# Дополнительные методы по работе с ЖД-билетами в заказе

Railway/V1/Reservation/UpdateBlanks – Получение и обновление информации о бланках от поставщика.

Railway/V1/Reservation/ElectronicRegistration – Установка/отмена электронной регистрации.

Railway/V1/Reservation/MealOption – Смена выбранного рациона питания.

Railway/V1/Reservation/BlankAsHtml – Получение маршрут-квитанции в формате HTML.

Railway/V1/Reservation/CheckTransitPermissionApproval – Проверка возможности транзитного проезда.

## Приложение 3 Роли пользователей бэк-офиса

В данной таблице присутствуют роли всех существующих сервисов бэк-офиса. При покупке этих сервисов (аэроэкспресс, автобус, авиа и т.д.) данные роли станут доступны для использования. За более подробной информацией обращайтесь к менеджеру.

Таблица 4 – Роли пользователей бэк-офиса

| Роли           |                                     | Функционал Системы                  |                         |                     |            |                       |         |        |  |
|----------------|-------------------------------------|-------------------------------------|-------------------------|---------------------|------------|-----------------------|---------|--------|--|
| Системное имя  | Наименование                        | Администратор                       | Специалист              | Бухгалтер           | Статистика | Справочники           | Новости | Инстру |  |
|                |                                     |                                     |                         |                     |            |                       |         | менты  |  |
| A11            | Доступ ко всему                     | Полный доступ                       | Полный доступ           | Полный лоступ       | Полный     | Полный лоступ         | Полный  | Полный |  |
|                | функционалу                         | nonimi doorgin                      | Treambail de Crym       | iioiiiiiiii gooijii | доступ     | iioiiiiiiiii gooiffii | доступ  | доступ |  |
| Accountant     | Example amore                       | Партнёры - полный                   | Заказы - полный доступ. |                     | Полный     |                       |         |        |  |
| Accountant     | Бухгалтер                           | доступ                              | доступ                  | полный доступ       | доступ     | -                     | -       | -      |  |
| Advanced       | Глориций                            |                                     | Заказы – просмотр.      |                     | Поший      |                       |         |        |  |
| Accountant     | бухгалтер                           | лоступ                              | Сообщения - полный      | Полный доступ       | лоступ     | -                     | -       | -      |  |
|                | - J F                               | <u></u>                             | доступ                  |                     | <u> </u>   |                       |         |        |  |
| AccountManager | Аккаунт менеджер<br>(администратор) | Партнёры - полный                   |                         |                     | Полный     |                       | Полный  |        |  |
|                |                                     | доступ. Ограничения - полный лоступ |                         | доступ              | -          | доступ                | -       |        |  |
| Backoffice     | Бэкофис менелжер                    | нолими доогун                       |                         |                     | Полный     | н v                   |         | Полный |  |
| Manager        | (администратор +)                   | Полный доступ                       | -                       | -                   | доступ     | Полный доступ         | -       | доступ |  |
|                |                                     |                                     | На ручную обработку -   |                     |            |                       |         |        |  |
|                | Специалист                          | ециалист<br>нтроллёр) -             | полный доступ. Заказы - |                     |            |                       |         |        |  |
|                |                                     |                                     | полный доступ.          |                     |            |                       |         |        |  |
| Specialist     | (контроллёр)                        |                                     | Сообщения - полный      | -                   | -          | -                     | -       | -      |  |
|                | (                                   |                                     | доступ.                 |                     |            |                       |         |        |  |
|                |                                     |                                     | Отчёт для сверки -      |                     |            |                       |         |        |  |
|                | ~                                   |                                     | полныи доступ           |                     |            |                       |         |        |  |
| Security       | Специалист по                       | -                                   | История событий -       | -                   | -          | -                     | -       | -      |  |
|                | безопасности                        |                                     | полный доступ           |                     |            |                       |         |        |  |
|                | Специалист с                        |                                     | На ручную обработку -   |                     |            |                       |         |        |  |
| Extended       | расширенными                        | _                                   | полный доступ. Заказы - |                     | _          | _                     | _       | -      |  |
| Specialist     | возможностями                       | n -                                 | полный доступ.          |                     |            |                       |         |        |  |
|                |                                     |                                     | Сообщения - полный      |                     |            |                       |         |        |  |

| Роли                   |                                               | Функционал Системы  |                                                         |                                                                                                    |                  |                                                                                                    |                  |                  |  |
|------------------------|-----------------------------------------------|---------------------|---------------------------------------------------------|----------------------------------------------------------------------------------------------------|------------------|----------------------------------------------------------------------------------------------------|------------------|------------------|--|
| Системное имя          | Наименование                                  | Администратор       | Специалист                                              | Бухгалтер                                                                                                    | Статистика       | Справочники                                                                                                    | Новости          | Инстру           |  |
|                        |                                               |                     | доступ. Отчёт для сверки<br>- полный доступ             |                                                                                                    |                  |                                                                                                    |                  | менты            |  |
| Support                | Специалист<br>службы<br>поддержки 1<br>уровня | -                   | Заказы - полный доступ.<br>Сообщения - полный<br>доступ | -                                                                                                    | -                | -                                                                                                    | -                | -                |  |
| SupportSecond<br>Level | Специалист<br>службы<br>поддержки 2<br>уровня | -                   | Заказы – просмотр.<br>Сообщения - полный<br>доступ      | -                                                                                                    | -                | -                                                                                                    | -                | Полный<br>доступ |  |
| NewsManager            | Редактор новостей                             | -                   | -                                                       | -                                                                                                    | -                | -                                                                                                    | Полный<br>доступ | -                |  |
| Developer              | Разработчик                                   | -                   | Заказы - просмотр                                       | -                                                                                                    | -                | -                                                                                                    | -                | Полный<br>доступ |  |
| SalesManager           | Менеджер по<br>продажам                       | Партнёры - просмотр | -                                                       | Полный<br>доступ, кроме:<br>Сверки с<br>провайдером<br>Реестр ВТБ                                                                                                    | -                | -                                                                                                    | -                | -                |  |
| RailwayManager         | Руководитель<br>направления ЖД                | Просмотр            | -                                                       | Полный<br>доступ: Реестр<br>операций<br>Отчёт по<br>сервисам<br>Партнеры<br>Поставщики<br>Сводный отчет<br>Реестр ЖД<br>Реестр<br>Аэроэкспресс<br>Реестр<br>страховок<br>Отчеты<br>Сверка с<br>провайдерами | Полный<br>доступ | Полный<br>доступ:<br>Услуги в<br>вагонах<br>ЖД<br>перевозчики<br>Поезда<br>Города<br>Регионы<br>Страны<br>Расписание<br>поездов<br>Железные<br>дороги | Просмотр         | -                |  |

| Роли                    |                                             | Функционал Системы |            |                                                                                                    |                  |                                                                                                    |          |                 |  |
|-------------------------|---------------------------------------------|--------------------|------------|----------------------------------------------------------------------------------------------------|------------------|----------------------------------------------------------------------------------------------------|----------|-----------------|--|
| Системное имя           | Наименование                                | Администратор      | Специалист | Бухгалтер                                                                                                    | Статистика       | Справочники                                                                                                    | Новости  | Инстру<br>менты |  |
| RailwayEmployee         | Сотрудник<br>направления ЖД                 | Просмотр           | -          | Полный<br>доступ:<br>Реестр<br>операций<br>Отчёт по<br>сервисам<br>Партнеры<br>Поставщики<br>Сводный отчет<br>Реестр ЖД<br>Реестр<br>Аэроэкспресс<br>Реестр<br>страховок<br>Отчеты<br>Сверка с<br>провайдерами | Полный<br>доступ | Полный<br>доступ:<br>Услуги в<br>вагонах<br>ЖД<br>перевозчики<br>Поезда<br>Города<br>Регионы<br>Страны<br>Расписание<br>поездов<br>Железные<br>дороги | Просмотр | -               |  |
| Aeroexpress<br>Manager  | Руководитель<br>направления<br>Аэроэкспресс | Просмотр           | -          | Полный<br>доступ:<br>Реестр<br>операций<br>Отчёт по<br>сервисам<br>Партнеры<br>Поставщики<br>Сводный отчет<br>Реестр<br>Аэроэкспресс<br>Отчеты<br>Сверка с<br>провайдерами                                     | Полный<br>доступ | Полный<br>доступ:<br>Услуги в<br>вагонах<br>ЖД<br>перевозчики<br>Поезда<br>Города<br>Регионы<br>Страны<br>Расписание<br>поездов<br>Железные<br>дороги | Просмотр | -               |  |
| Aeroexpress<br>Employee | Сотрудник<br>направления<br>Аэроэкспресс    | Просмотр           | -          | Полный<br>доступ:<br>Реестр<br>операций<br>Отчёт по                                                                                                    | Полный<br>доступ | Полный<br>доступ:<br>Услуги в<br>вагонах<br>ЖД                                                                                                    | Просмотр | -               |  |

| Роли          |                                          | Функционал Системы |            |                                                                                                    |                  |                                                                                                    |          |                 |  |
|---------------|------------------------------------------|--------------------|------------|----------------------------------------------------------------------------------------------------|------------------|----------------------------------------------------------------------------------------------------|----------|-----------------|--|
| Системное имя | Наименование                             | Администратор      | Специалист | Бухгалтер                                                                                                    | Статистика       | Справочники                                                                                                    | Новости  | Инстру<br>менты |  |
|               |                                          |                    |            | сервисам<br>Партнеры<br>Поставщики<br>Сводный отчет<br>Реестр<br>Аэроэкспресс<br>Отчеты<br>Сверка с<br>провайдерами                                                                           |                  | перевозчики<br>Поезда<br>Города<br>Регионы<br>Страны<br>Расписание<br>поездов<br>Железные<br>дороги                                                |          |                 |  |
| BusManager    | Руководитель<br>направления<br>Автобусов | Просмотр           | -          | Полный<br>доступ:<br>Реестр<br>операций<br>Отчёт по<br>сервисам<br>Партнеры<br>Поставщики<br>Сводный отчет<br>Реестр<br>Автобусы<br>Реестр<br>страховок<br>Отчеты<br>Сверка с<br>провайдерами | Полный<br>доступ | Полный<br>доступ:<br>Города<br>Регионы<br>Страны<br>Транспортные<br>хабы<br>Хабы<br>провайдеров<br>Страны<br>провайдеров<br>Регионы<br>провайдеров | Просмотр | -               |  |
| BusEmployee   | Сотрудник<br>направления<br>Автобусов    | Просмотр           | -          | Полный<br>доступ:<br>Реестр<br>операций<br>Отчёт по<br>сервисам<br>Партнеры<br>Поставщики<br>Сводный отчет<br>Реестр<br>Автобусы                                                              | Полный<br>доступ | Просмотр:<br>Города<br>Регионы<br>Страны<br>Транспортные<br>хабы<br>Хабы<br>провайдеров<br>Страны<br>провайдеров                                   | Просмотр | -               |  |

| Роли          |                                  | Функционал Системы |            |                                                                                                    |                  |                                                                                                    |          |                 |  |  |
|---------------|----------------------------------|--------------------|------------|----------------------------------------------------------------------------------------------------|------------------|----------------------------------------------------------------------------------------------------|----------|-----------------|--|--|
| Системное имя | Наименование                     | Администратор      | Специалист | Бухгалтер                                                                                                    | Статистика       | Справочники                                                                                           | Новости  | Инстру<br>менты |  |  |
|               |                                  |                    |            | Реестр<br>страховок<br>Отчеты<br>Сверка с<br>провайдерами                                                                                                    |                  | Регионы<br>провайдеров                                                                                |          |                 |  |  |
| AviaManager   | Руководитель<br>направления Авиа | Просмотр           | -          | Полный<br>доступ:<br>Реестр<br>операций<br>Отчёт по<br>сервисам<br>Партнеры<br>Поставщики<br>Сводный отчет<br>Реестр Авиа<br>Реестр<br>Аэроэкспресс<br>Реестр<br>страховок<br>Отчеты<br>Сверка с<br>провайдерами | Полный<br>доступ | Полный<br>доступ:<br>Тарифы<br>авиакомпаний<br>Авиакомпании<br>Ависуда<br>Города<br>Регионы<br>Страны | Просмотр | -               |  |  |
| AviaEmployee  | Сотрудник<br>направления Авиа    | Просмотр           | -          | Полный<br>доступ:<br>Реестр<br>операций<br>Отчёт по<br>сервисам<br>Партнеры<br>Поставщики<br>Сводный отчет<br>Реестр Авиа<br>Реестр<br>Аэроэкспресс<br>Реестр<br>страховок                                       | Полный<br>доступ | Полный<br>доступ:<br>Тарифы<br>авиакомпаний<br>Авиакомпании<br>Ависуда<br>Города<br>Регионы<br>Страны | Просмотр | -               |  |  |

| Роли          |                 | Функционал Системы |                                                          |              |            |             |         |        |  |
|---------------|-----------------|--------------------|----------------------------------------------------------|--------------|------------|-------------|---------|--------|--|
| Системное имя | Наименование    | Администратор      | Специалист                                               | Бухгалтер    | Статистика | Справочники | Новости | Инстру |  |
|               |                 |                    |                                                          |              |            |             |         | менты  |  |
|               |                 |                    |                                                          | Отчеты       |            |             |         | 1      |  |
|               |                 |                    |                                                          | Сверка с     |            |             |         | I      |  |
|               |                 |                    |                                                          | провайдерами |            |             |         | l      |  |
|               | вспомогательная |                    |                                                          |              |            |             |         | 1      |  |
|               | роль, для       |                    | Bonnovanocti                                             |              |            |             |         | I      |  |
| ReFundManager | страницы        |                    | возможность<br>выполнения возвратов по<br>жд и автобусам |              |            |             |         | I      |  |
|               | специалиста для |                    |                                                          |              |            |             |         | l      |  |
|               | выполнения      |                    |                                                          |              |            |             |         | I      |  |
|               | возвратов       |                    |                                                          |              |            |             |         | l      |  |

# Номера листов (страниц) Входящий № Всего листов сопрово-(страниц)в № докум. Подп. Дата Изм. аннулироизменензамененовых дительного ных ных ванных докум. докум. и дата

# Лист регистрации изменений